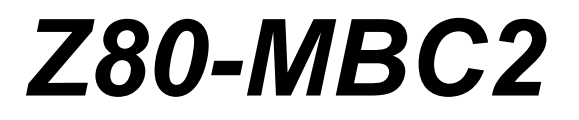

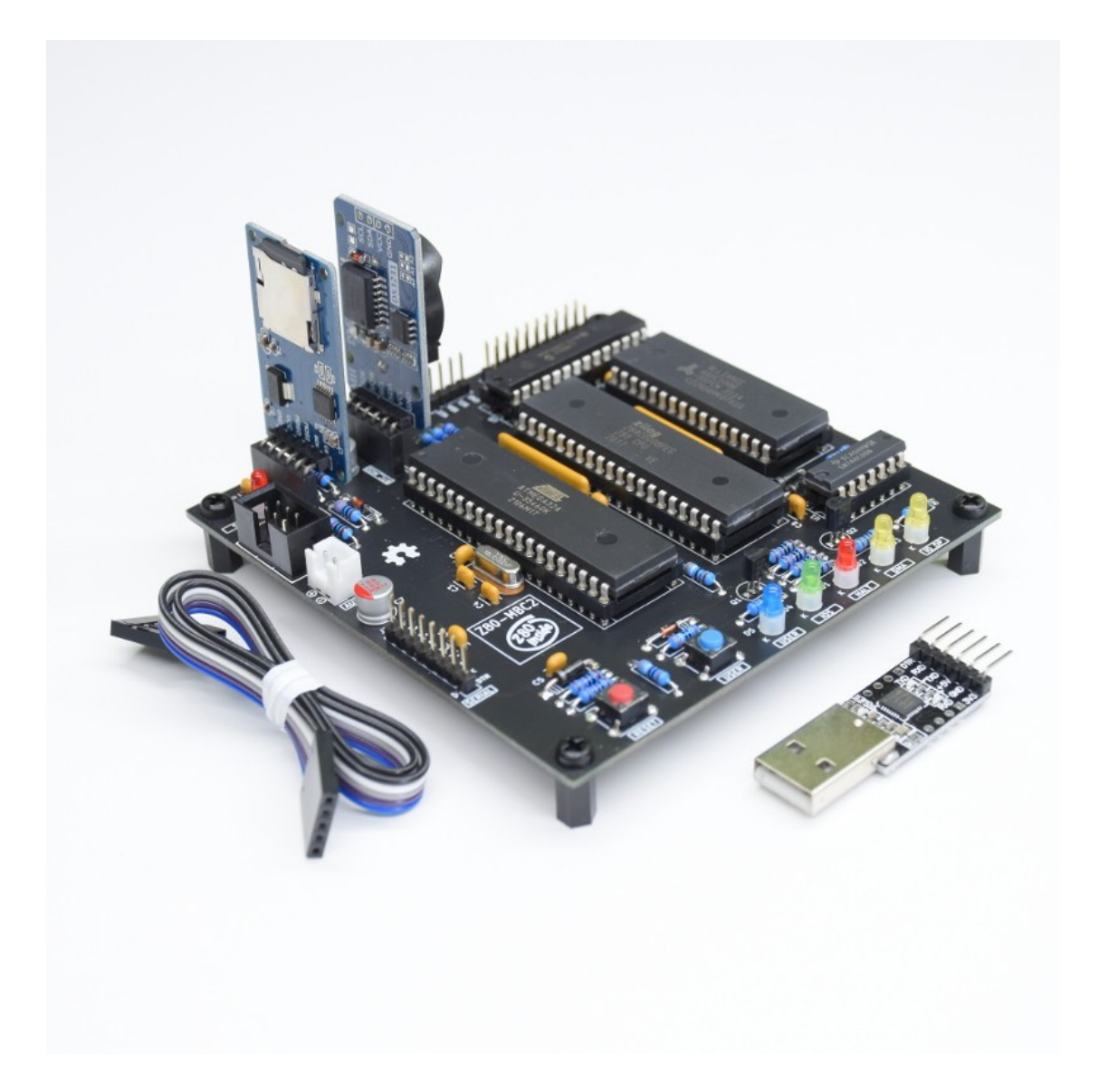

# **USER MANUAL**

Homemade 8MHz Z80 SBC, 128kB banked RAM, RTC, SD (HD emulation), Basic and Forth interpreter, CP/M 2.2 and 3, UCSD Pascal, Fuzix and more...

D081023

| Document Reference: | D081023         |
|---------------------|-----------------|
| HW Reference:       | A040618         |
| IOS Reference:      | S220718-R290823 |

#### CHANGELOG:

D081023

First revision.

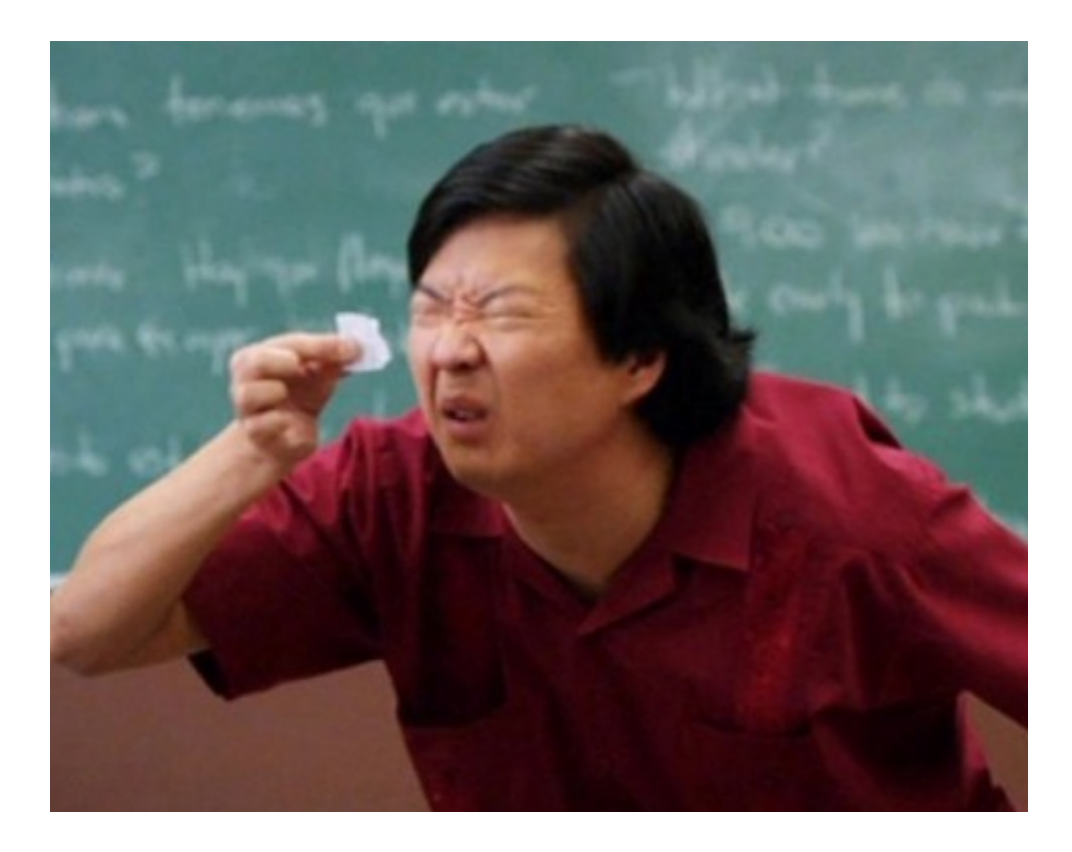

## **Table of Contents**

| * * HARDWARE OVERVIEW * *                                     | 6         |
|---------------------------------------------------------------|-----------|
| NOTES ABOUT THE COMPONENTS                                    | 6         |
| THE GPE OPTION                                                | 7         |
| THE SERIAL PORT                                               | 7         |
| THE OPTIONAL RTC MODULE                                       | 9         |
| THE OPTIONAL SD MODULE                                        | 11        |
| * * uTERM, VT100-LIKE TERMINAL FOR THE Z80-MBC2 * *           | 13        |
| * * uCOM, RS232 FOR THE Z80-MBC2 * *                          | 16        |
| * * SPP (STANDARD PARALLEL PORT) ADAPTER BOARD * *            | 19        |
| SPP: HOW TO BUILD IT                                          | 20        |
| SPP: HOW TO USE THE SPP CP/M UTILITY                          | 20        |
| SPP: WHERE TO GET A PCB                                       | 21        |
| SPP: HOW TO GET A KIT OR AN ASSEMBLED UNIT                    | 21        |
| * * SOFTWARE OVERVIEW * *                                     | 22        |
| HOW FLASH THE BOOTLOADER FROM ARDUINO IDE (LINUX)             | 24        |
| HOW ENTER IN THE "SELECT BOOT MODE OR SYSTEM PARAMETERS" MENU | 28        |
| THE BAUD RECOVERY VIRTUAL BUTTON                              | 30        |
| THE SD IMAGE                                                  | 31        |
| HOW ADD CP/M FILES INSIDE A VIRTUAL DISK USING CPMTOOLSGUI    | 31        |
| HOW TO USE ILOAD                                              | 34        |
| HOW ENABLE THE EXTENDED RX BUFFER FOR XMODEM (CP/M)           | 35        |
| CP/M 2.2                                                      | 38        |
| CP/M 2.2 WARM BOOT MESSAGE                                    | 38        |
| CP/M 2.2 AUTOEXEC                                             | 39        |
| QP/M 2.71                                                     | 39        |
| QP/M 2.71 AUTOEXEC                                            | 40        |
| CP/M 3                                                        | 41        |
| CP/M 3 AUTOEXEC                                               | 42        |
| UCSD PASCAL                                                   | 42        |
| COLLAPSE OS                                                   | 47        |
| FUZIX OS                                                      | 48        |
| HOW BUILD FUZIX OS FROM SCRATCH                               | 51        |
| * * USING THE SDCC CROSS COMPILER * *                         | 53        |
| SDCC: SETTING UP AN AUTOMATED TOOLCHAIN (WINDOWS)             | 54        |
| SDCC: SETTING UP AN AUTOMATED TOOLCHAIN (LINUX)               | 55        |
| SDCC: USING AUTOBOOT                                          | 55        |
| SDCC: EXAMPLES                                                | 56        |
| * * UVERCLUCKING THE Z80-MBC2 * *                             | 57        |
| * * USING AN AIMEGAI284/AIMEGAI284P * *                       | 61        |
| * * HOW TO CET A DED * *                                      | 62        |
| * * HOW TO GET A KIT OD AN ASSENTED UNIT * *                  | 62        |
| * * 700 MDC2 LISED CDOLD * *                                  | 62        |
| * * LICENSING AND ODEDITS * *                                 | 30<br>ביז |
| * * NOTES ON THIS MANILAL * *                                 | 03<br>בם  |
| · · INOTES ON THIS MANUAL · ·                                 | 03        |

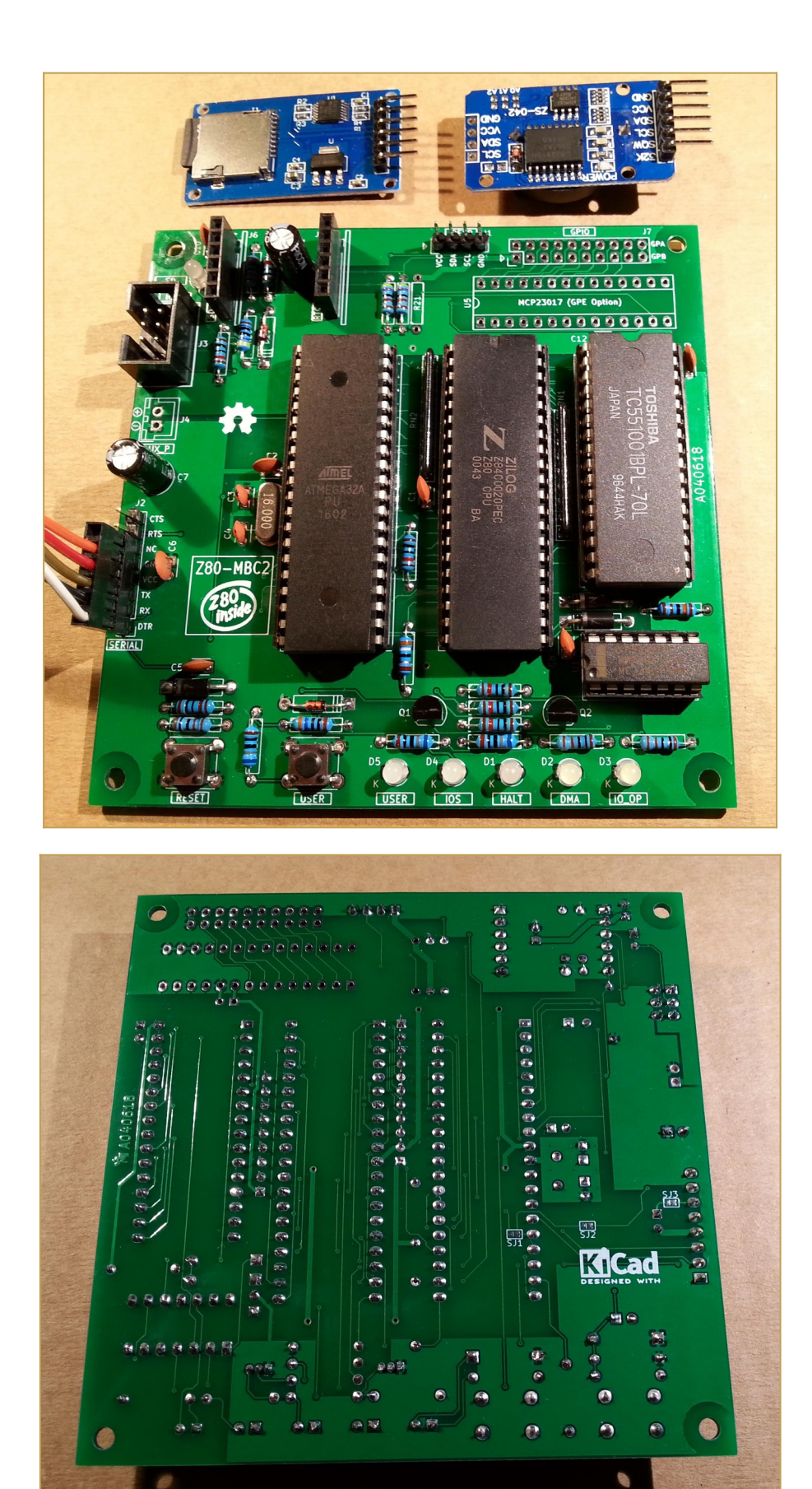

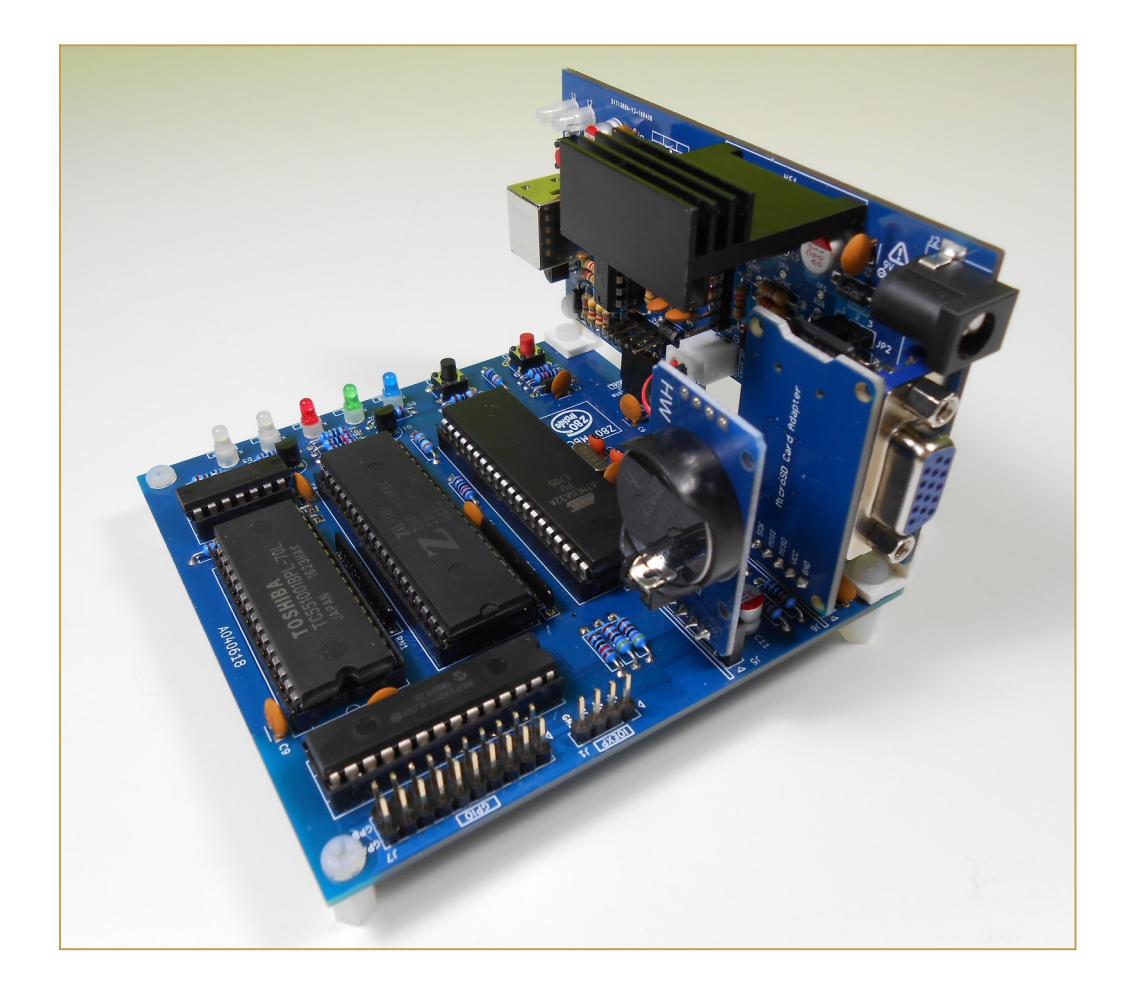

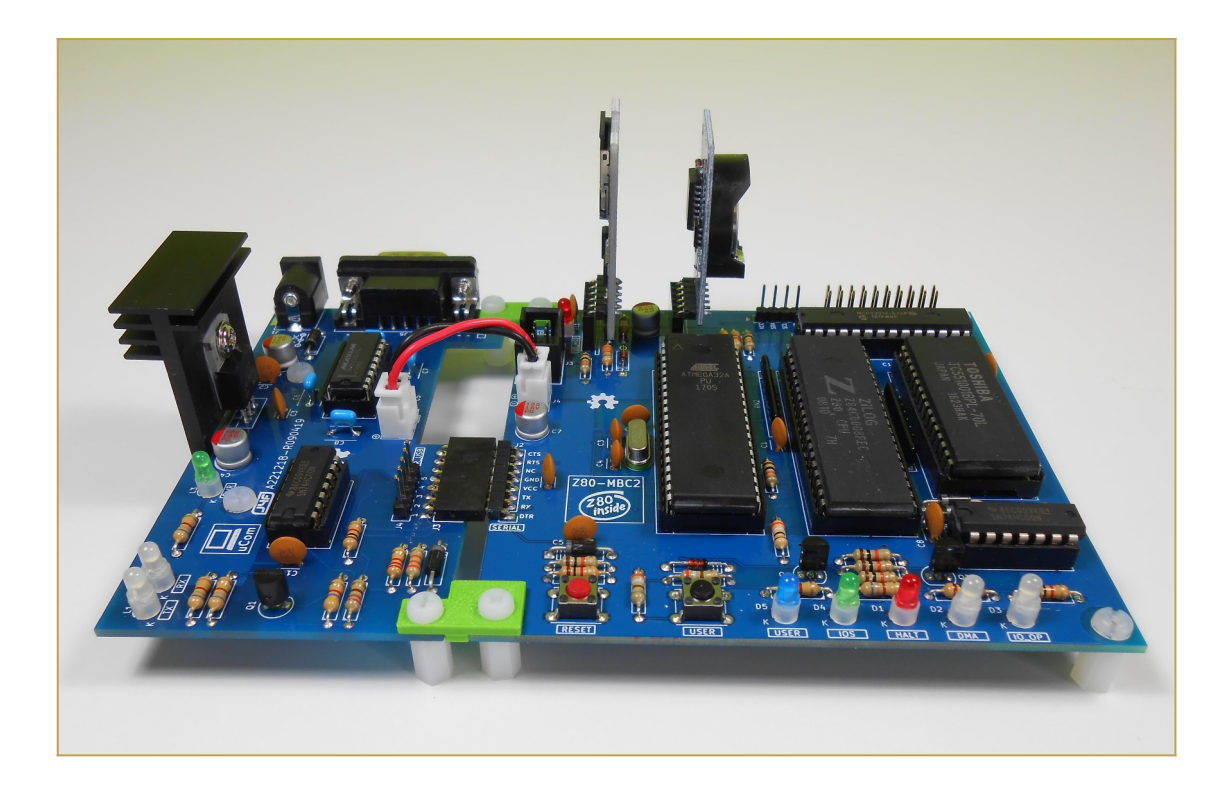

# \* \* HARDWARE OVERVIEW \* \*

The needed ICs for the "base system" are:

- Z80 CPU CMOS (Z84C00) 8Mhz or greater
- Atmega32A
- TC551001-70 (128kB RAM)
- 74HC00

If you want the 16x GPIO expansion (GPE option) add a MCP23017 too.

The schematic and the BOM are attached in the Files section. The MCU Atmega32A is used as universal I/O subsystem, as Eeprom, and as reset and 4/8MHz clock generator for the Z80 CPU.

Inside the Atmega32A it is flashed an Arduino bootloader taken from **here**, and it is possible to use the Board Manager of the Arduino IDE to "import" it.

Flash the Arduino bootloader at first (with the method you prefer), next you can upload the IOS "sketch" (the I/O Subsystem that interacts with the Z80 bus and "*virtualizes*" the EEPROM and all the peripherals seen by the Z80 CPU) using Arduino IDE.

You can use the on board **ICSP** port **J3** (also called ISP port) to write the bootloader, but remember to **disconnect any other connector** when using it. Also **both SD and RTC modules (if present) must be removed** from the board when the ICSP port is in use.

As clock source for the Z80 CPU it is used the 16MHz Atmega32A oscillator, so the **"external 16MHZ osc**." bootloader variant must be chosen when flashing the bootloader from the Arduino IDE!.

The 74HC00 is used as RS flipflop to stop the Z80 CPU during I/O operation, giving the needed time to the Atmega32A to interact with the Z80 bus, and as part of the MMU.

Note that **only the CMOS version of the Z80 CPU can be used here**. This because only CMOS version, under given condition that are respected in this schematic, has logical levels compatibles with Atmega32A and 74HC00.

## NOTES ABOUT THE COMPONENTS

You should use a Z80 CMOS speed grade of at least 8MHz for full speed, but setting the clock speed at 4MHz you can use a 4MHz Z80 CMOS version too (or you can try to overclock it at 8MHz...). The 74HC00 can be substituted with a 74HCT00 if you already have one. The RAM chip TC551001-70 can be substituted with any suitable 128kB SRAM).

Please note that the **USER led** \* **must** \* **be blue or white** (or pink... I've some pink leds that seems to have a Vf like blue one. May be I'll do a board with them...) just to be sure

that V(forward) is >= 2.7V (otherwise the USER key may not work as expected).

The J4 connector (AUX\_P) is not currently supported and is not populated by default.

The three solder jumpers (**SJ1-3**) on the bottom side are not currently supported and **must be left opened** (as stated in the schematic).

## THE GPE OPTION

It is possible to choose to populate on the PCB a GPIO port expander (U5) to add 16 bidirectional GPIO pins. The GPE option (see the schematic) can be used with the SPP Adapter board (see the paragraph: *SPP (STANDARD PARALLEL PORT) ADAPTER BOARD*).

## THE SERIAL PORT

The **SERIAL** port (**J2**, see schematic) can be connected with a TTL-RS232 adapter, or with a serial-USB adapter.

I've used a serial-USB adapter that acts also as power source for the Z80-MBC, and has the **DTR** signal for the "autoreset" driven from the Arduino IDE. For a terminal that has a serial TTL port no adapter is needed.

Of course to upload a "sketch" from Arduino IDE you need to use a serial-USB adapter connected to the SERIAL port.

Note that the RTS and CTS pins of the SERIAL port are not currently supported and must be left not connected (as the NC pin!).

The 3V3 pin of the serial-USB adapter must be left disconnected (if present).

You should use those Serial-USB adapters that have the DTR pin on the connector. It is suggested to have also the CTS/RTS signals available for future upgrades.

Please note that **all the pin names of J2 on the PCB are referred to the serial-USB** adapter, so all the signals as TX and RX are relative to the serial-USB adapter side (in other words TX and RX are already "inverted". See the schematic).

Here a suggested serial-USB adapter based on a CP2102 (very common on ebay):

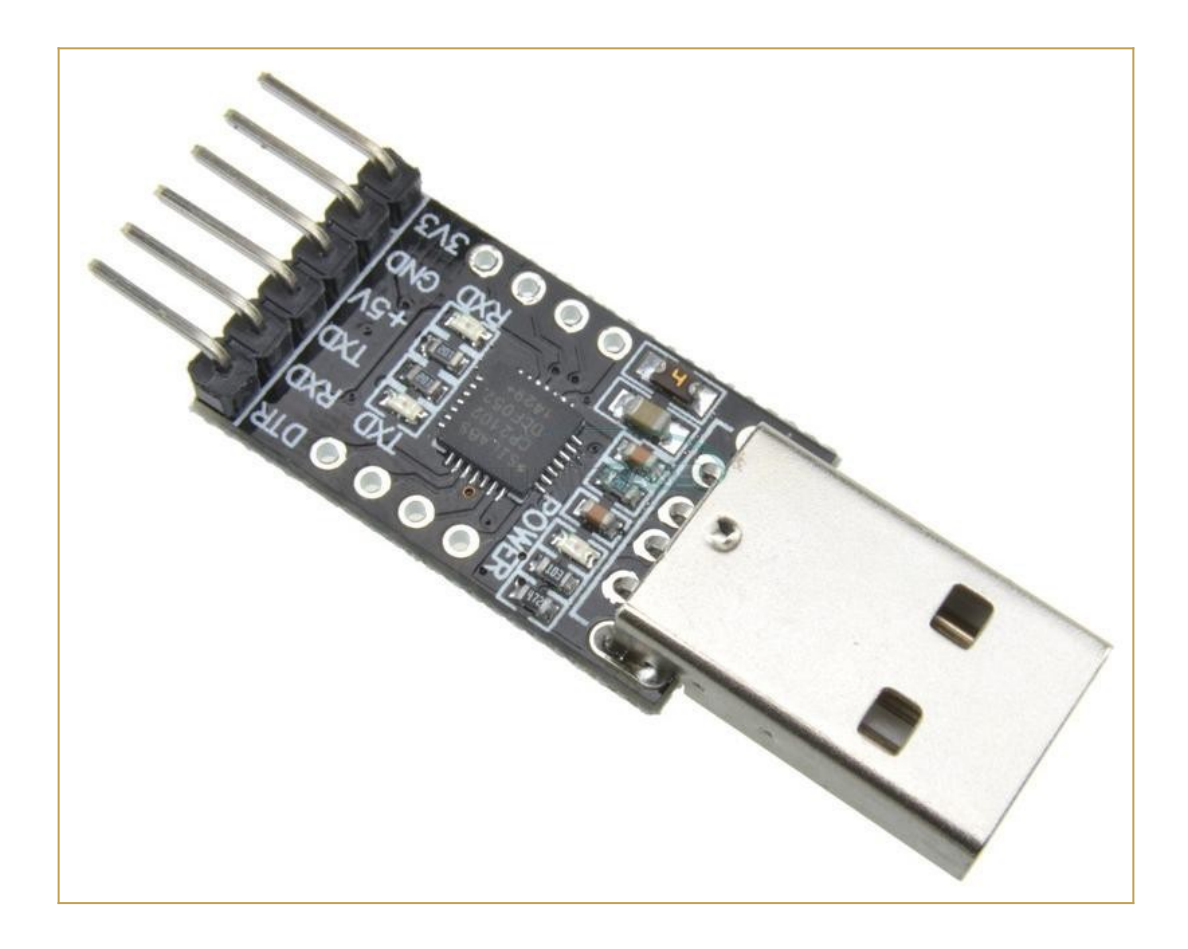

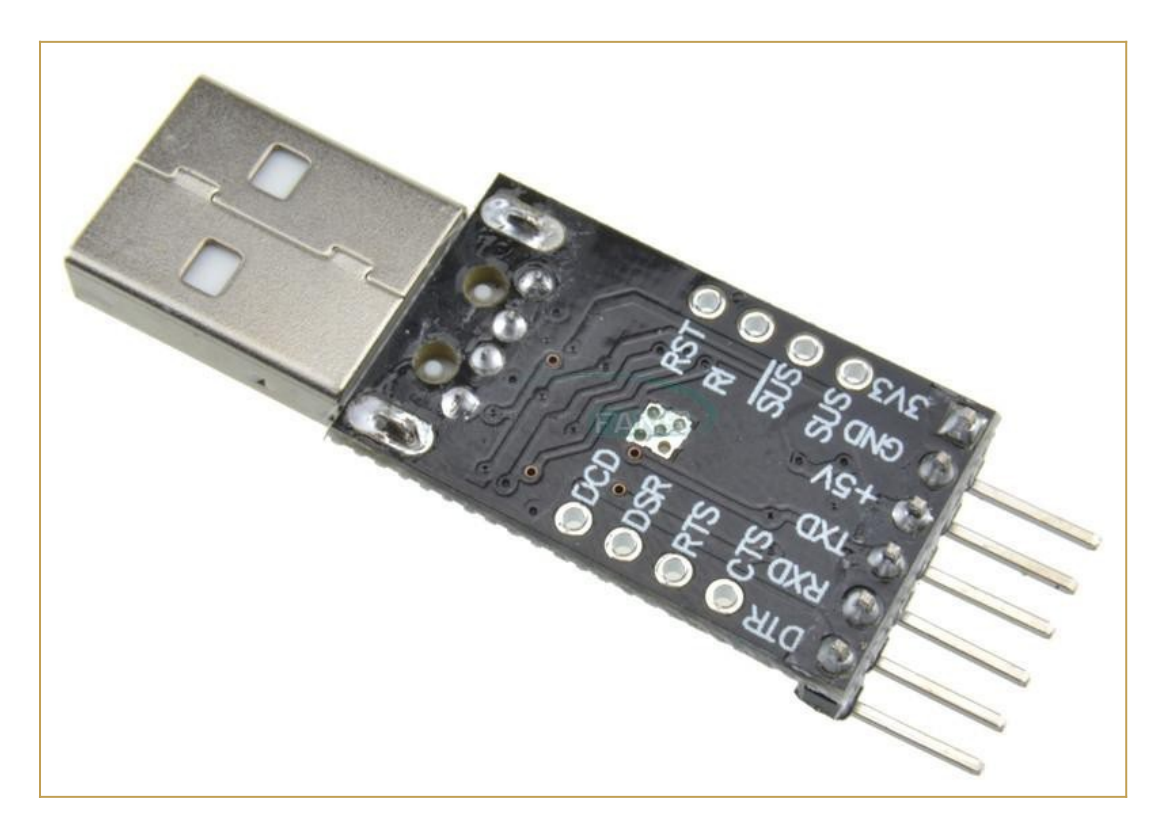

## THE OPTIONAL RTC MODULE

The RTC is a common module based on a DS3231 RTC like this one:

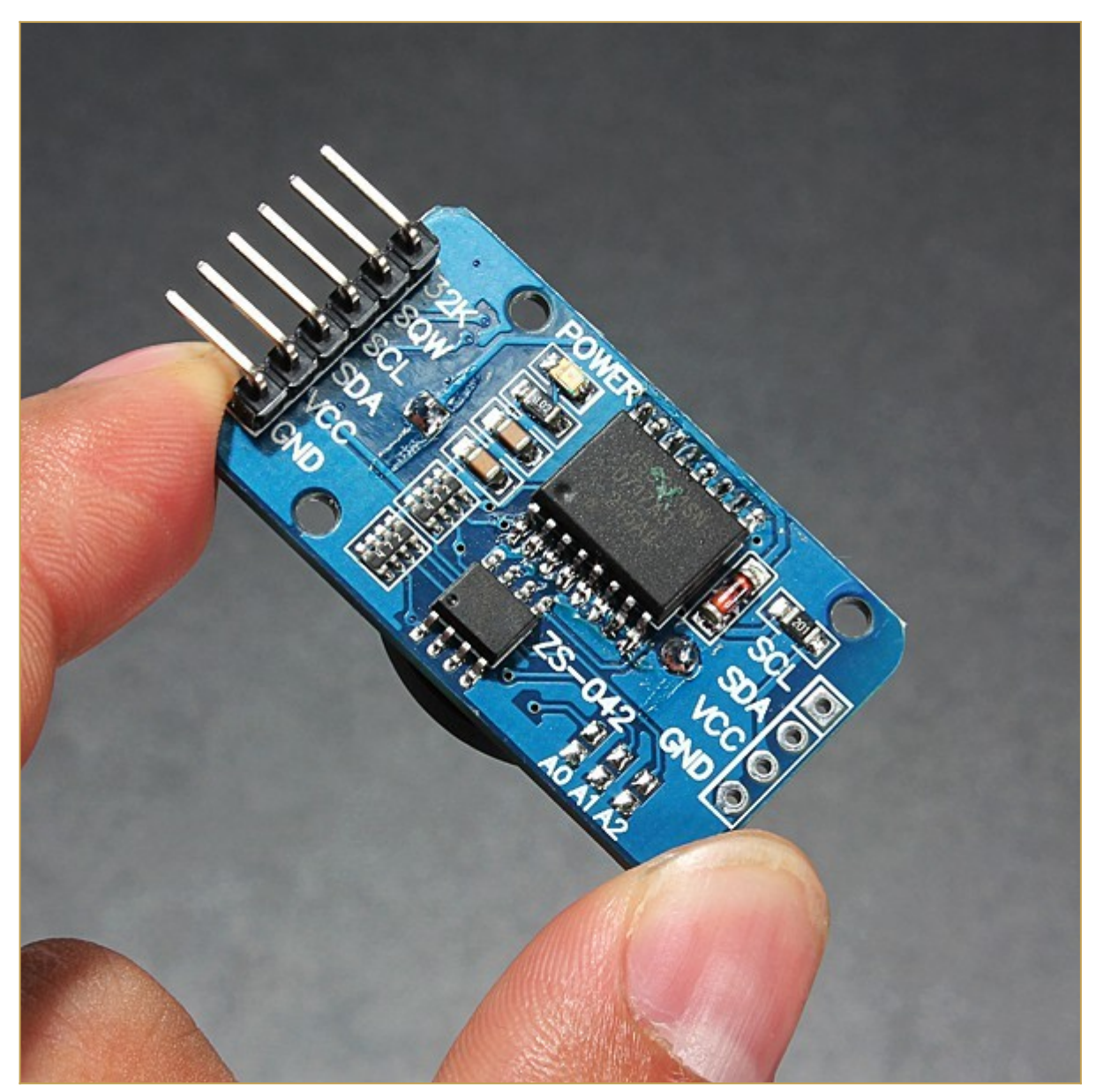

This cheap modules have a trickle charging circuit that may cause the "explosion" of the battery if you use a standard CR2032 cell. More, it can damage also a rechargeable LIR2032 cell. For more information and how to fix it see **here**.

The RTC module has it's own pullup resistors on SDA and SCL. Because the value is 4k7 (the same value used inside the Z80-MBC2 board), the resulting value will be:

#### 4k7 // 4k7 = 2k3

Because this value is fine there is no need to take away the pullup on the RTC module.

Pay attention on how and where you plug the module in (the only right connector for it is **J5** marked as **RTC\_MOD**). If you plug it in the wrong connector or in the wrong way it is possible cause permanent damages to both the module and the Z80-MBC2 board! So plug it as shown in the photos (here a board with the GPE option installed):

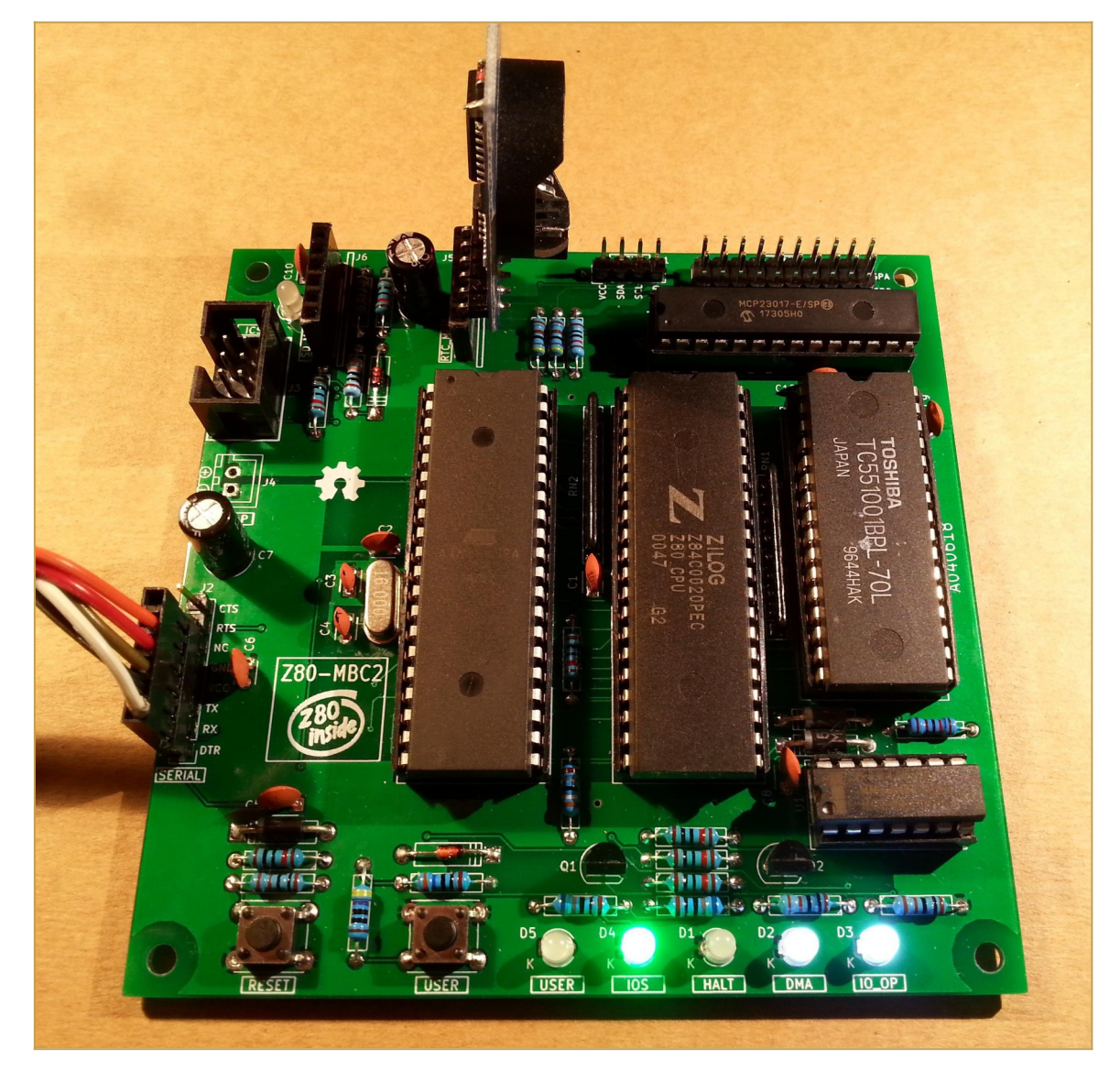

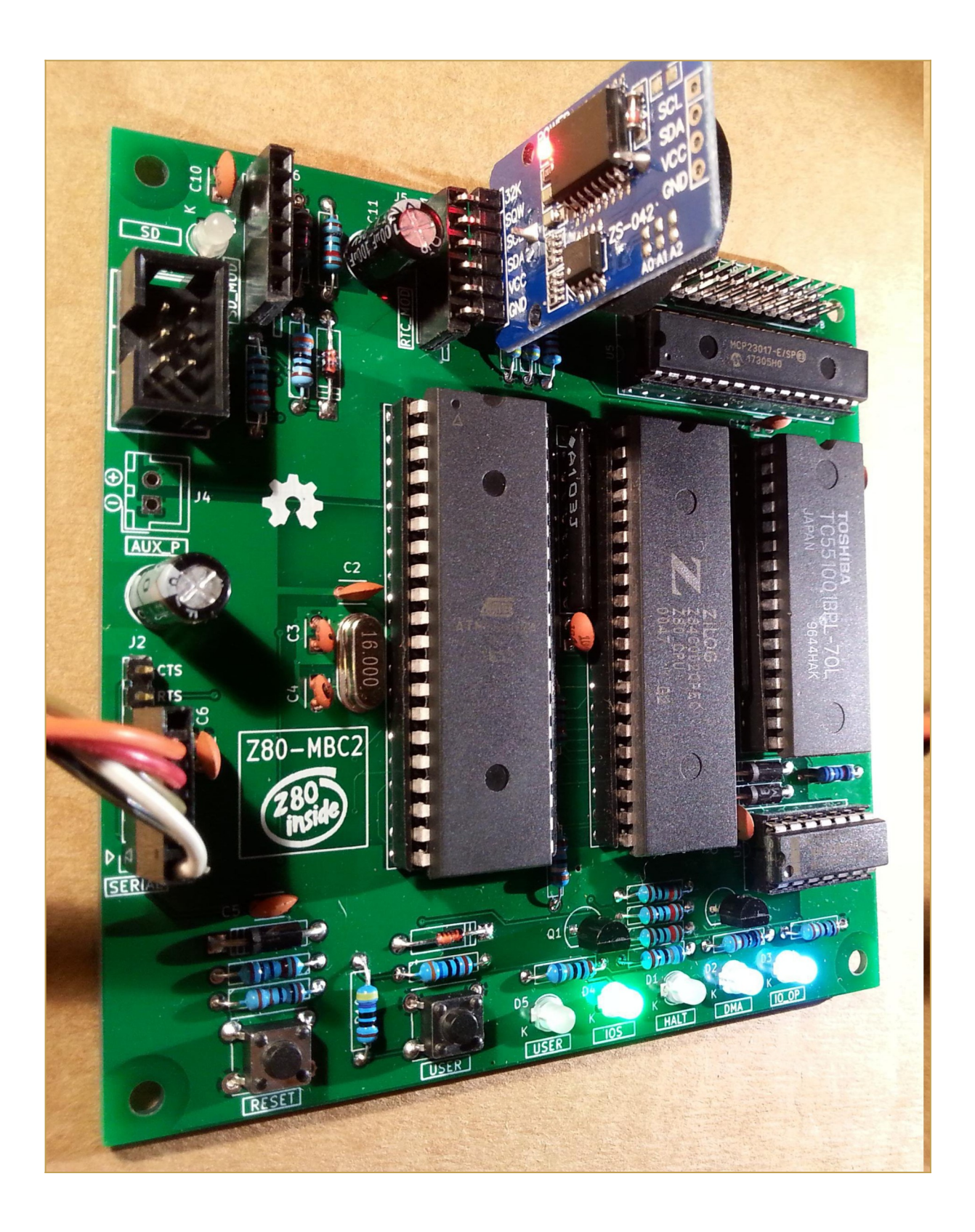

## THE OPTIONAL SD MODULE

The optional SD module is used as HD emulation. The module is a common 6 pins microSD module that can be easily found on ebay:

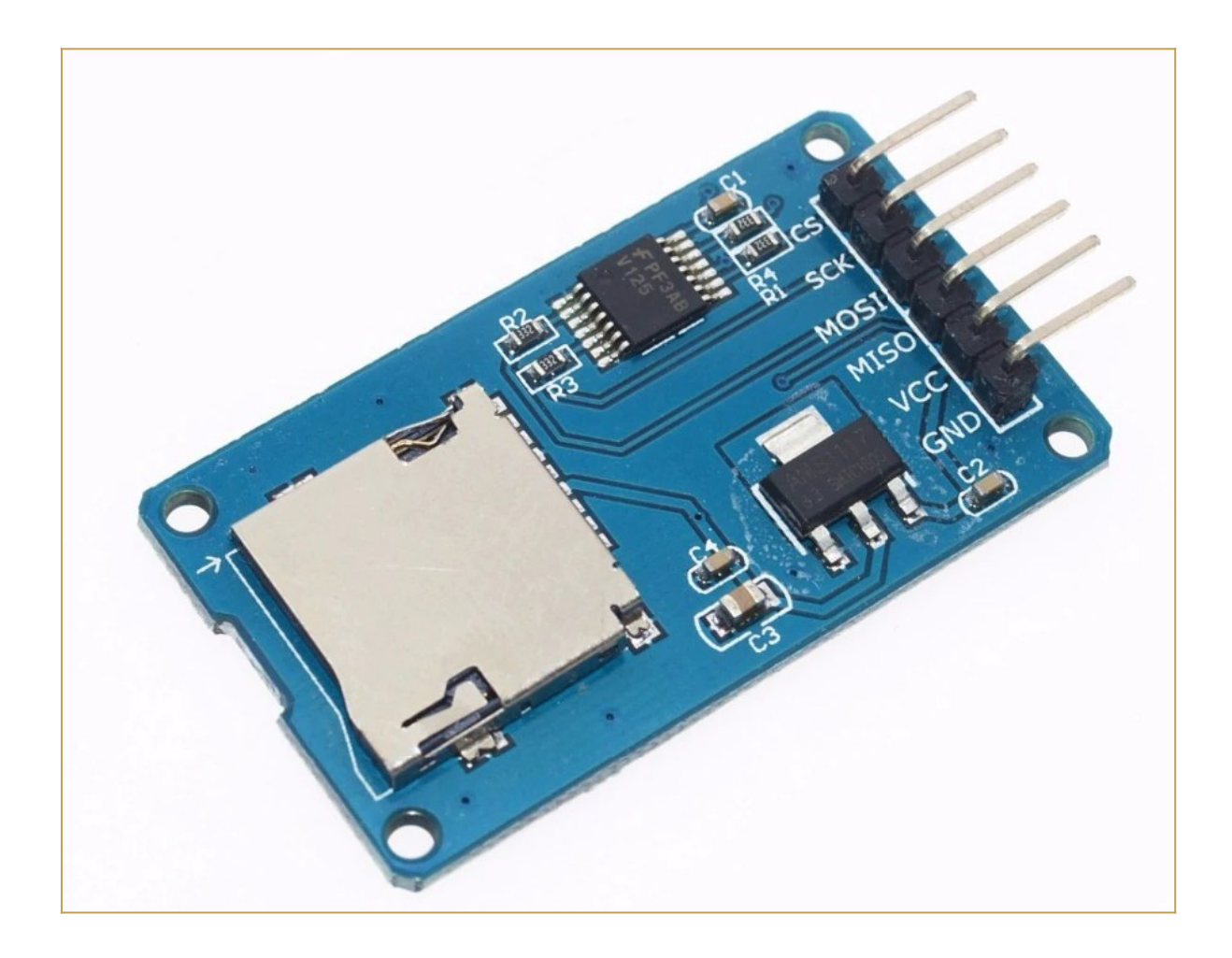

Pay attention on how and where you plug the module in (the only right connector for it is **J6** marked as **SD-MOD**). If you plug it in the wrong connector or in the wrong way it is possible cause permanent damages to both the module and the Z80-MBC2 board!

# \* \* uTERM, VT100-LIKE TERMINAL FOR THE Z80-MBC2 \* \*

**uTerm** (micro-Term) is a VT100-like terminal for the Z80-MBC2. It has a VGA out and PS/2 keyboard connector, a power supply for the Z80-MBC2 and a **"transparent" serial-USB port**.

uTerm can be mounted **horizontally or vertically** to the Z80-MBC2.

With the uTerm the Z80-MBC2 becomes an "autonomous" computer:

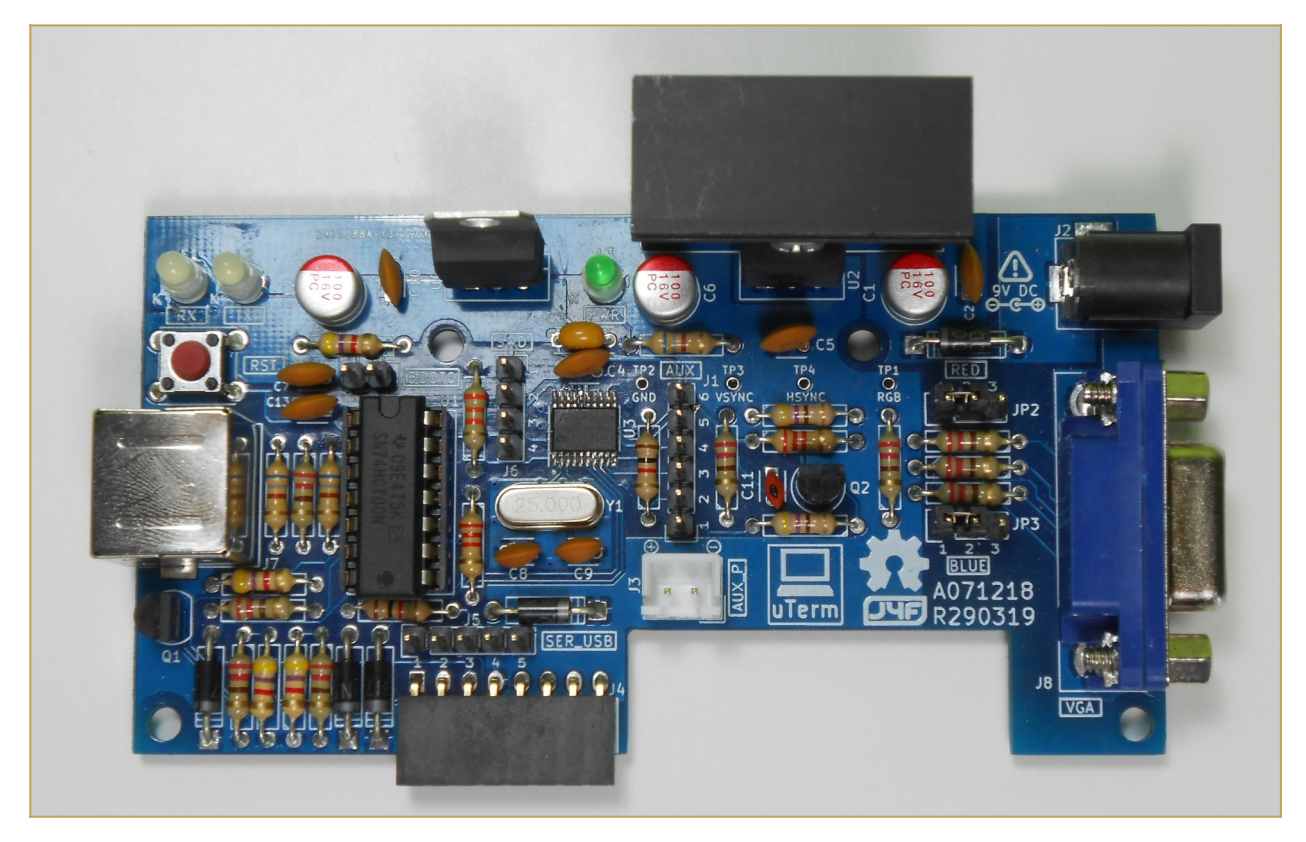

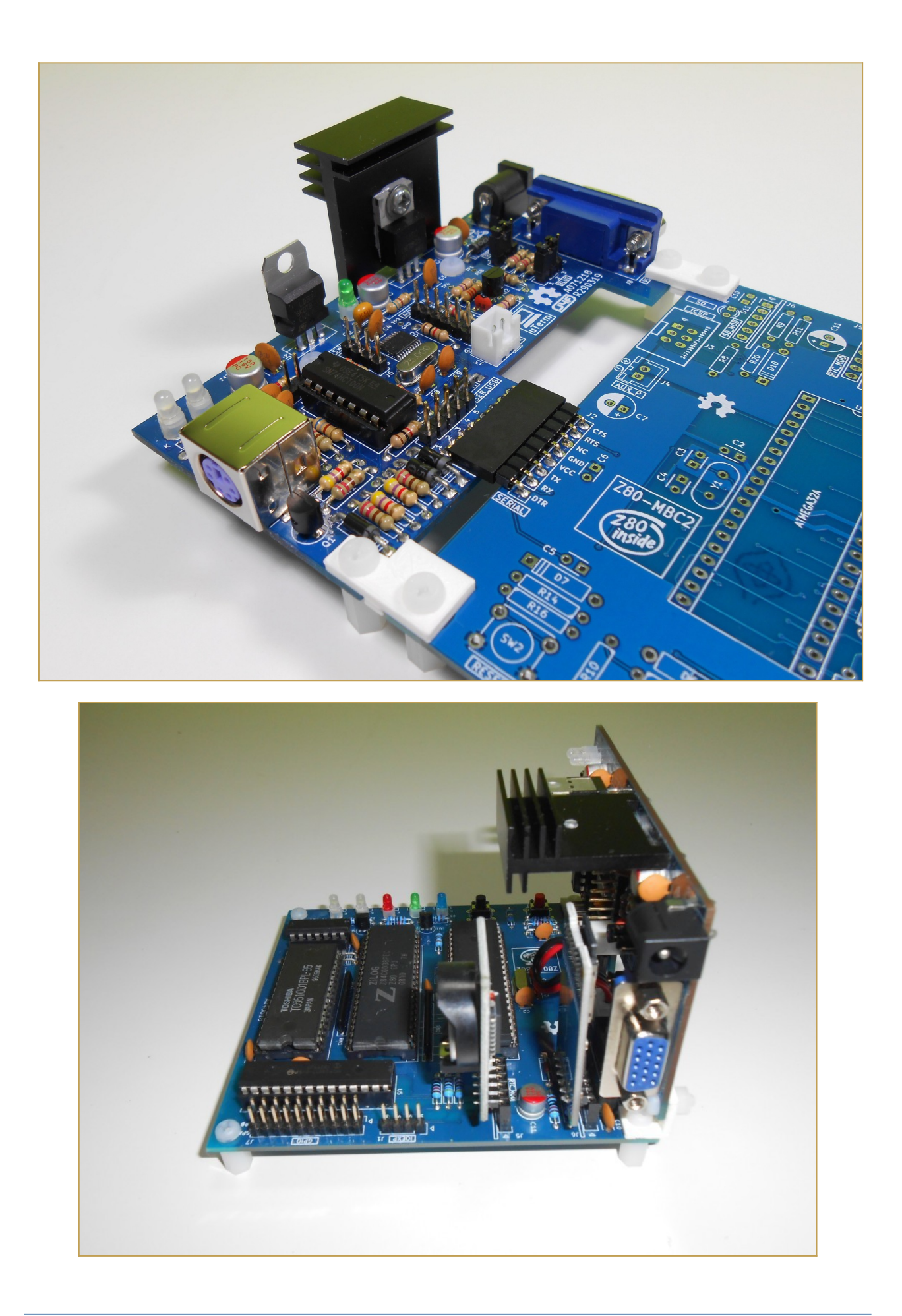

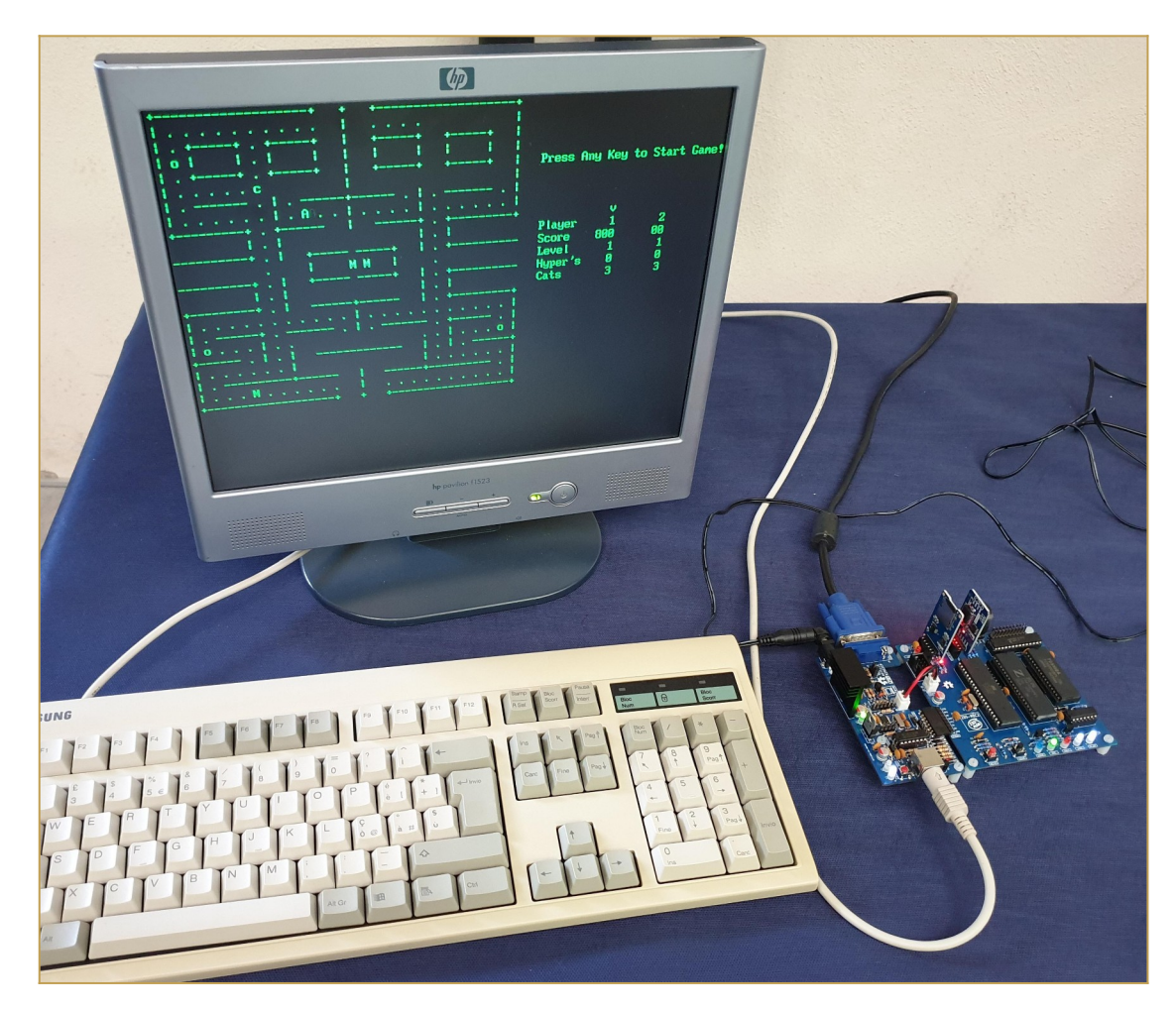

All the details on the uTerm are **here**.

# \* \* uCOM, RS232 FOR THE Z80-MBC2 \* \*

**uCom** (micro-Com) is a RS232 adapter for the Z80-MBC2. It has a power supply for the Z80-MBC2 and a **"transparent" serial-USB port**.

uCom can be mounted **horizontally or vertically** to the Z80-MBC2:

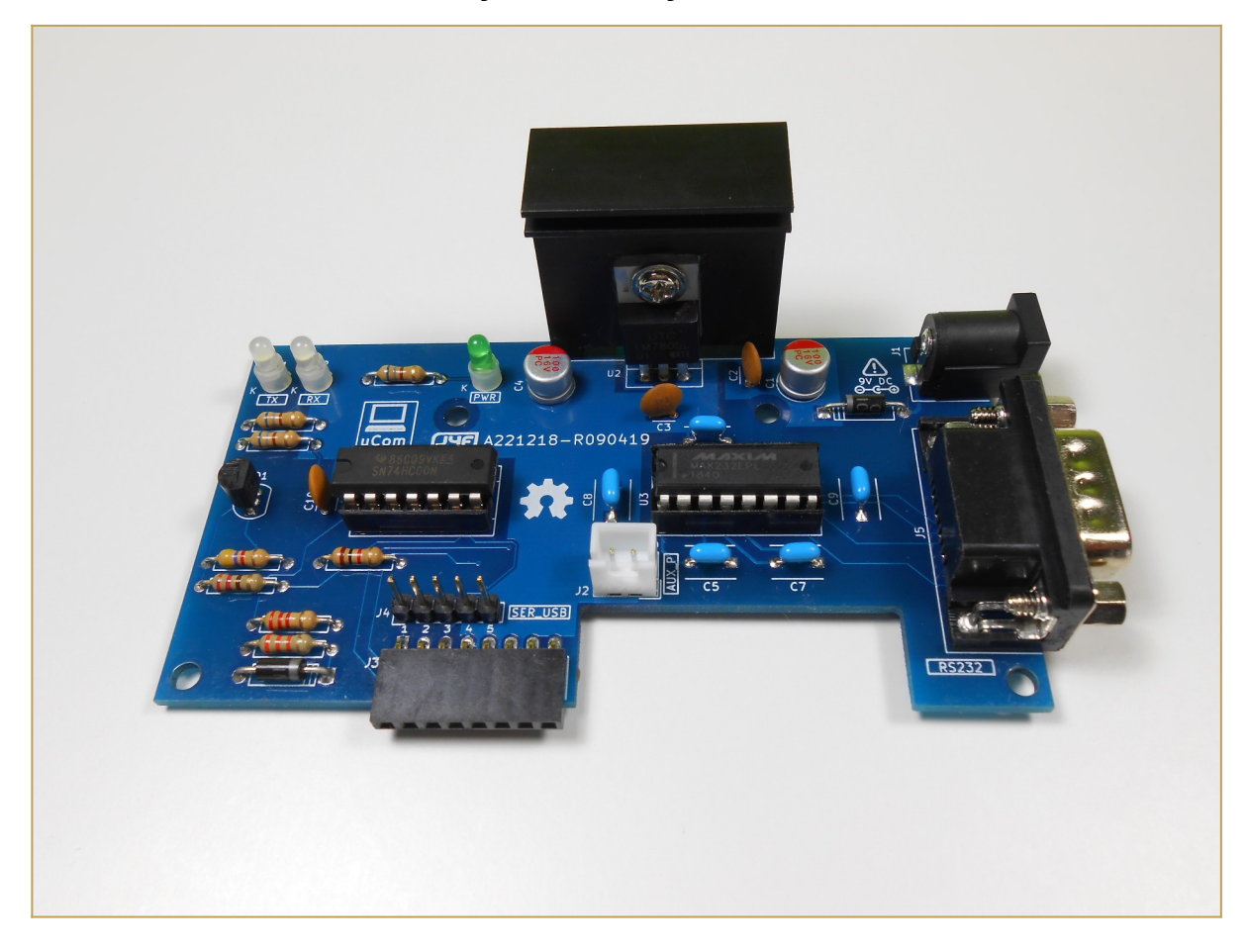

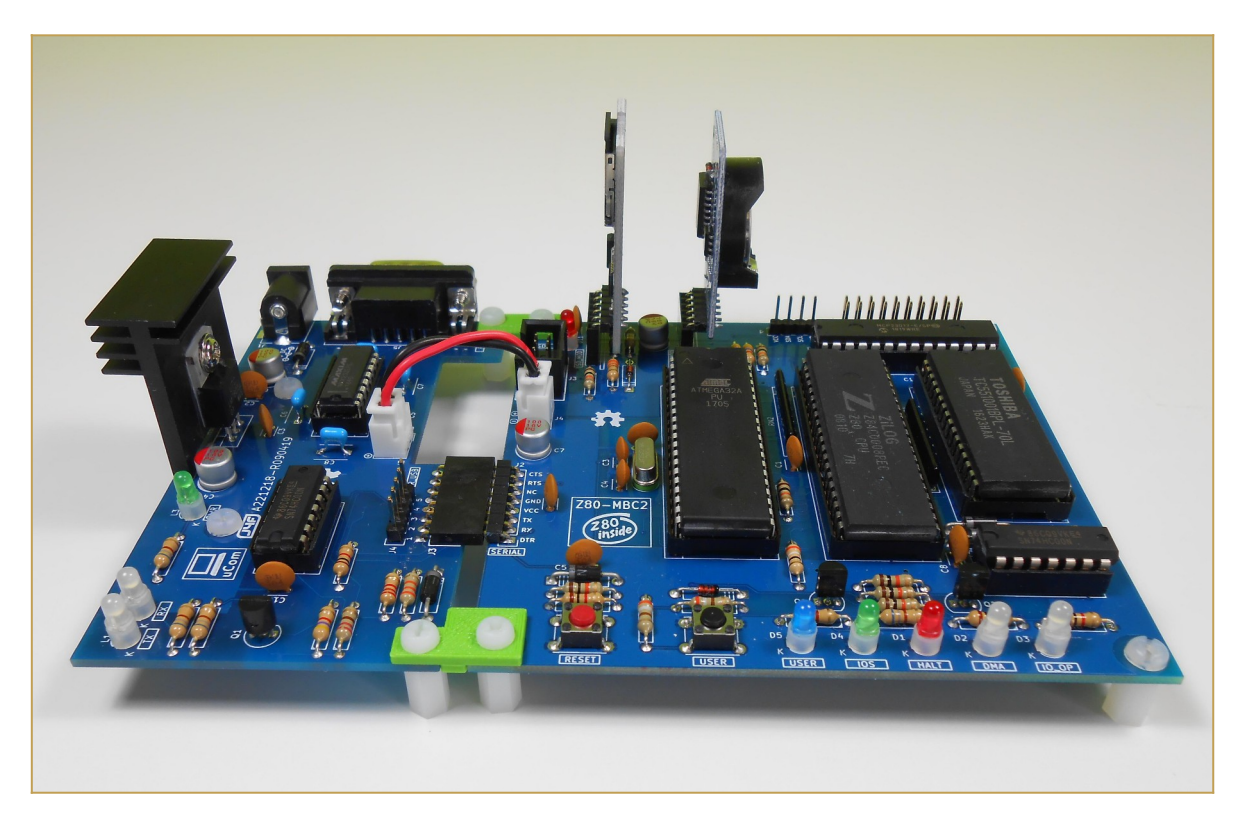

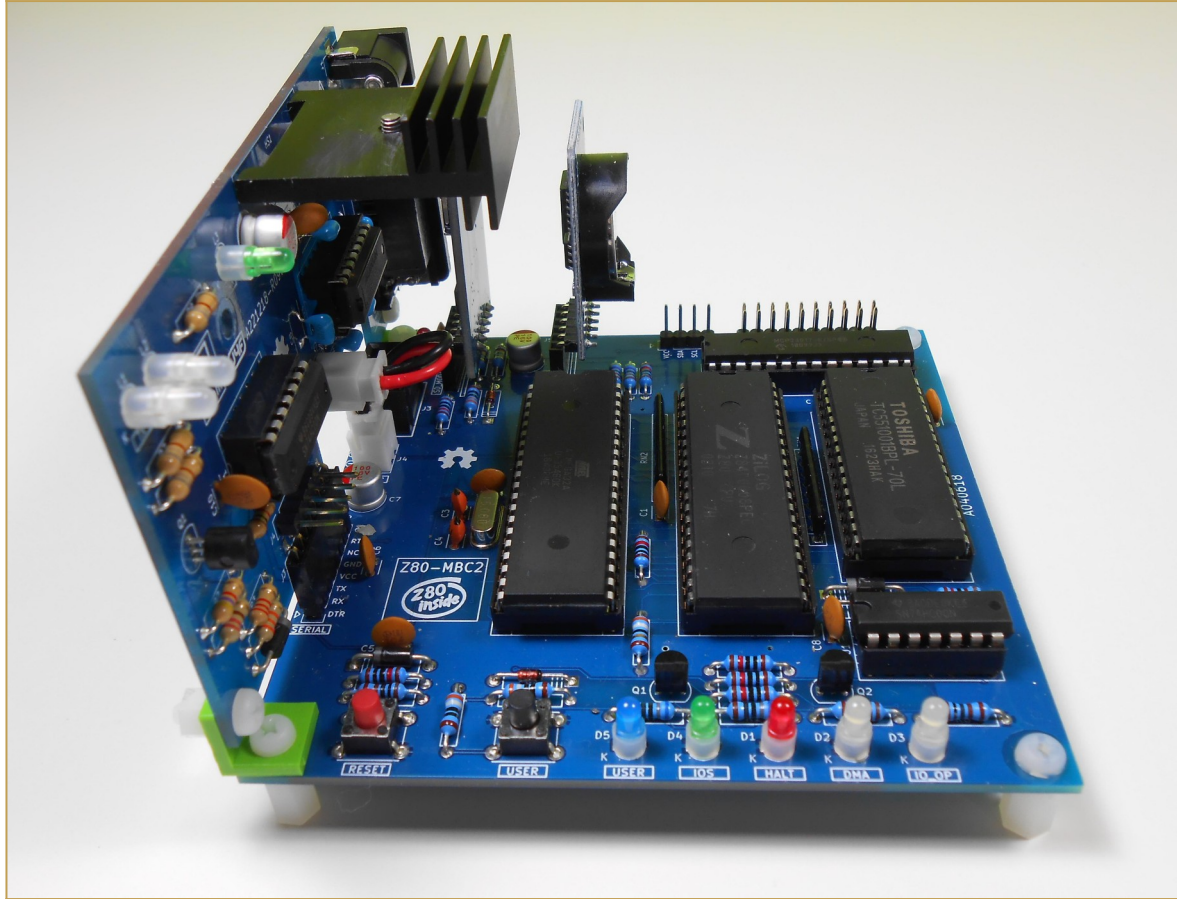

With the uCom the Z80-MBC2 can be used with a "vintage" RS232 terminal:

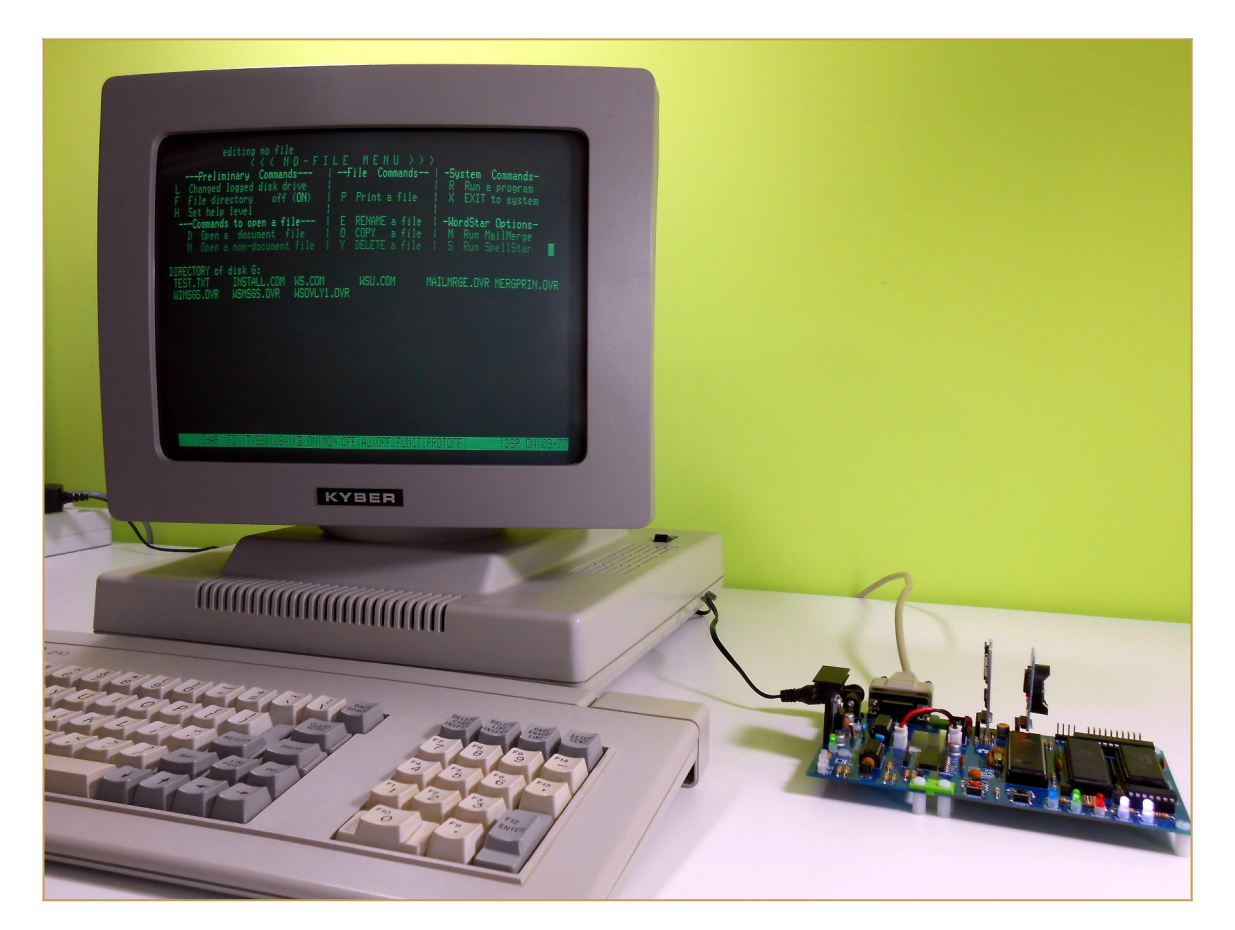

All the details on the uCom are here.

# \* \* SPP (STANDARD PARALLEL PORT) ADAPTER BOARD \* \*

The **Standard Parallel Port** (**SPP**) **Adapter** board allows to use the *GPIO port* of the Z80-MBC2 as a standard printer parallel port.

In this way you can use a legacy parallel (Centronics) printer.

To connect the SPP Adapter board to the GPIO connector of the Z80-MBC2 board you need a 10cm long 20 wires flat cable terminated with an IDC connector at both sides (pay attention to connect the cable in the right way on both sides, so the pin 1 on the Z80-MBC2 GPIO connector corresponds to the pin 1 on the SPP Adapter board GPIO connector).

Please note that **you have to power off** the Z80-MBC2 board before connecting or disconnecting the SPP Adapter board to it.

**NOTE:** before using the *SPP Adapter* board (A240721-R270921, the same board used with the *68K-MBC*) you have to update both the IOS firmware and the SD image to the latest available version (see the **FILES** section).

In the following image the SPP Adapter board with the flat cable (connected to the GPIO connector of the Z80-MBC2) and with the printer cable:

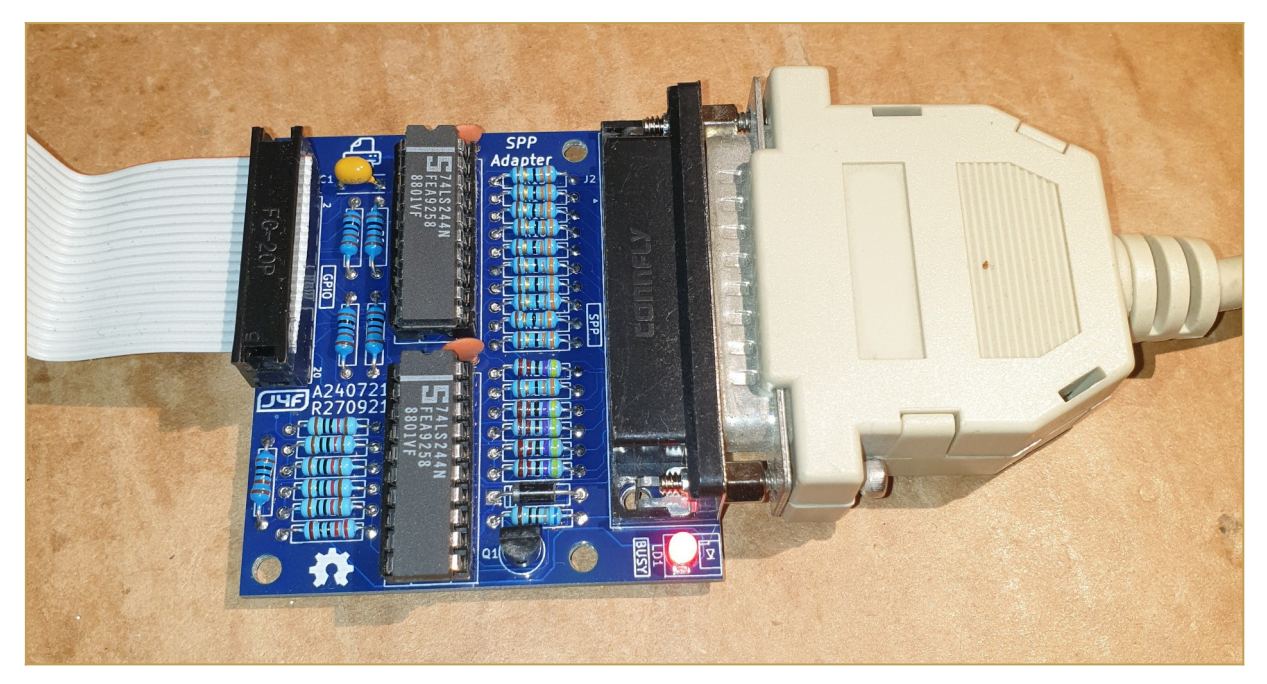

The cable to use for the printer is the common *parallel printer cable*, with a DB-25 connector at one side and a Centronics connector at the other:

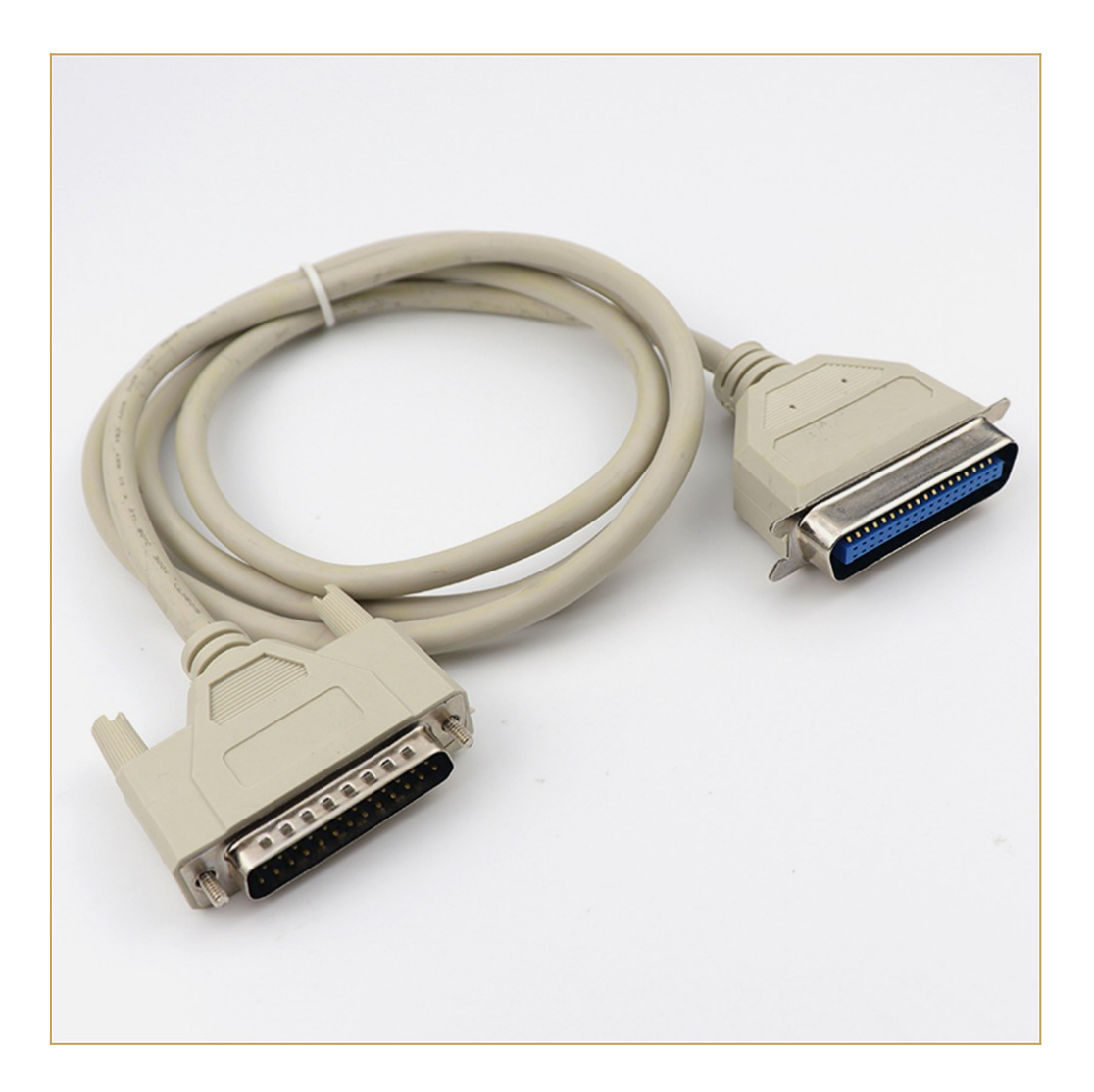

## **SPP: HOW TO BUILD IT**

In the *FILES* section you can find a zip file with all the documentation needed to build the SPP Adapter board, including the Gerber files for the PCB production.

## SPP: HOW TO USE THE SPP CP/M UTILITY

To enable the SPP Adapter board under CP/M 2.2 and CP/M3 (banked) I've added on the **drive A:** the custom utility **SPP.BAS**.

You have to execute the *SPP utility* with the command **MBASIC SPP** to enable the SPP Adapter board and "link" to it the **LPT:** CP/M device inside CP/M. After the execution of the SPP utility the GPIO port will be linked and **reserved** (the "normal" GPIO opcodes/functions inside IOS will be disabled) to the SPP parallel port emulation until a system reset or reboot:

```
GTKTerm - /dev/ttyUSB0 115200-8-N-1
                                                                                               _ _ 🛛
File
   Edit Log Configuration Control signals View Help
BNKBIOS3 SPR
                F600
                       0600
BNKBIOS3 SPR
                       2000
                5300
RESBDOS3 SPR
                F000
                       0600
BNKBDOS3 SPR
                2500
                       2E00
60K TPA
Z80-MBC2 128KB (Banked) CP/M V3.0
Z80-MBC2 BIOS Modules: S200918, S210918-R210923, S220918-R210923, S290918,
S170319
A>mbasic spp
BASIC-80 Rev. 5.21
[CP/M Version]
Copyright 1977, 78, 79, 80 (C) by Microsoft
Created: 15-Dec-80
35835 Bytes free
SPP enabled using the GPIO port.
NOTES :
 GPIO port is now reserved exclusively for SPP emulation
 The SPP emulation is active until next system reset/reboot
 When SPP is active a permanent not ready printer (e.g. printer off or
 not connected) can hang CP/M
 >
/dev/ttyUSB0 115200-8-N-1
                                                                                   DTR RTS CTS CD DSR RI
```

NOTE: the SPP Adapter board is currently supported under CP/M 2.2 and CP/M 3 (banked) only.

#### **SPP: WHERE TO GET A PCB**

I've prepared an "easy" link to get a small lot (5 pcs minimum) of PCB of the *SPP* Adapter. The link is **this one.** 

## SPP: HOW TO GET A KIT OR AN ASSEMBLED UNIT

If you are looking for a SPP Adapter board kit with all the needed parts or an assembled unit ready to use now there is a professional seller that can sell both and ship worldwide.

The link to the seller is **this one**.

# **\* \* SOFTWARE OVERVIEW \* \***

The MCU Atmega32A is used as universal I/O subsystem, as Eeprom, and as reset and clock generator for the Z80 CPU.

The software running into the Atmega32A is the **IOS** (*Input Output Subsystem*) written using the *Arduino IDE* environment.

The IOS allows to interface the Atmega32A directly with the CPU system bus, emulating the needed I/O chips during the *I/O read*, *I/O write* and *IRQ acknowledge* CPU bus cycles (see the Z80 datasheet).

Furthermore, the IOS loads the RAM during the boot phase, "feeding" the CPU with the necessary instructions.

It is possible to choose between two different "flavors" of IOS: IOS and IOS LITE:

|     |        | SD Module | RTC Module | GPE       | Embedded iLoad | Embedded<br>Basic/Forth | Default serial speed |
|-----|--------|-----------|------------|-----------|----------------|-------------------------|----------------------|
|     | IOS    | Supported | Supported  | Supported | Supported      | on SD                   | 115200 (8N1)         |
| 105 | S LITE |           | Supported  | Supported | Supported      | Supported               | 9600 (8N1)           |

IOS LITE is more intended for testing the board for the base functions (it doesn't support the SD module, so only iLoad, the embedded stand-alone Basic and the embedded stand-alone Forth can be used). For normal use the standard IOS is the one to flash.

I've "ported" the stand-alone Basic interpreter to the Z80-MBC2 using the sources provided in the great Grant Searle **site**, after the needed modification due the different HW design (in the Grant's site is requested an acknowledgement to his site to use this source, so I did and I have also emailed to him about this thing).

The resulting ROM image is stored inside the Atmega32A (only for IOS-LITE) and loaded in the TC551001 RAM by the Atmega32A during the system boot. The original manual of this Basic interpreter is **here**.

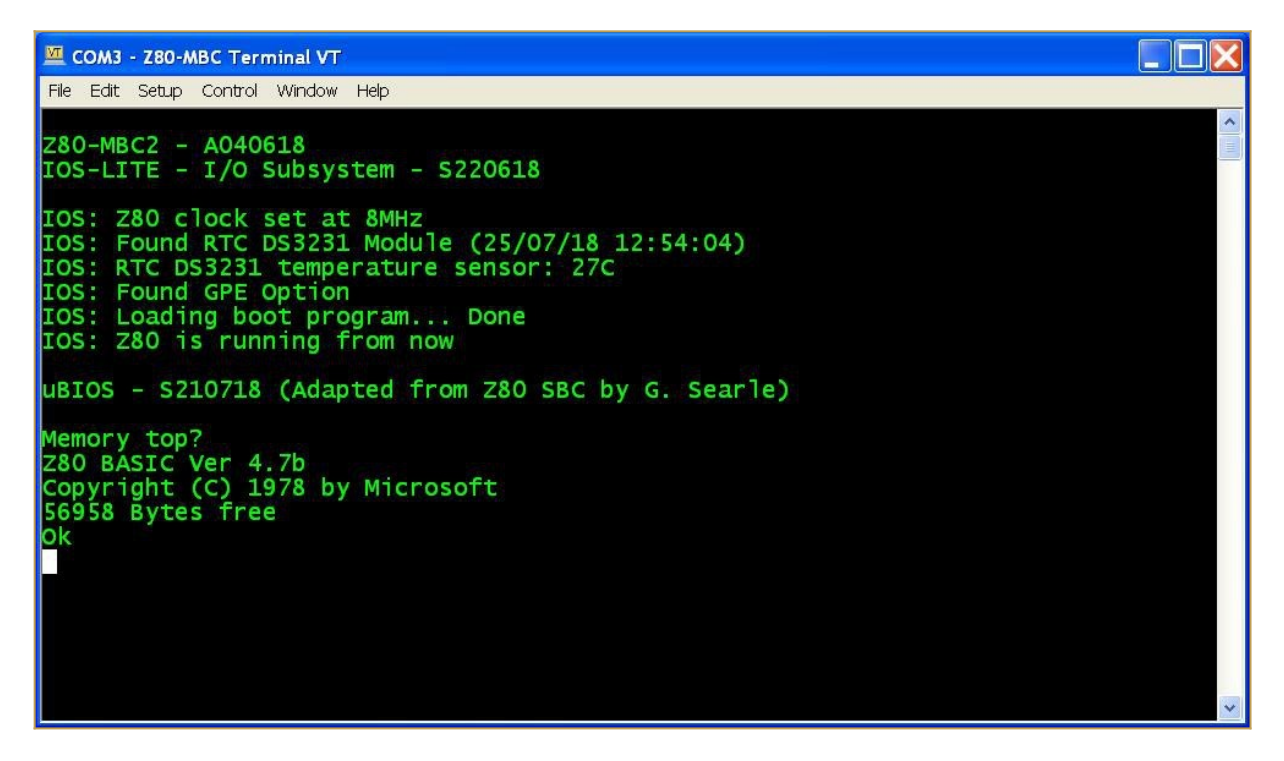

The Forth stand-alone interpreter is a modified version (for the Z80-MBC2) of the one provided by **Bill Westfield** for the Z80-MBC.

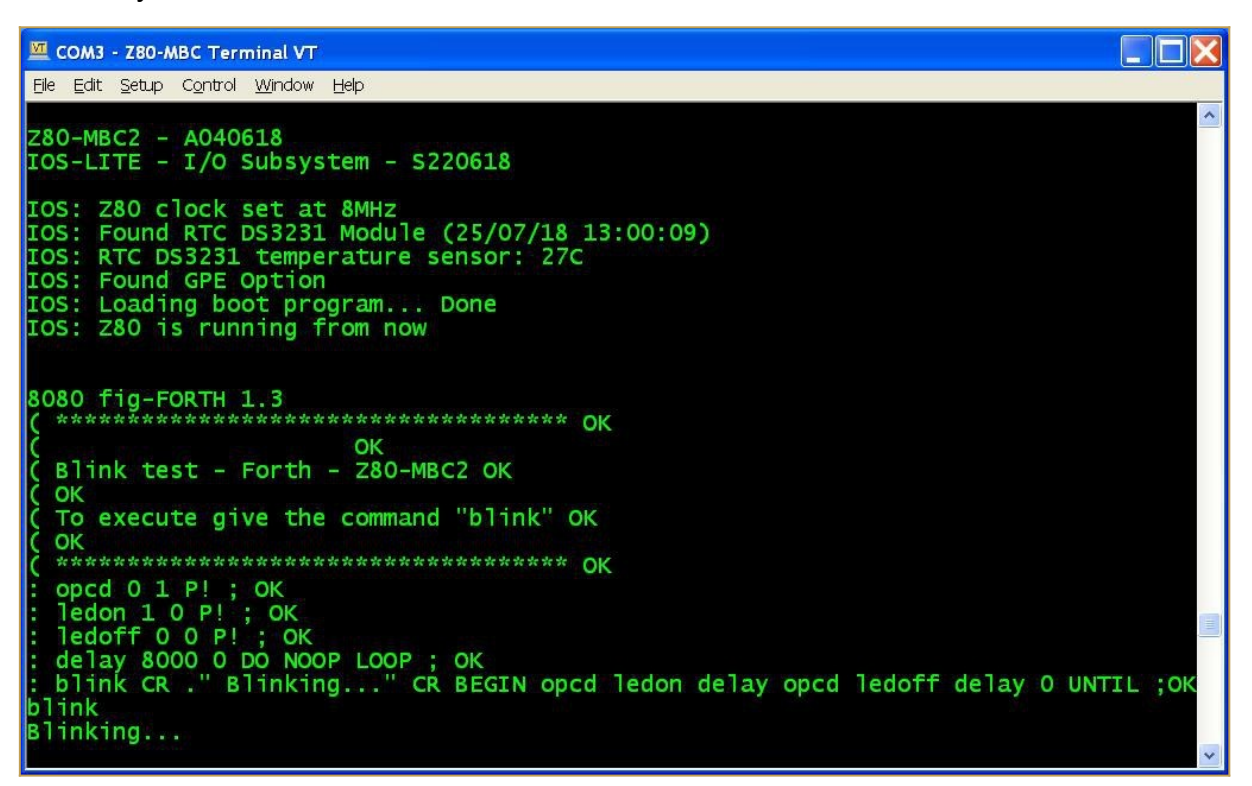

# HOW FLASH THE BOOTLOADER FROM ARDUINO IDE (LINUX)

A cheap and easy way to burn the Arduino bootloader is to use an **USBasp programmer** that is commonly available:

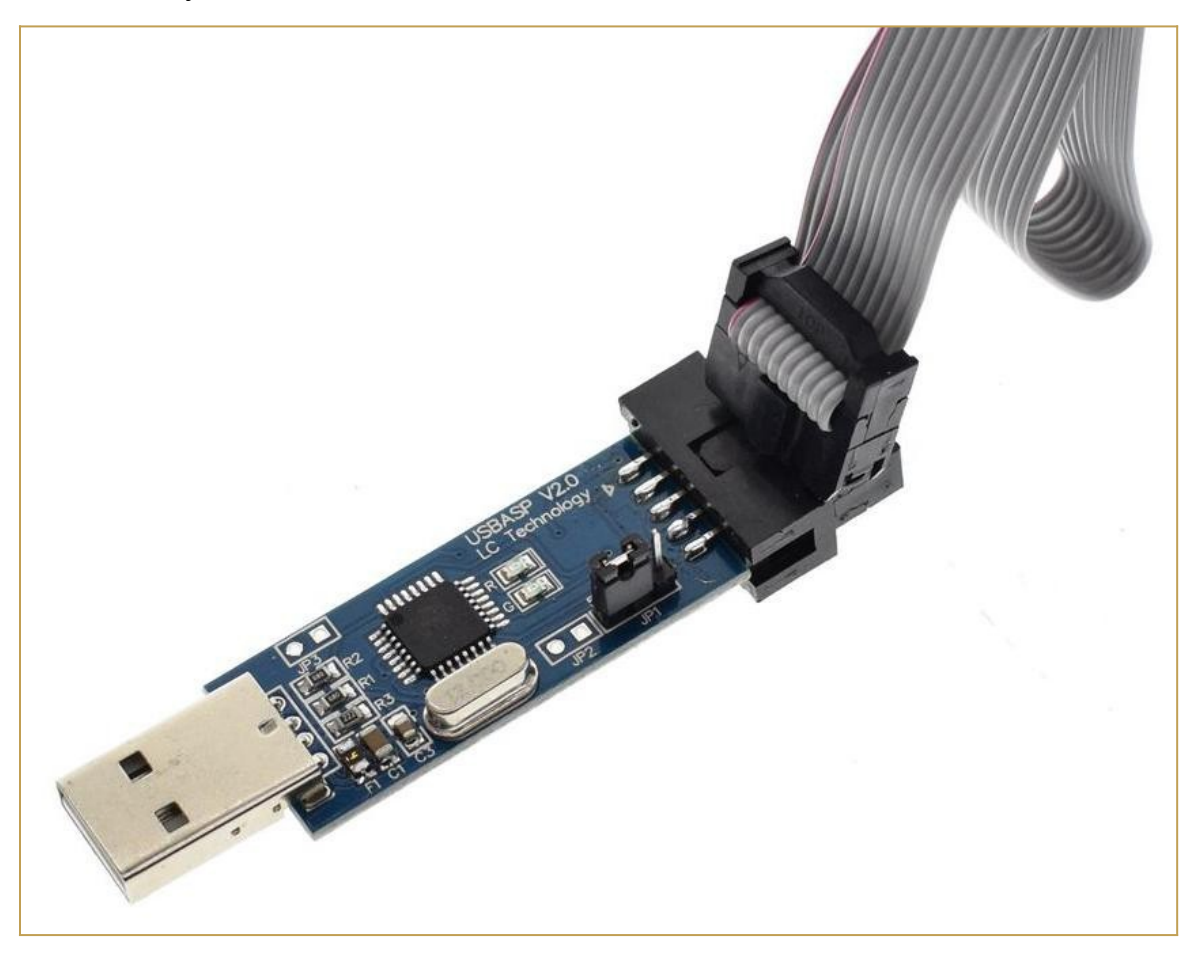

The USBasp is also capable to give the power to the "target" using the VCC pin, but remember to **check that the JP1 jumper is set to provide 5V to the target** (as shown in the photo).

Please note that the pinout of the USBasp is a little different from the "standard" ICSP (os ISP) pinout:

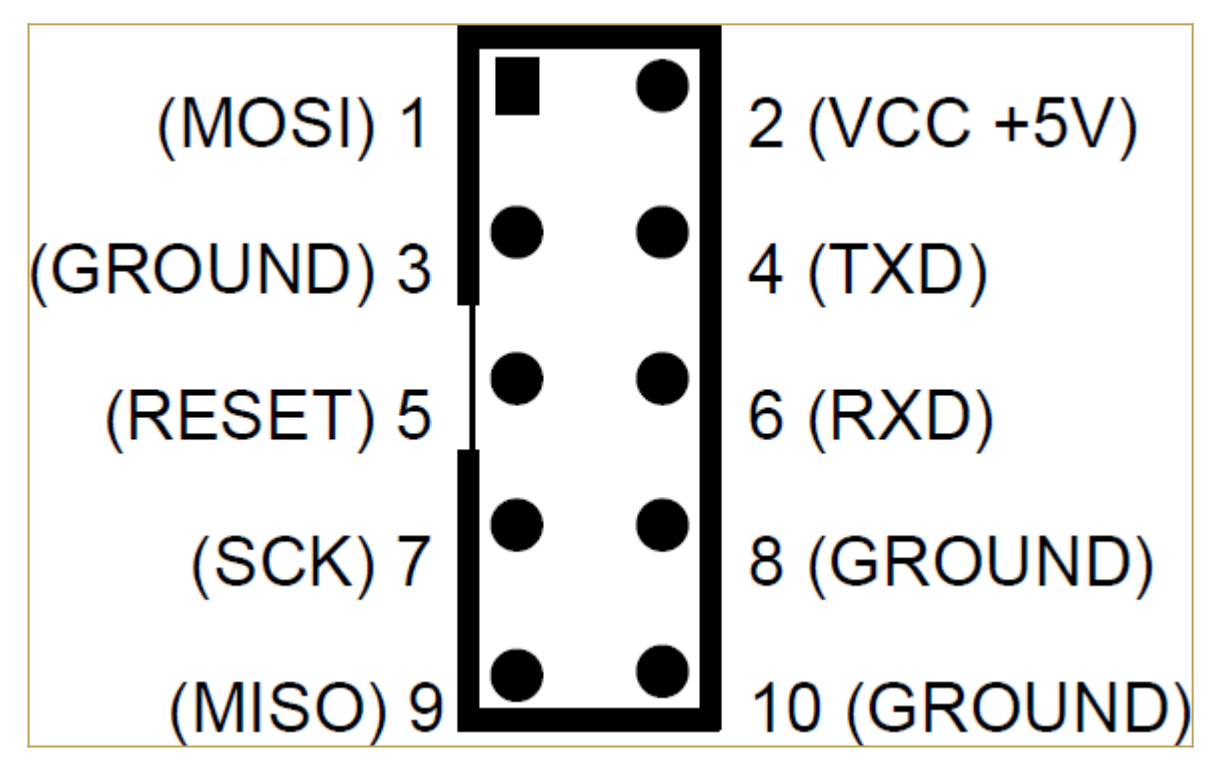

In the previous picture it is possible see that pins 4 (TXD) and 6 (RXD) are not at GND as expected by the standard ICSP port, and pin 3 is not NC.

See the following picture showing the standard 10 pin ICSP pinout:

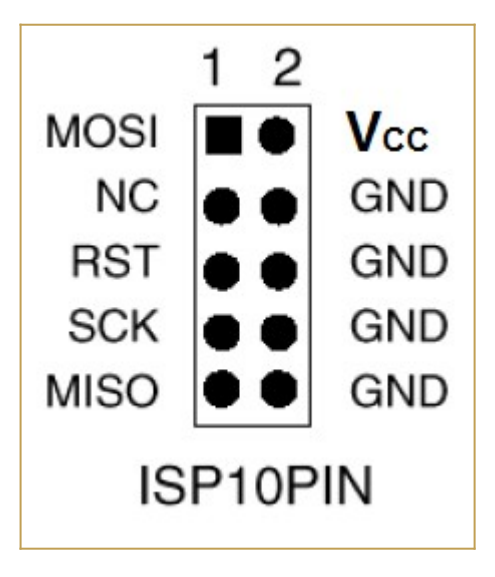

So you must consider this when connecting the USBasp to the **6 pins ICSP port** (**J3**) on the Z80-MBC2 (see the schematic):

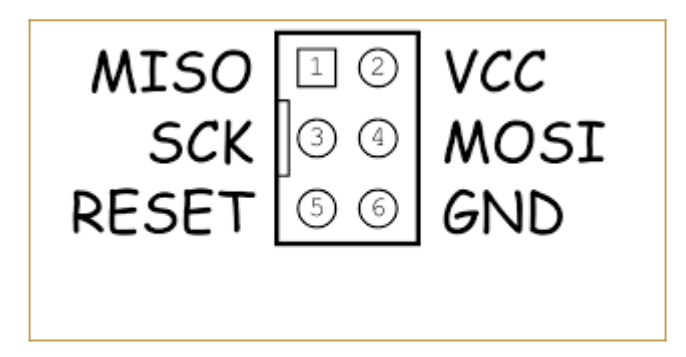

To avoid problems I suggest **to use as GND pin 10 of the USBasp connector**, and connect the other pins (VCC, MISO, MOSI,SCK, RST) accordingly. An handy way to connect the USBasp to the 6 pin ICSP port (J3) of the Z80-MBC2 *could be* to use a commonly available "10pin to 6pin" adapter like this:

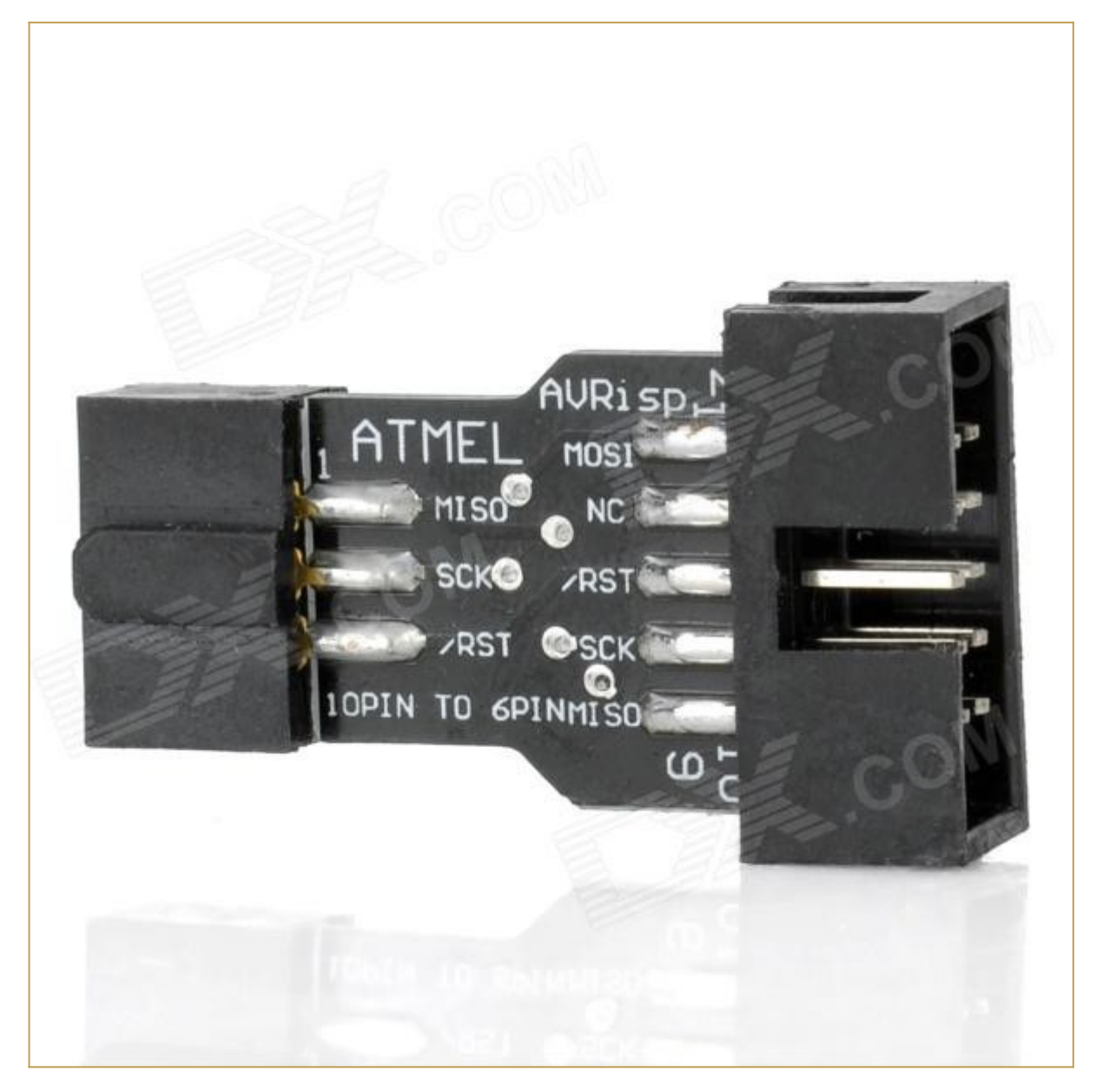

**but I suggest not to use it "as is"** because its internal connections are done for a "standard" ICSP port, and we have seen that the USBasp connector differs from the

standard one. The schematic of the adapter shows that isn't compatible "as is" with the UABasp connector:

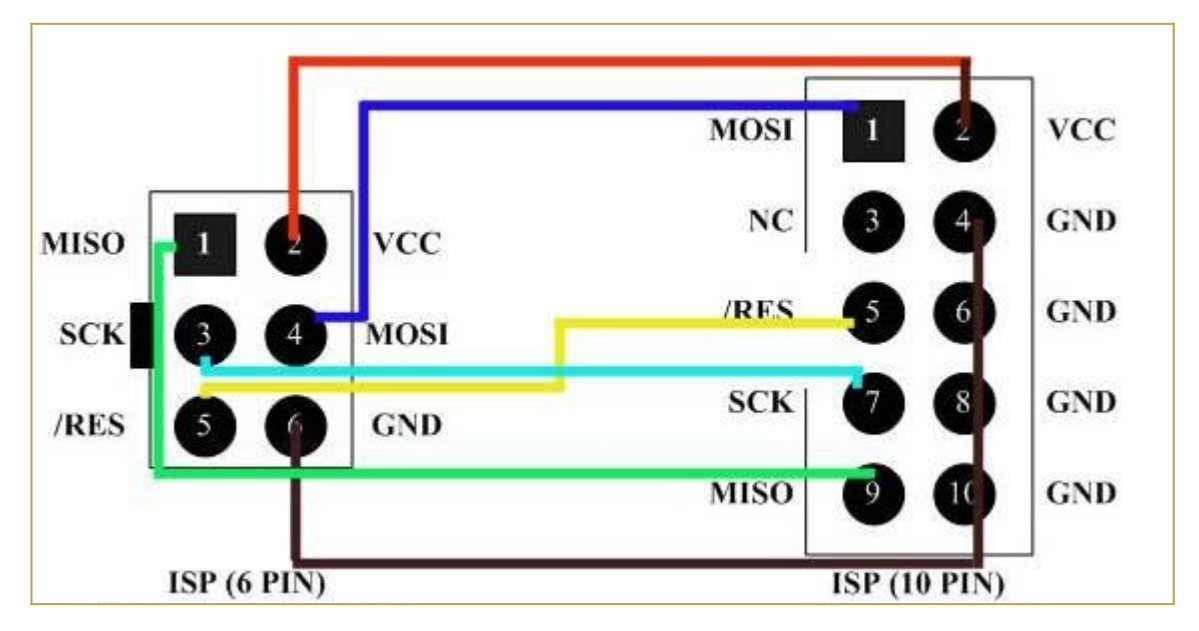

To use it is a good idea isolate the pins 4, 5 and 6 cutting the trace on the PCB of the adapter that connects those pins together, and then check with a tester. In the following photo are shown the three cuts (thin red lines inside the green "circle") to do:

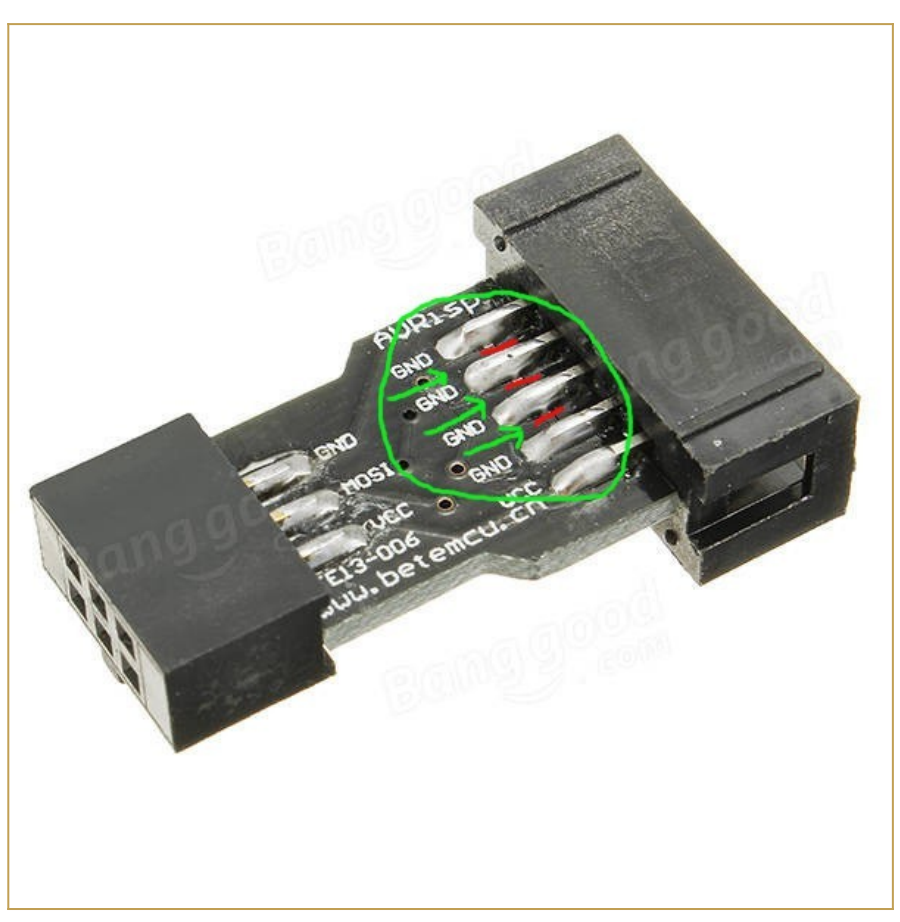

To easily burn the bootloader from Arduino IDE follow these "*quick and dirty*" steps (tested on a linux Mint OS with Arduino IDE 1.8.19):

**STEP 1:** Connect the 10 pins connector of the USBasp programmer to the 6 pins ICSP port (J3) of the Z80-MBC2 (using wires or a modified adapter as discussed before);

**STEP 2:** Verify carefully that **any other connector of the Z80-MBC2 is not used**, and verify that **both the SD and RTC modules (if present) are removed** from the board;.

**STEP 3:** Only at this point connect the USB side of the USBasp programmer to an USB port of your workstation;

**STEP 4:** Open a "terminal" window on your workstation and **go to the directory where there are the Arduino IDE executables**, and get the root privileges with the command:

sudo su

then run the Arduino IDE with the command:

./arduino

**STEP 5:** Because Arduino IDE is running as the root user it is necessary re-install the "core" for the Atmega32. Open the Board Manager as you already did (anyway the guide is **here**). Note that you must do this step only the first time you execute the Arduino IDE as root;

STEP 6: Now from the Tools menu of Arduino IDE select "Atmega32" as "Board", "16 MHz external" as "Clock", and "USBasp" as "Programmer". Then you can burn the right bootloader (without playing with the FUSE setting) selecting "Burn Bootloader" from the same "Tools" menu.

All done!

**NOTE:** If you use a different method requiring manual settings, the right *Fuse bits* setting to use is: *High Byte 0xD6, Low Byte 0xAF, Lock Byte 0xCF*.

## HOW ENTER IN THE "SELECT BOOT MODE OR SYSTEM PARAMETERS" MENU

To enter in the "Select boot mode or system parameters" menu (or simply "boot menu") you must press the **RESET key** (SW2), release it and press immediately the **USER key** (SW1) and keep it pressed until the IOS led starts to blink.

An other way is to press both keys, release the **RESET key** holding the **USER key** down until the IOS led starts to blink, or you see the menu on the screen.

In the following screenshots is shown the menu when both the RTC module and the GPE option are installed for IOS-LITE and IOS:

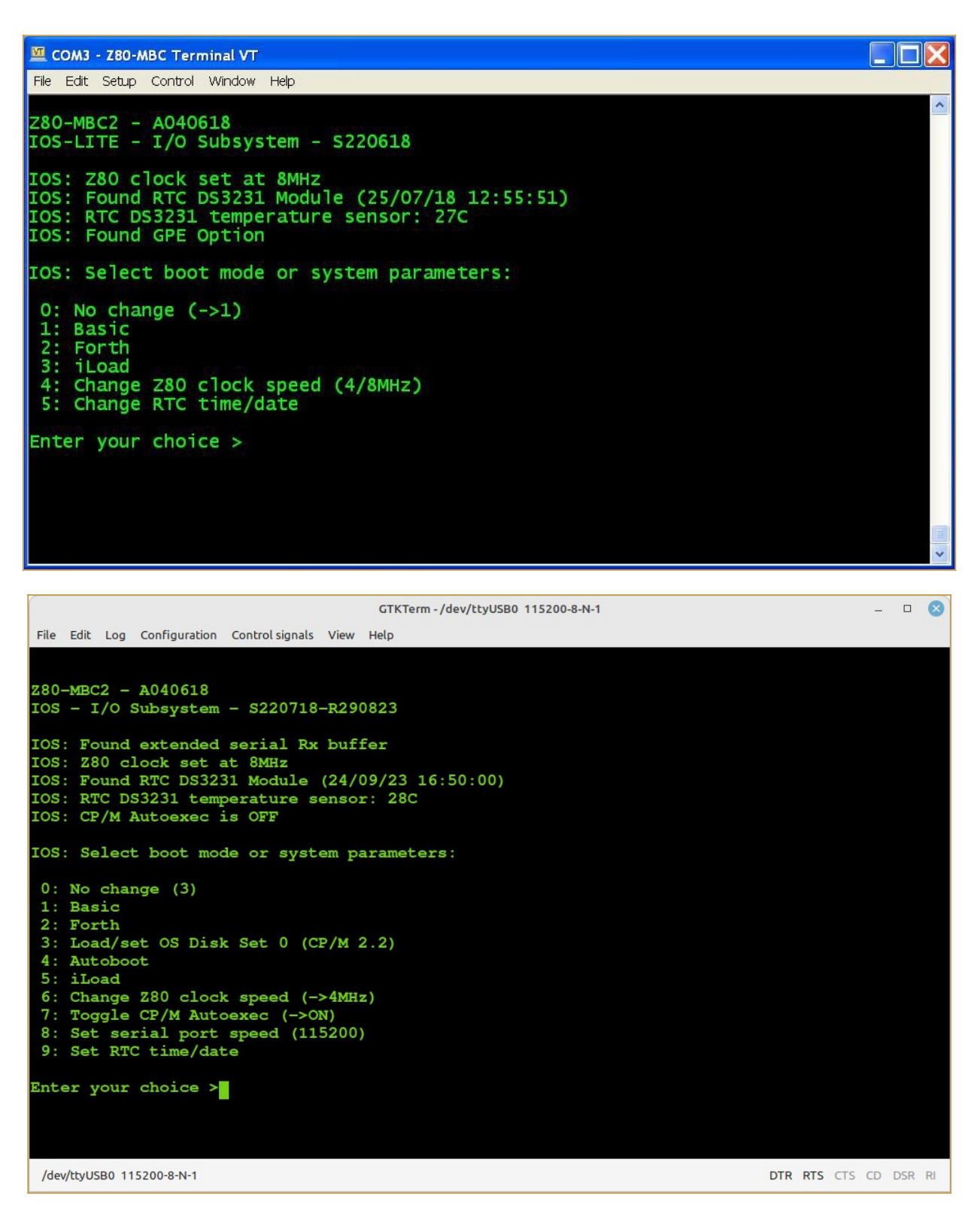

iLoad: loads and executes a Z80 Intel-Hex formatted executable sent from the serial port;

Autoboot: loads and executes a Z80 binary file (AUTOBOOT.BIN) on SD;

**Load/set OS Disk Set <n>:** loads or changes and runs an Operative System installed into the Disk Set <n> on SD;

Toggle CP/M Autoexec: Turns on or off the execution of the AUTOEXEC batch file at the

cold boot. This is supported for CP/M 2.2, CP/M 2.71 and CP/M 3.

The remaining choices are self-explanatory.

In the following it will be assumed the use of the standard IOS, as the IOS-LITE is intended only for a limited use.

## THE BAUD RECOVERY VIRTUAL BUTTON

Changing the speed of the serial port may happen "to loose" the control of the board (i.e. you forget the speed or set a wrong speed). In this case you can use a "virtual button" to reset the serial port to the default speed (115200 bps) without the need of a terminal.

To activate the Baud recovery "virtual button" you have to press both the **RESET and USER key**, release the **RESET key** holding the **USER key** down until the **USER led** starts to blink (like for the "Select boot mode or system parameters" menu) and keeping it down at least for 4 seconds more until both the **USER and IOS led** start to blink *very quickly*. This is the sign that the Baud Recovery "virtual button" has been activated.

At the next reboot the serial port will be set at the default speed (115200 bps):

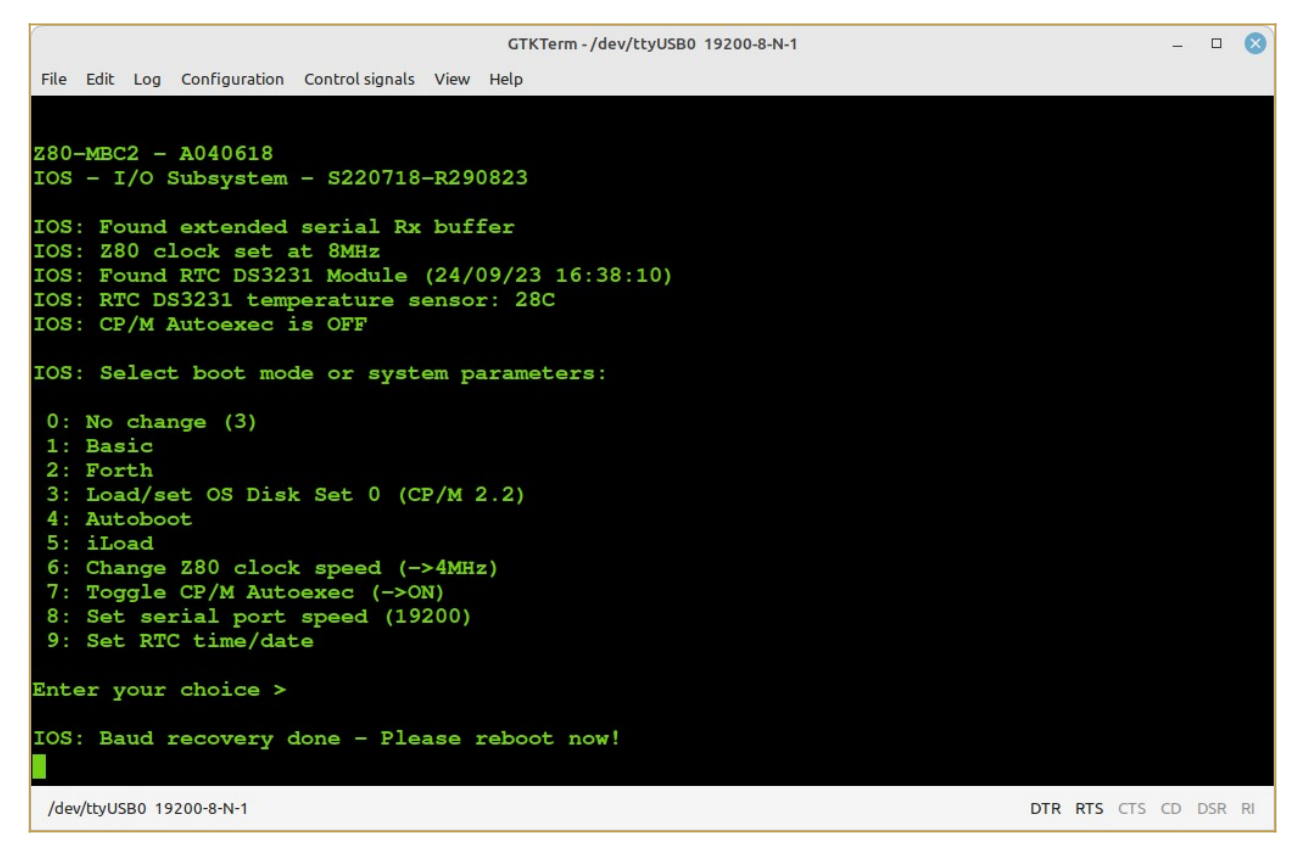

**Note:** The Baud Recovery virtual button can be triggered only if the serial port is set to a non-default (115200) value.

## THE SD IMAGE

The content of the microSD (I'll call it simply SD from now) is compressed into a zip file in the *Files* section.

When you update the IOS firmware you must always update the content of the SD too, as the SD image is normally suited for a given IOS revision.

You have to unzip it retaining the structure of the sub-directories into a FAT formatted SD card, so that the various root files (inside the .zip as the various .DSK files and so on...) are in the root of the SD itself.

IOS supports only *FAT16* and *FAT32*. A 1GB SD is more than enough, anyway because they tends to be difficult to find now a 4GB SD can be a good choice.

About the SD technology, only "legacy" SD (aka SDSC with a capacity up to 2GB) and SDHC cards (2GB - 32GB) can be used. Other most recent types are not supported (so, no SDXC, SDUC,...).

What it really needed to let IOS run are only all the files in the root folder. The other subdirectories contain source files or examples or other kind of content.

Inside every sub-directory there is a **README.TXT** file that *may contain important info/updates*. Please read them all when you use a SD image first time or when update it!

In the root there is a *ChangeLog.txt* file with the changes log (related to the SD image content).

# HOW ADD CP/M FILES INSIDE A VIRTUAL DISK USING CPMTOOLSGUI

The Z80-MBC2 maps any disk like A: B: C: etc. into an image file on SD card with this file name: **DSxNyy.DSK**;

where **x** (from 0 to 9) is OS:

0 = CP/M 2.2 1 = QP/M 2.71 2 = CP/M 3

and **yy** (from 00 to 15) is the disk (00 = A: 01 = B: etc.).

You can download *CpmtoolsGUI* (English Windows version) from here.

Extract the file CpmtoolsGUI.exe in a new folder and add/overwrite the file **diskdefs** copying it from the folder **cpmtools** inside the SD.

#### -> STEP 1

Select in the upper left window (Image File) of the CpmtoolsGUI tool the virtual disk where you want to add files.

#### For CP/M 2.2 and QP/M 2.71:

select **"z80mbc2-d0**" only for disk 0 or **"z80mbc2-d1**" for the others (disk 1 - 15) in the bottom left window (Format) of CpmtoolsGUI.

In the following image is selected (Image File) the disk **DS0N02.DSK** that corresponds to the **disk C:** (yy = disk = 02) of the **CP/M 2.2** OS (x = 0):

In the center window you can see all the files inside the selected virtual disk (disk 0 - 15).

Please note that if you choose an empty disk (like P:) you won't see any file name in the center window of the CpmtoolsGUI tool.

#### For CP/M 3:

select in the bottom left window (Format) of CpmtoolsGUI "z80mbc2-cpm3" for any disk.

In the following image is selected (Image File) the disk **DS2N00.DSK** that corresponds to the **disk A:** (yy = disk = 00) of the **CP/M 3** OS (x = 2):

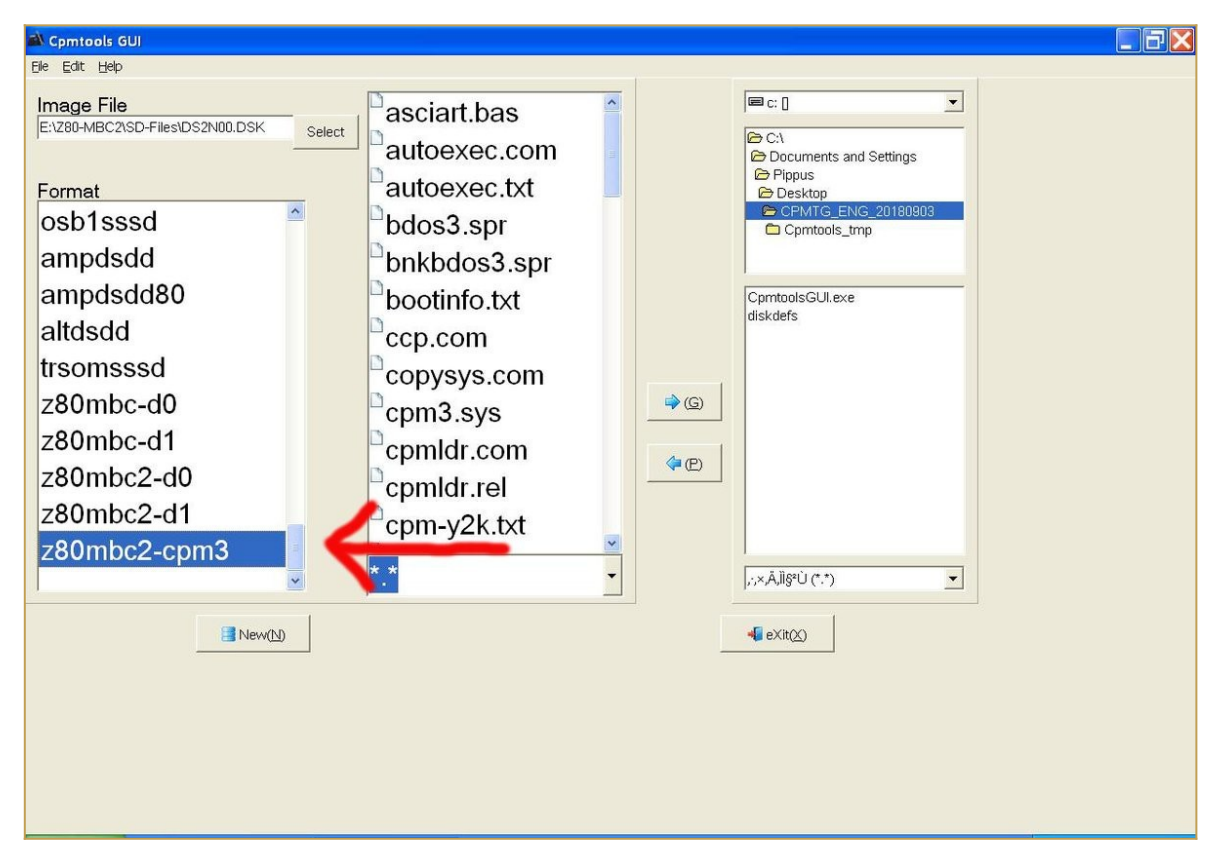

#### -> STEP 2

To add one or more files to the selected virtual disk you have simply point the upper right selection window to the folder where the new files are stored in your PC, select them using the bottom right selection window and press the "<- P" button. After the add you'll see the added file names in the center window (together with the others file previously present).

#### -> STEP 3

Exit from the the CpmtoolsGUI tool pressing the **eXit** button.

## HOW TO USE ILOAD

*iLoad* is an Intel-Hex format loader that allows to load from the serial port a binary program using the Intel-Hex format, and execute it. You can run it selecting the option 5

from the boot menu (with IOS-LITE the option is 3):

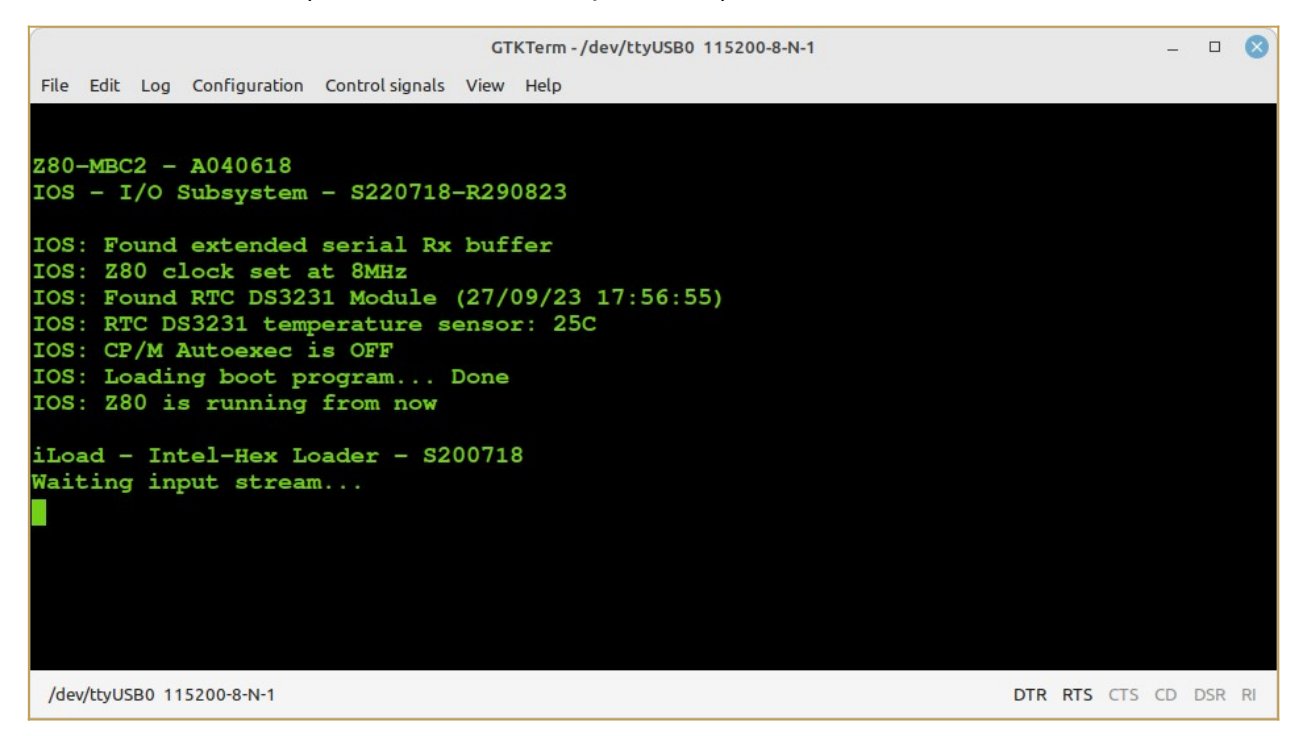

When using *iLoad* remember to set a *50/90ms delay* on every transmitted line into the serial port setting of the SW terminal you are using.

In the following image there is the setting window for TeraTerm inside a Windows XP VM:

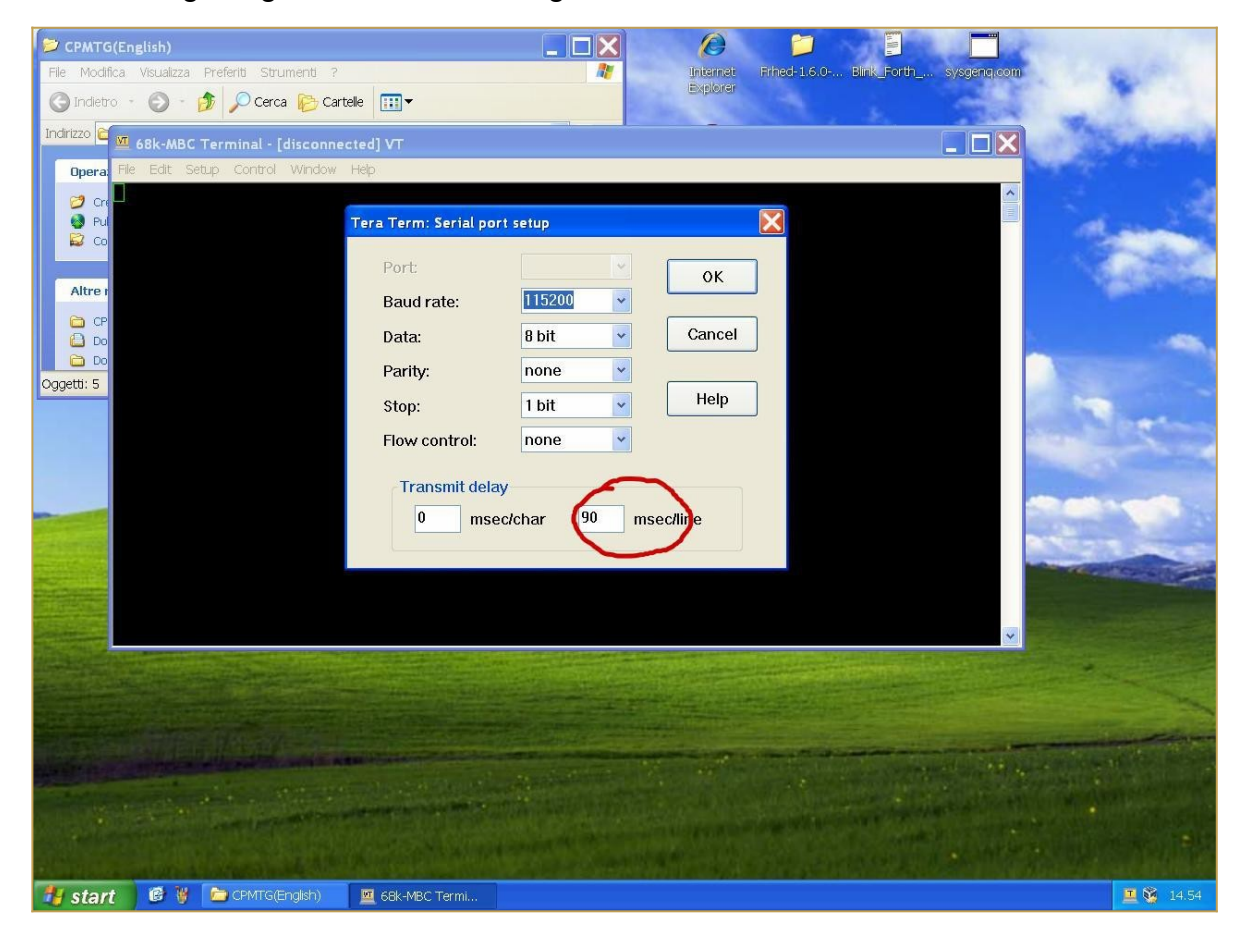

This is required because the standard serial port of the Arduino firmware doesn't use any handshaking control.

Using the iLoad boot mode it's possible to automate all the process from the source to the execution in the target.

Please remember that iLoad will take **the first address** of the Intel-Hex stream **as the starting address of the program**, and after the loading will jump to it.

iLoad will also check the hex stream for errors, and protects itself if "someone" try to load a program (or a part) over itself ("**illegal address**" error).

# HOW ENABLE THE EXTENDED RX BUFFER FOR XMODEM (CP/M)

Because the Z80-MBC2 uses a virtual serial port without handshaking there is a timing problem when dealing with the 128 bytes packets used by the XMODEM protocol.

So the support to the XMODEM protocol has requested changes to extend the serial port RX buffer to 128 bytes.

Thanks to user *Hans* who pointed me to the right direction, there is a simple way to modify the size of the RX buffer used for the serial port.

Search the file *boards.txt* related with the MightyCore variant in your Arduino IDE.

In a typical Linux Arduino IDE installation it is located in the hidden directory:

#### /home/<username>/.arduino15/packages/MightyCore/hardware/avr/2.0.5/

or in a Windows 10 installation:

#### C:\Users\<username>\AppData\Local\Arduino15\packages\MightyCore\hardware\ avr\2.0.5

Open board.txt with an editor and locate the section related to the Atmega32/A:

|      | *        | boards.txt — Kate                                                                          | ~ ^ 😣                                                                                                    |
|------|----------|--------------------------------------------------------------------------------------------|----------------------------------------------------------------------------------------------------|
| File | Edit     | View Projects Bookmarks Sessions Tools Settings Help                                       |                                                                                                    |
|      | Open     | 🕞 New 🖺 Save 😰 Save As 🛄 Close 🕤 Undo 🔿 Redo                                               |                                                                                                    |
| м    |          | boards by                                                                                  | C= 00                                                                                                    |
| lent | 600      |                                                                                            |                                                                                                    |
| un   | 602      | 164.menu.clock.iMHz_internal.bulld.r_cpu=1000000L                                          | -                                                                                                    |
| Do   | 603      |                                                                                            | and the second second s |
|      | 605      |                                                                                            | and the second second sec                                                                                                    |
|      | 606      |                                                                                            |                                                                                                    |
|      | 607      | #### ATmega32/A ####                                                                       | and the second second s |
|      | 608      |                                                                                            | N/E                                                                                                    |
|      | 609      |                                                                                            | The second                                                                                                    |
|      | 610      | # General                                                                                  | I BOD                                                                                                    |
|      | 611      | 32.name=ATmega32                                                                           |                                                                                                    |
|      | 612      | 32.upload.tool=avrdude                                                                     | Tilles_                                                                                                    |
|      | 613      | 32.upload.maximum data size=2048                                                           | Contraction of the local division of the local division of the loc |
|      | 614      | 32.bootloader.tool=avrdude                                                                 | 1995                                                                                                    |
|      | 615      | 32.bootloader.unlock_bits=0x3f                                                             | and the second second                                                                                                    |
|      | 616      | 32.bootloader.lock_bits=0x0f                                                               |                                                                                                    |
|      | 617      | 32.bootloader.low_fuses=0b{bootloader.bod_bits}{bootloader.sut_cksel_bits}                 | Tilling                                                                                                    |
|      | 618      | <pre>32.bootloader.high_fuses=0b110{bootloader.ckopt_bit}011{bootloader.bootrst_bit}</pre> | 10m                                                                                                    |
|      | 619      | 32.build.core=MCUdude_corefiles                                                            | 1100                                                                                                    |
|      | 620      | 32.build.board=AVR_ATmega32                                                                | ACCE-                                                                                                    |
|      | 621      | 32.build.mcu=atmega32                                                                      |                                                                                                    |
|      | 622      |                                                                                            | Street.                                                                                                    |
|      | 623      | # Upload port select                                                                       | Mis-                                                                                                    |
|      | 624      | 32.meni.bootloader.uart0-ves (UARTU)                                                       |                                                                                                    |
|      | 625      | 22. menu bootloader uartu upload.maximum size-22250                                        | ~                                                                                                    |
|      | Line 749 | 9, Column 23 INSERT Soft Tabs: 4 🗸 UTF-8 🗸 No                                              | rmal 🗸 🖹                                                                                                    |
|      | Q Sear   | rch and Replace                                                                            |                                                                                                    |

go some lines down until you see the "32.menu.LTO.Os.compiler.cpp.extra\_flags=" line:

| File       Edit       View       Projects       Bookmarks       Sessions       Tools       Settings       Help         Open       New       Save       Save As       Close       Undo       Redo         boards.txt       Image: Close       Undo       Redo         641       32.menu.pinout.bobuino.build.bootloader_led=B7       32.menu.pinout.sanquino=Sanquino pinout                                                                                                    |                                     |        |
|----------------------------------------------------------------------------------------------------|-------------------------------------|--------|
| Popen       New       Save       Save As       Close       Undo       C Redo         boards.txt       Image: Save As       Image: Save As                                                                                                    |                                     |        |
| <pre>boards.txt @ 641 32.menu.pinout.bobuino.build.variant=bobuino 642 32.menu.pinout.bobuino.build.bootloader_led=B7 643 32.menu.pinout.sanquino=Sanquino pinout</pre>                                                                                                    |                                     |        |
| 641 32.menu.pinout.bobuino.build.variant=bobuino<br>642 32.menu.pinout.bobuino.build.bootloader_led=B7<br>643 32.menu.pinout.sanguino=Sanguino pinout                                                                                                    |                                     | ^      |
| 644 32.menu.pinout.sanguino.build.variant=sanguino<br>645 32.menu.pinout.sanguino.build.bootloader_led=B0<br>646<br>647 # Brown out detection - This is the first part of the low fuse bit concatenati<br>648 32.menu.BOD.2v7=BOD 2.7V<br>649 32.menu.BOD.2v7-bootloader.bod_bits=10<br>650 32.menu.BOD.4v0.bootloader.bod_bits=00<br>651 32.menu.BOD.4v0.bootloader.bod_bits=00<br>652 32.menu.BOD.disabled=BoD disabled<br>653 32.menu.BOD.disabled=bootloader.bod_bits=11<br>654 # Compiler link time optimization<br>656 32.menu.LTO.0s=LTO disabled<br>657 32.menu.LTO.0s.compiler.c.extra_flags=<br>658 32.menu.LTO.0s.compiler.c.elf.extra_flags=<br>659 12.menu.LTO.0s.ltoarcmd=avr=ar<br>661 32.menu.LTO.0s_flto=LTO enabled<br>663 32.menu.LTO.0s_flto=compiler.c.extra_flags=-Wextra_flags=<br>659 12.menu.LTO.0s_flto.compiler.c.extra_flags=-Wextra_flags=<br>659 32.menu.LTO.0s_flto=Compiler.c.extra_flags=-Wextra_flags=<br>659 32.menu.LTO.0s_flto.compiler.c.extra_flags=-Wextra_flags=<br>659 32.menu.LTO.0s_flto=Compiler.c.extra_flags=-Wextra_flags=<br>659 32.menu.LTO.0s_flto_compiler.c.extra_flags=-Wextra_flags=-Wextra_flags | on<br>INSERT Soft Tabs: 4 V UTF-8 V | Normal |

then append the string "-DSERIAL\_RX\_BUFFER\_SIZE=128" to that line:

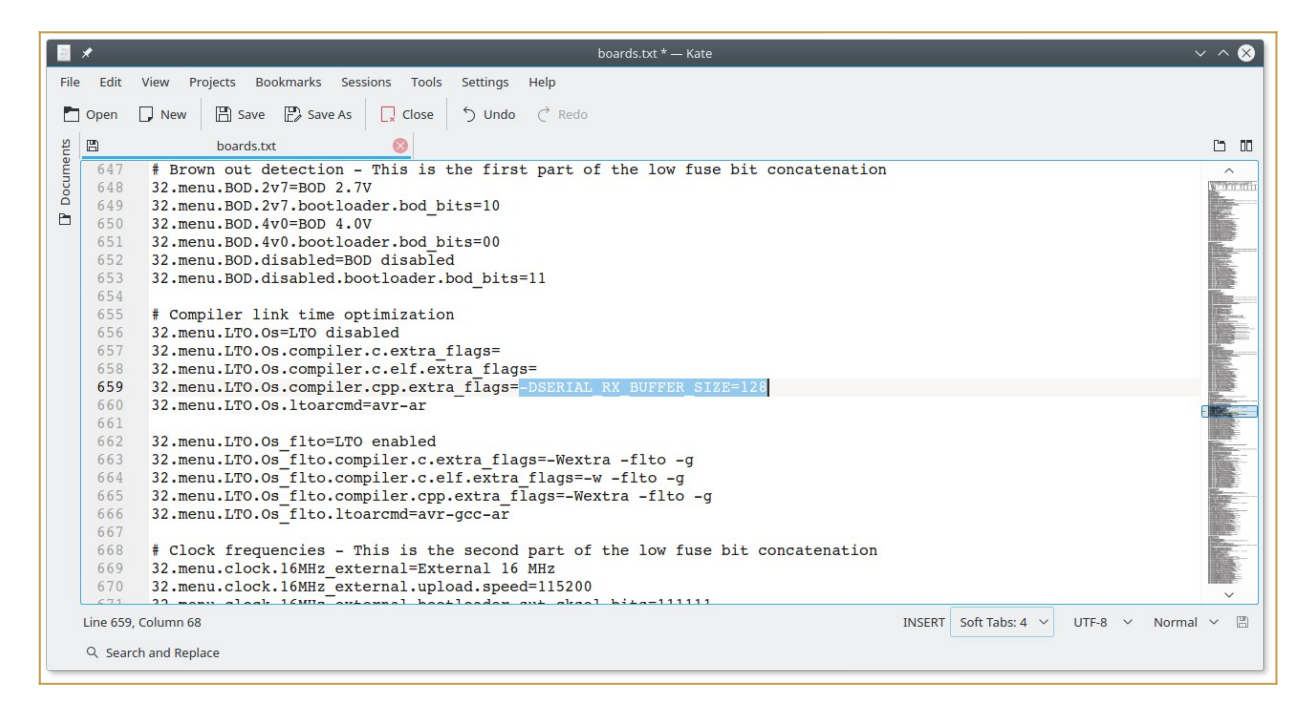

Save the edited board.txt file.

All done!

At this point you can recompile **with the LTO option disabled** and flash the IOS inside the Atmega32A with the extended RX buffer enabled.

Please remember that if you update the MightyCore you will lose the changes. In this case re-apply the previous steps.

Note that IOS checks if this extended buffer is active, and in this case will print a status line during the boot phase ("*IOS: Found extended serial Rx buffer*").

#### **CP/M 2.2**

To run CP/M 2.2 select it from the boot menu setting the Disk Set 0:

| GTKTerm -/dev/ttyUSB0 115200-8-N-1                                                                             |       | 8                 |  |  |  |  |  |  |
|----------------------------------------------------------------------------------------------------|-------|-------------------|--|--|--|--|--|--|
| File Edit Log Configuration Control signals View Help                                                          |       |                   |  |  |  |  |  |  |
| IOS - I/O Subsystem - S220718-R290823                                                                          |       |                   |  |  |  |  |  |  |
| IOS: Found extended serial Rx buffer                                                                           |       |                   |  |  |  |  |  |  |
| IOS: Z80 clock set at 8MHz<br>IOS: Found PEC DS2221 Module (27/09/22 17:59:52)                                 |       |                   |  |  |  |  |  |  |
| 10S: Found RTC DS3231 Module (27/09/23 17:58:52)<br>10S: PTC DS3231 temperature sensor: 26C                    |       |                   |  |  |  |  |  |  |
| IOS: CP/M Autoexec is OFF                                                                                      |       |                   |  |  |  |  |  |  |
| IOS: Current Disk Set 0 (CP/M 2.2)                                                                             |       |                   |  |  |  |  |  |  |
| IOS: Loading boot program (CPM22.BIN) Done                                                                     |       |                   |  |  |  |  |  |  |
| IOS: Z80 is running from now                                                                                   |       |                   |  |  |  |  |  |  |
|                                                                                                    |       |                   |  |  |  |  |  |  |
|                                                                                                    |       |                   |  |  |  |  |  |  |
| Z80-MBC2 CP/M 2.2 BIOS - S030818-R120923                                                                       |       |                   |  |  |  |  |  |  |
| CP/M 2.2 Copyright 1979 (c) by Digital Research                                                                |       |                   |  |  |  |  |  |  |
|                                                                                                    |       |                   |  |  |  |  |  |  |
| A>d                                                                                                    |       |                   |  |  |  |  |  |  |
| ASCIART BAS 4k : ASM COM 8k : AUTOEXEC SUB 4k : AUTOEXEC                                                       | TXT   | 4k                |  |  |  |  |  |  |
| CATCHUM COM 32k : CATCHUM DAT 4k : CATCONF COM 24k : D                                                         | COM   | 4k<br>41-         |  |  |  |  |  |  |
| DDT COM OK : DOMP COM $4k$ : ED COM OK : GENHEA<br>CONTILA COM $32k$ : CDTLED BAS $4k$ : CDTO BAS $4k$ : HELLO | ASM   | 4K<br>41-         |  |  |  |  |  |  |
| HELLO COM 4k : LADCONF COM 24k : LADDER COM 40k : LADDER                                                       | DAT   | 4k                |  |  |  |  |  |  |
| LOAD COM 4k : MAC COM 16k : MBASIC COM 24k : MBASIC85                                                          | COM   | 24k               |  |  |  |  |  |  |
| PEG COM 8k : PIP COM 8k : RTC BAS 4k : SHOWWARM                                                                | BAS   | 4k                |  |  |  |  |  |  |
| SPP BAS 4k : STARTREK BAS 24k : STAT COM 8k : SUBMIT                                                           | COM   | 4k                |  |  |  |  |  |  |
| TREKINST BAS 8k : USERLED BAS 4k : XMODEM CFG 8k : XMODEM                                                      | COM   | 8k                |  |  |  |  |  |  |
| XSUB COM 4k : ZDE16 COM 20k : ZDENST16 COM 12k                                                                 |       |                   |  |  |  |  |  |  |
| A: Total of 420k in 39 files with 7740k space remaining.                                                       |       |                   |  |  |  |  |  |  |
| A>                                                                                                    |       |                   |  |  |  |  |  |  |
| /dev/ttyUSB0 115200-8-N-1                                                                                      | DTR F | RTS CTS CD DSR RI |  |  |  |  |  |  |

To add, extract or delete files inside a virtual disk (virtual disks filenames on SD are "DS0Nxx.DSK", where "xx" is the disk number) see the paragraph: *HOW ADD CP/M FILES INSIDE A VIRTUAL DISK USING CPMTOOLSGUI*.

**NOTE:** The creation of a new CP/M 2.2 boot disk (the first disk DS0N00.DSK) requires further processing (track 0 handling), so is recommended only to add, extract or delete files inside the boot virtual disk (A:).

## **CP/M 2.2 WARM BOOT MESSAGE**

Starting with IOS S220718-R290823 the message shown when CP/M 2.2 makes a warm boot is no more present.

If you are curious about how CP/M 2.2 handles this event it is possible to re-activate it easily.

I've added in the **drive A:** the utility **SHOWWARM.BAS** to enable the "warm boot" message.

To execute give the command: **MBASIC SHOWWARM:** 

```
GTKTerm - /dev/ttyUSB0 115200-8-N-1
                                                                                                _ 0 😣
File Edit Log Configuration Control signals View Help
IOS: Found GPE Option
IOS: CP/M Autoexec is OFF
IOS: Current Disk Set 0 (CP/M 2.2)
IOS: Loading boot program (CPM22.BIN)... Done
IOS: Z80 is running from now
Z80-MBC2 CP/M 2.2 BIOS - S030818-R120923
CP/M 2.2 Copyright 1979 (c) by Digital Research
A>mbasic showwarm
BASIC-80 Rev. 5.21
[CP/M Version]
Copyright 1977, 78, 79, 80 (C) by Microsoft
Created: 15-Dec-80
30203 Bytes free
Message enabled on CP/M warm boot
CP/M WARM BOOT ...
₹
 /dev/ttyUSB0 115200-8-N-1
                                                                                    DTR RTS CTS CD DSR RI
```

The message will be active until the next reboot.

## **CP/M 2.2 AUTOEXEC**

To enable the AUTOEXEC execution after the cold boot change the corresponding state to ON from the usual IOS boot selection menu.

To edit **AUTOEXEC.SUB** from drive A, you can use the **ED** editor. You can test the execution giving the command **SUBMIT AUTOEXEC** from drive A (you can omit the extension .SUB inside the SUBMIT command).

## QP/M 2.71

To run QP/M 2.71 select it from the boot menu setting the Disk Set 1:

| 🗢 🗶 📃       | _       |             |                   |            |              | GtkTerm - / |
|-------------|---------|-------------|-------------------|------------|--------------|-------------|
| File Edit   | Log Co  | onfiguratio | n Control signals | View       |              |             |
| Z80-MB0     | C2 - A  | 040618      |                   |            | -            |             |
| 105 - 1     | [/O Su  | ıbsyste     | m - S220718       | -R10091    | 8            |             |
| IOS: Z      | 30 clo  | ck set      | at 8MHz           |            |              |             |
| IOS: Fo     | ound R  | TC DS3      | 231 Module        | (17/09/    | 18 19:49:13) |             |
| IOS: R      | IC DS3  | 3231 te     | mperature s       | ensor:     | 28C          |             |
| IOS: CH     | ?/M Au  | toexec      | is OFF            |            | _            |             |
| IOS: Lo     | bading  | boot        | program (QP       | MLDR.BI    | N) Done      |             |
| 10S: 28     | 3U 1S   | runnin      | g irom now        |            |              |             |
|             |         |             |                   |            |              |             |
|             |         |             |                   |            |              |             |
| Z80-MB0     | 2 QP/   | M 2.71      | Cold Loade        | r - S16    | 0918         |             |
| Loading     | g d     | lone        |                   |            |              |             |
|             |         |             |                   |            |              |             |
|             |         |             |                   |            |              |             |
| 280 - MB0   | 2 QP/   | M 2.71      | + 1095 (-)        | by MICR    | OCodo Consul | ting        |
| QP/M Z.     | /1 Co   | pyrign      | t 1985 (C)        | by MICR    | Ocode Consul | cing        |
| A>d b:      | \$t     |             |                   |            |              |             |
|             |         |             |                   |            |              |             |
|             |         |             | Creat             | ed         | Updat        | ed          |
| File        | тур     | Size        |                   | Time       | Date         | Time        |
| ART         | TXT     | 16k         | 10-Sep-18         | 00:00      | 10-Sep-18    | 00:00       |
| D           | COM     | 4r          | 10-Sep-18         | 00:00      | 10-Sep-18    | 00:00       |
| README      | TXT     | 4 k         | 10-Sep-18         | 00:00      | 10-Sep-18    | 00:00       |
| SA          | PAS     | 4k          | 10-Sep-18         | 00:00      | 10-Sep-18    | 00:00       |
| TINST       | COM     | 28k         | 10-Sep-18         | 00:00      | 10-Sep-18    | 00:00       |
| TINST       | DTA     | 8k          | 10-Sep-18         | 00:00      | 10-Sep-18    | 00:00       |
| TINST       | MSG     | 4k          | 10-Sep-18         | 00:00      | 10-Sep-18    | 00:00       |
| TURBO       | COM     | 32k         | 10-Sep-18         | 00:00      | 10-Sep-18    | 00:00       |
| TURBO       | MSG     | 4k          | 10-Sep-18         | 00:00      | 10-Sep-18    | 00:00       |
| TURBO       | OVR     | 4k          | 10-Sep-18         | 00:00      | 10-Sep-18    | 00:00       |
| TORBOMS     | GOVR    | 4 k         | 10-Sep-18         | 00:00      | 10-Sep-18    | 00:00       |
| [ User      | 0 1 1   | 1 File      | s Using 112       | Kbytes     | of a 8176 K  | byte Dr     |
| 500 Dir     | rector  | v Entr      | ies. with 8       | 056 Kbv    | tes Remainin | a on dr     |
| A>          |         | 7 1.1101    | les, witch o      | o o o naby |              | .y on ai    |
|             |         |             |                   |            |              |             |
| /dev/ttyUSE | 9600-8- | N-1         |                   |            |              |             |

QP/M is an interesting alternative to CP/M developed by **MICROCode Consulting** that supports also file timestamping, and it is 100% CP/M 2.2 "compatible". MICROCode Consulting has released the original installation files and all the documentation in **their site** with the "restricted usage" condition, that means **free for non-commercial use** and for personal use only.

To enable timestamping (see upper screenshot) you need to install the optional RTC module.

I suggest to read the QP/M documentation for the various commands (see the **Downloads** section in **their site**).

## **QP/M 2.71 AUTOEXEC**

The QP/M uses for the batch file the .**QSB** extension. So the **AUTOEXEC** file is here named **AUTOEXEC.QSB**. To enable the AUTOEXEC execution after the cold boot change the corresponding state to ON from the usual IOS boot selection menu. In the drive A: there is an example of AUTOEXEC.QSB file ready to run.

## **CP/M 3**

To run CP/M 3 select it from the boot menu setting the Disk Set 2:

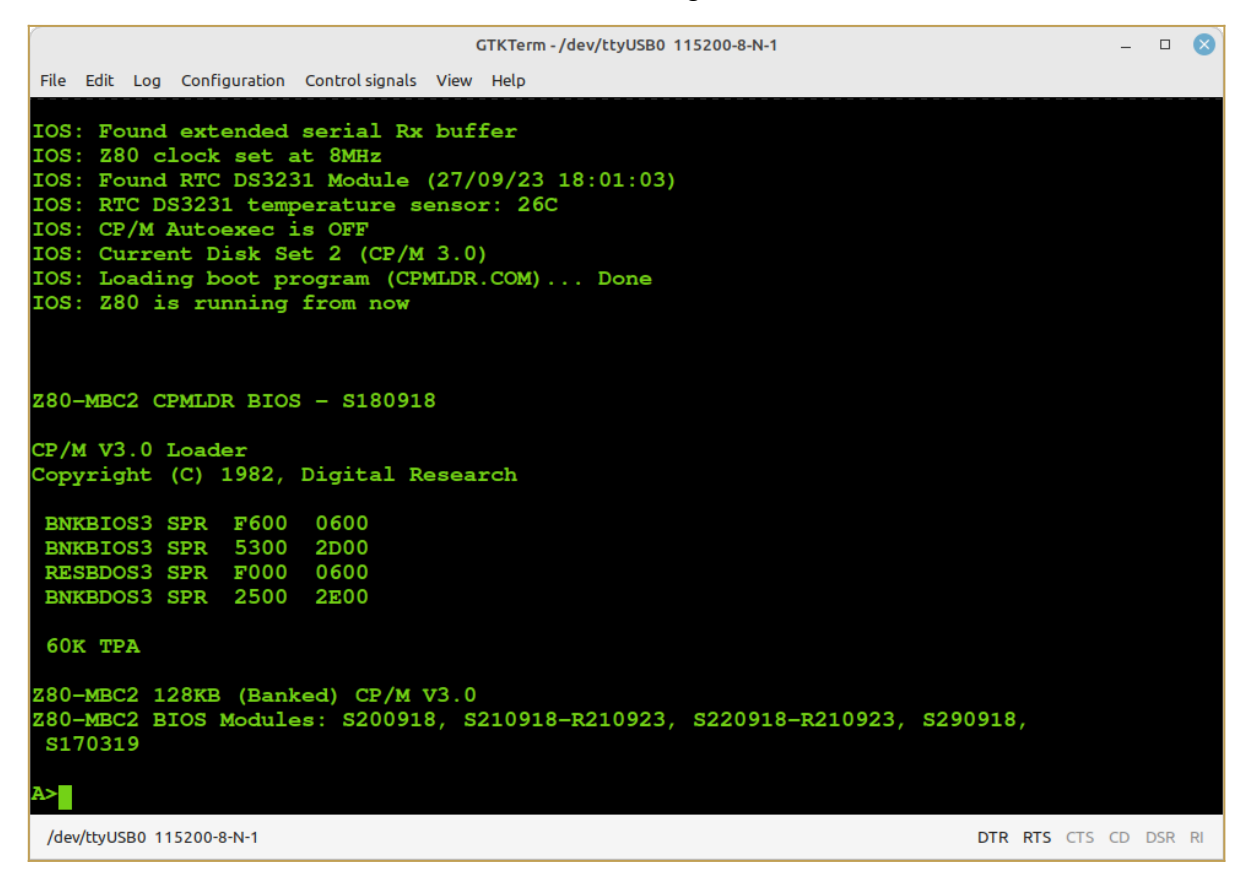

With CP/M 3.0 it is possible use the 128KB banked RAM to have a wider user area (TPA) for programs and a more "evoluted" OS.

Just as example of how it is easy with CP/M 3.0 manage multiple configurations, I've done also a "non-banked" 64KB version. The switch from one version to the other can be done simply running a batch from the console itself.

I've prepared two simple batch files to do that. From drive A: the command:

submit sys64

will set the 64KB "non-banked" version and then reboot the system.

To activate again the 128KB "banked" version give the command (from drive A:):

submit sys128

## **CP/M 3 AUTOEXEC**

The AUTOEXEC switch for CP/M 3.0 works in a different way from the CP/M 2.2 and QP/M 2.71 implementations.

Now there is a custom utility (**AUTOEXEC**) that checks the IOS flag and sets the exit code accordingly (using the BDOS function 108). This allow to use the CP/M 3.0 batch conditional execution (see the *CP/M 3 Programmer Guide* par. 1.6.3) to run any wanted command or program based on the status of the IOS AUTOEXEC flag.

I've prepared an example using an other CP/M 3.0 feature, the **"PROFILE.SUB**" batch that is automatically executed at cold boot (if it exists). To activate it (in the drive A:) rename the file **PROFILE.SU** as **PROFILE.SUB** with the command:

```
ren profile.sub=profile.su
```

Now you can see how it works setting the AUTOEXEC flag on or off with the IOS "*Select boot mode or system parameters*" menu.

## **UCSD PASCAL**

Thanks to *Michel Bernard* (a member of the **Z80-MBC2 User Group** on FB) who did the porting, now **UCSD Pascal** is running on the Z80-MBC2!

To run UCSD Pascal select it from the boot menu setting the Disk Set 3:

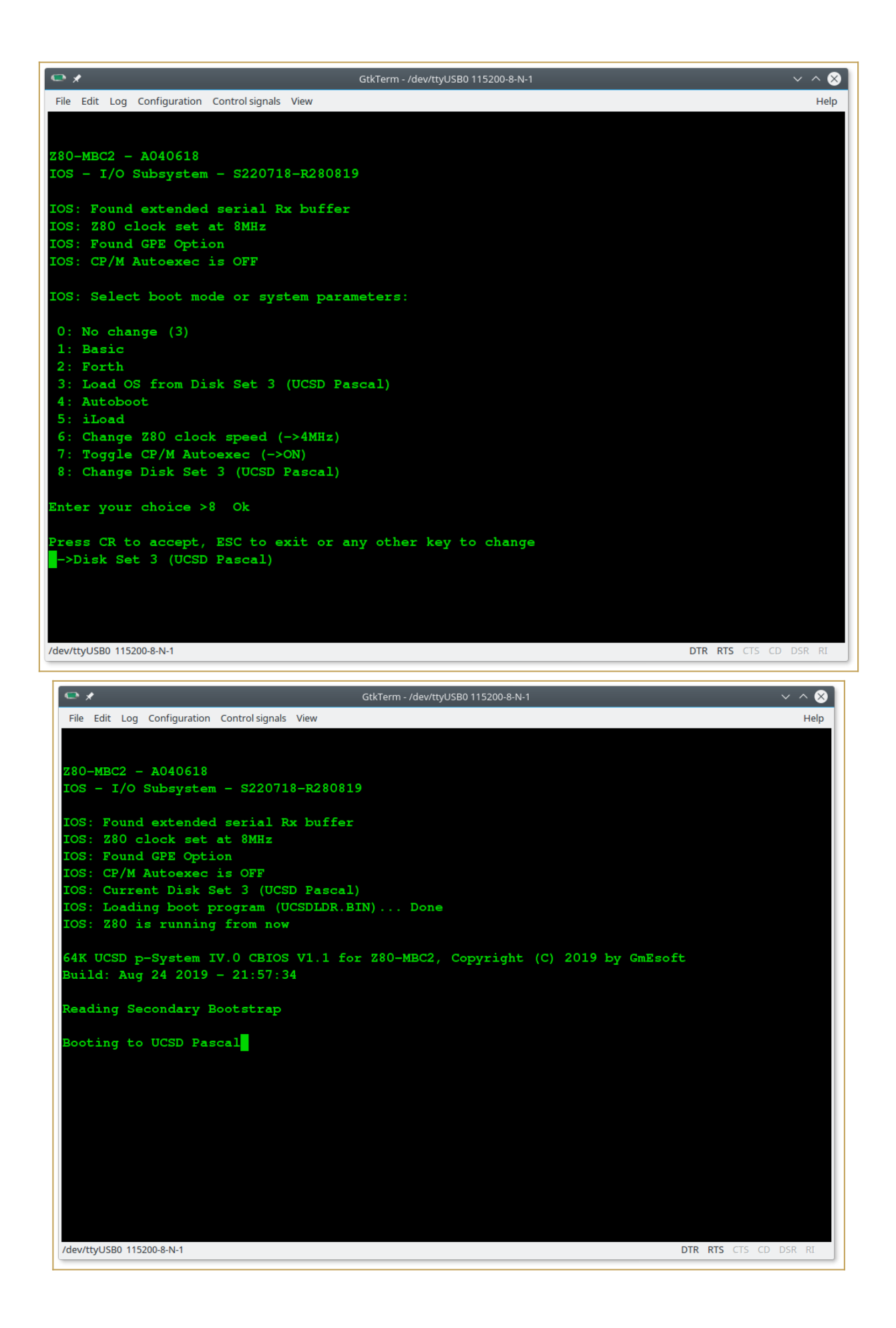

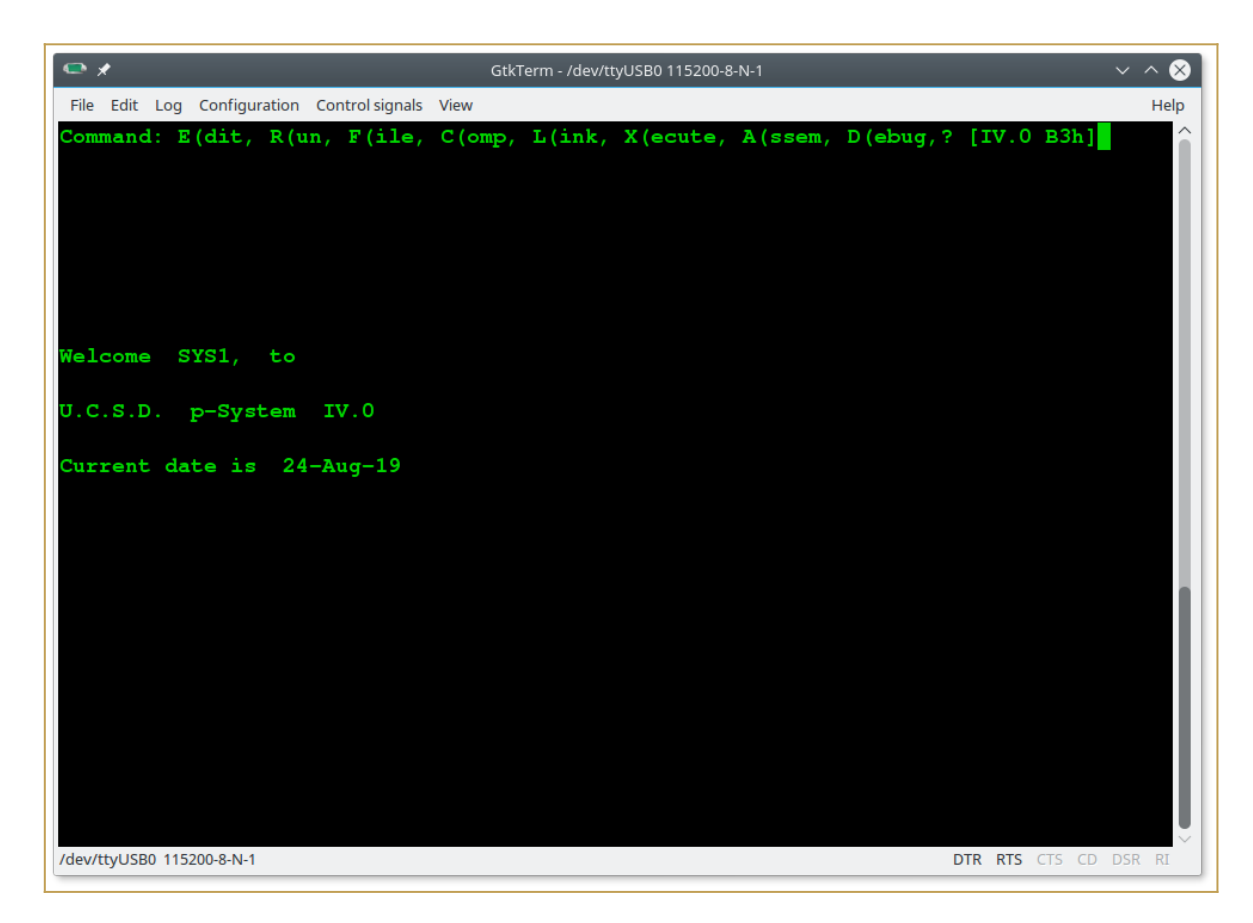

In the SD image there are two volumes (disks) SYS1: and SYS2:

| 🗢 🗶                                                                                                    | GtkTerm - /dev/ttyUSB0 115200-8-N-1                        | ~ ^ 😣 |
|----------------------------------------------------------------------------------------------------|------------------------------------------------------------|-------|
| File Edit Log Configurati                                                                                        | on Control signals View                                    | Help  |
| Filer: G(et, S(av                                                                                                | e, W(hat, N(ew, L(dir, R(em, C(hng, T(rans, D(ate,? [C.10] |       |
| SYS2:                                                                                                    | —                                                          |       |
| LIBRARY.CODE                                                                                                    | 13 11-Aug- 8                                               |       |
| DISKCHANGE.CODE                                                                                                  | 8 12-Aug- 8                                                |       |
| DISKSIZE.CODE                                                                                                    | 3 12-Aug- 8                                                |       |
| YALOE . CODE                                                                                                    | 12 12-Aug- 8                                               |       |
| 8080.ERRORS                                                                                                    | 8 12-Aug- 8                                                |       |
| 8080.OPCODES                                                                                                    | 3 12-Aug- 8                                                |       |
| ASM8080.CODE                                                                                                    | 47 12-Aug- 8                                               |       |
| DEBUGGER.CODE                                                                                                    | 21 12-Aug- 8                                               |       |
| COPYDUPDIR.CODE                                                                                                  | 3 18-Aug- 8                                                |       |
| MARKDUPDIR.CODE                                                                                                  | 4 18-Aug- 8                                                |       |
| DECODE.CODE                                                                                                    | 28 18-Aug- 8                                               |       |
| FINDPARAMS.CODE                                                                                                  | 9 18-Aug- 8                                                |       |
| PATCH.CODE                                                                                                    | 33 18-Aug- 8                                               |       |
| SCREENTEST.CODE                                                                                                  | 13 18-Aug- 8                                               |       |
| COMPRESS.CODE                                                                                                    | 10 18-Aug- 8                                               |       |
| CPMBOOT.CODE                                                                                                    | 22 18-Aug- 8                                               |       |
| KERNEL.CODE                                                                                                    | 63 18-Aug- 8                                               |       |
| RECOVER.G.CODE                                                                                                   | 8 18-Aug- 8                                                |       |
| XREF.CODE                                                                                                    | 29 18-Aug- 8                                               |       |
| CALC. TEXT                                                                                                    | 22 22-Aug- 8                                               |       |
| SINE.TEXT                                                                                                    | 6 22-Aug- 8                                                |       |
| CALC.CODE                                                                                                    | 7 22-Aug- 8                                                |       |
| SINE.CODE                                                                                                    | 2 22-Aug- 8                                                |       |
| 23/23 files <liste< td=""><td>d/in-dir&gt;, 380 blocks used, 2052 unused, 2052 in largest</td><td></td></liste<> | d/in-dir>, 380 blocks used, 2052 unused, 2052 in largest   |       |
|                                                                                                    |                                                            |       |
| /dev/ttyUSB0 115200-8-N-1                                                                                        | DTR RTS CTS CD D                                           | SR RI |

Here the execution of an example (SINE.CODE) already compiled on the SYS2: disk:

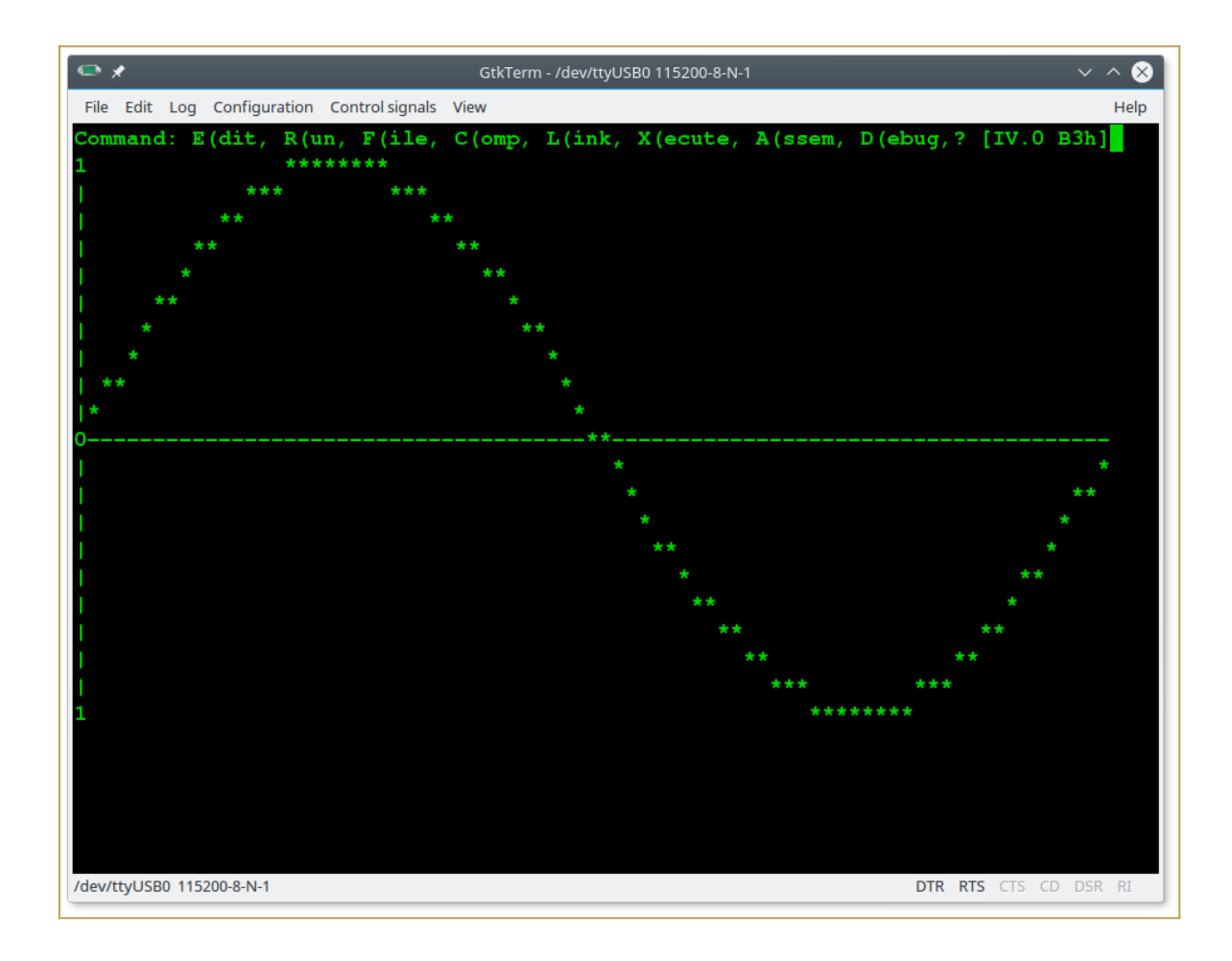

In the folder "*UCSD Pascal*" inside the SD there are the original files and sources providedby Michel Bernard (*https://github.com/GmEsoft/Z80-MBC2\_UCSDP*).

A lot of documentation and books about UCSD Pascal can be found here.

## **COLLAPSE OS**

To run Collapse OS select it from the boot menu setting the Disk Set 4:

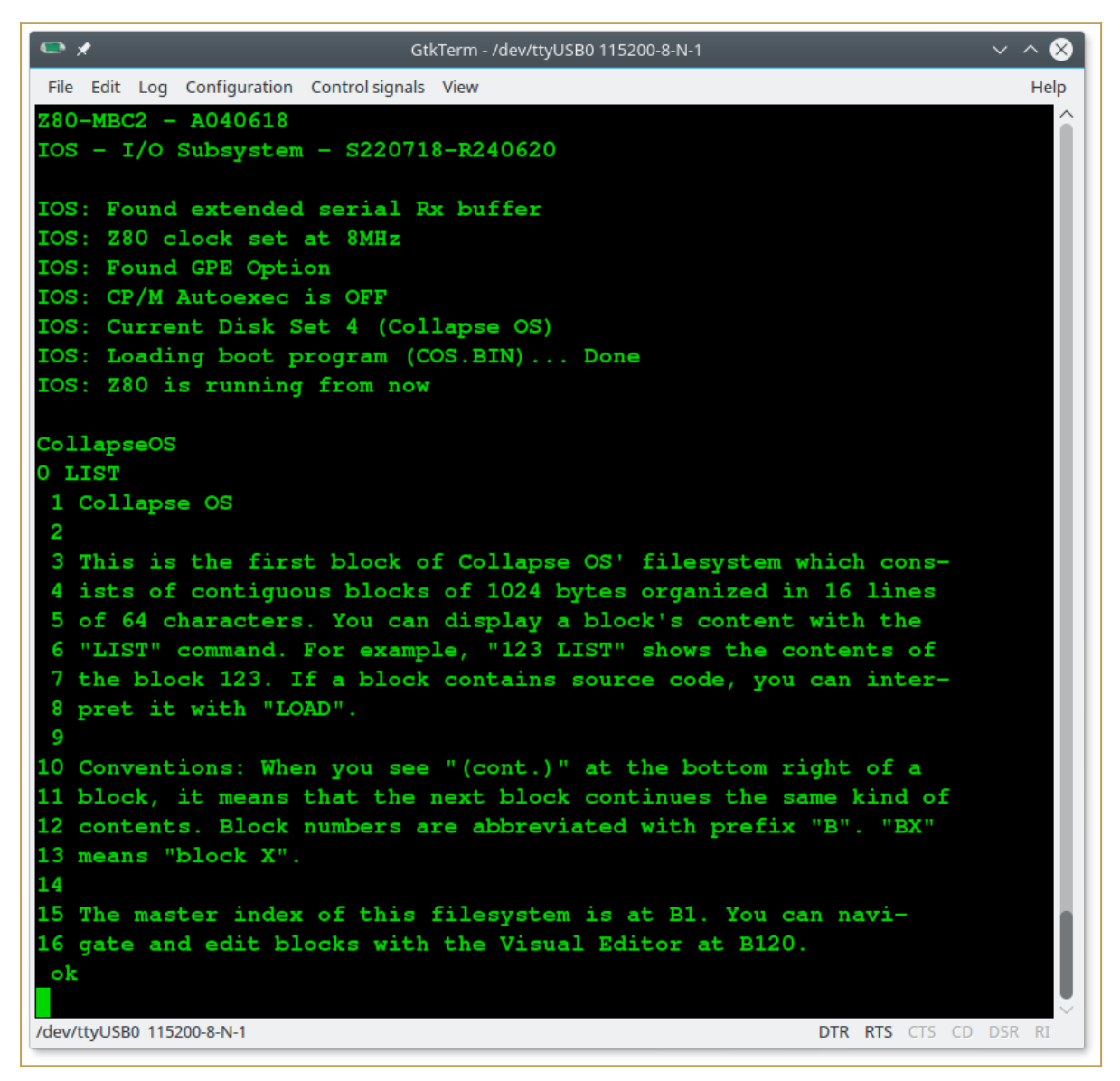

For more info the Collapse OS site is here.

## **FUZIX OS**

To run Fuzix OS select it from the boot menu setting the Disk Set 5:

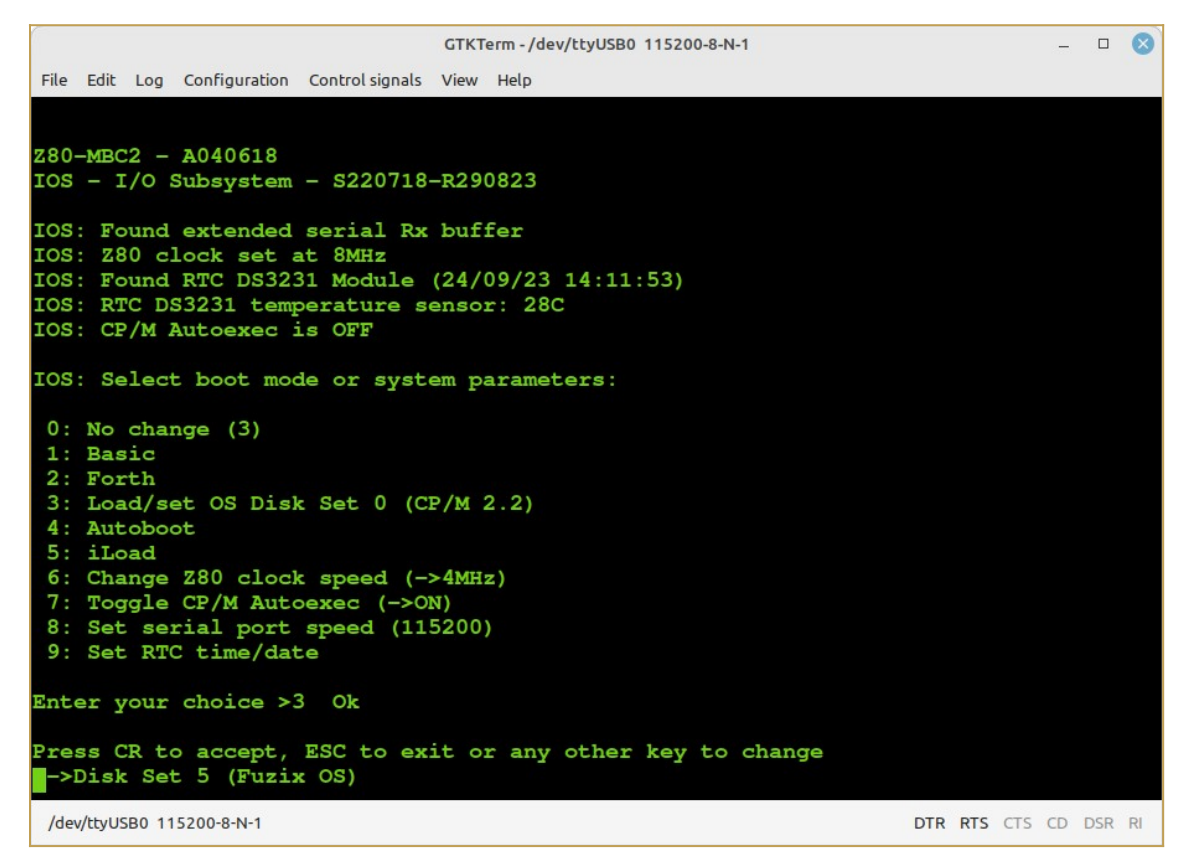

You have to select **hda2** as **bootdev** device when asked, and then log as **root** user (no password):

```
_ _ 🛛
                                   GTKTerm - /dev/ttyUSB0 115200-8-N-1
File Edit Log Configuration Control signals View Help
IOS
     - I/O Subsystem - S220718-R290823
IOS: Found extended serial Rx buffer
IOS: Z80 clock set at 8MHz
IOS: Found RTC DS3231 Module (24/09/23 13:04:08)
IOS: RTC DS3231 temperature sensor: 28C
IOS: CP/M Autoexec is OFF
IOS: Current Disk Set 5 (Fuzix OS)
IOS: Loading boot program (FUZIX.BIN)... Done
IOS: Z80 is running from now
FUZIX version 0.4
Copyright (c) 1988-2002 by H.F.Bower, D.Braun, S.Nitschke, H.Peraza
Copyright (c) 1997-2001 by Arcady Schekochikhin, Adriano C. R. da Cunha
Copyright (c) 2013-2015 Will Sowerbutts <will@sowerbutts.com>
Copyright (c) 2014-2023 Alan Cox <alan@etchedpixels.co.uk>
Devboot
128kB total RAM, 64kB available to processes (15 processes max)
Enabling interrupts ... ok.
hda: hda1 (swap) hda2
bootdev: hda2
Mounting root fs (root_dev=2, ro): OK
Starting /init
27 buffers added
init version 0.9.1
Checking root file system.
~ ^
       Fuzix 0.4
n n
>@<
       Welcome to Fuzix
m m
login: root
Welcome to FUZIX.
# banner Z80-MBC2
ZZZZZZZ 88888
                    000
                                            M BBBBBB
                                                         CCCCC
                                     м
                                                                   22222
     Z 8
               8 0
                                     MM
                                           MM B
                                                     вC
                                                               C 2
                      0
                                                                         2
    \mathbf{Z}
        8
               80 00
                                     мммв
                                                      вС
                                                                         2
         88888 0 0 0
                                     M M M BBBBBB C
                                                                   22222
   \mathbf{z}
         8
               800
                         0
                                     М
                                            ΜВ
                                                      вС
                                                                  2
  \mathbf{z}
         8
                8
                  0
                        0
                                     М
                                            ΜВ
                                                      вС
                                                               C 2
\mathbf{z}
ZZZZZZZ
         88888
                    000
                                            M BBBBBB
                                                         CCCCC
                                                                  2222222
                                     М
 /dev/ttyUSB0 115200-8-N-1
                                                                            DTR RTS CTS CD DSR RI
```

Remember to give the **shutdown** command before powering off to avoid the file system warning and checking at the next Fuzix reboot:

|                                                                                                    |                                                                                                    |                                                              | GTKTerm - /dev/ttyUSB0 115200-8-N-1                                                                                                    | - 🗆 😣                 |
|----------------------------------------------------------------------------------------------------|----------------------------------------------------------------------------------------------------|--------------------------------------------------------------|----------------------------------------------------------------------------------------------------|-----------------------|
| File Edit L                                                                                                    | .og Configuratio                                                                                                    | n Control signals                                            | /iew Help                                                                                                    |                       |
| IOS: 280                                                                                                    | is runnin                                                                                                    | g from now                                                   |                                                                                                    |                       |
| FUZTX VO                                                                                                    | rsion 0.4                                                                                                    |                                                              |                                                                                                    |                       |
| Copyright                                                                                                    | t (c) 1988                                                                                                    | -2002 by H.F                                                 | .Bower, D.Braun, S.Nitschke, H.Peraza                                                                                                    |                       |
| Copyright                                                                                                    | t (c) 1997                                                                                                    | -2001 by Arca                                                | ady Schekochikhin, Adriano C. R. da Cunha                                                                                                    |                       |
| Copyright                                                                                                    | t (c) $2013$                                                                                                    | -2015 Will So<br>-2023 Alan Co                               | owerdutts <will@sowerdutts.com></will@sowerdutts.com>                                                                                                    |                       |
| Devboot                                                                                                    |                                                                                                    |                                                              |                                                                                                    |                       |
| 128kB to                                                                                                    | tal RAM, 6                                                                                                    | 4kB available                                                | e to processes (15 processes max)                                                                                                    |                       |
| hda: hda:                                                                                                    | 1 (swap) h                                                                                                    | da2                                                          |                                                                                                    |                       |
| bootdev:                                                                                                    | hda2                                                                                                    |                                                              |                                                                                                    | . ,                   |
| Mounting<br>OK                                                                                                    | root is (                                                                                                    | root_dev=2, :                                                | ro): warning: mounting dirty file system, for                                                                                                    | cing r/o.             |
| Starting                                                                                                    | /init                                                                                                    |                                                              |                                                                                                    |                       |
| 27 buffe:                                                                                                    | rs added                                                                                                    |                                                              |                                                                                                    |                       |
| Checking                                                                                                    | root file                                                                                                    | system.                                                      |                                                                                                    |                       |
| Filesyst                                                                                                    | em was not                                                                                                    | cleanly unmo                                                 | punted.                                                                                                    |                       |
| Device U                                                                                                    | has Islze                                                                                                    | = 12288 and                                                  | isize = 256. Continue? n                                                                                                    |                       |
| <u>^ ^</u>                                                                                                    |                                                                                                    |                                                              |                                                                                                    |                       |
| $n n F_1$                                                                                                    | uzix 0.4                                                                                                    |                                                              |                                                                                                    |                       |
| W                                                                                                    | elcome to 1                                                                                                    | Fuzix                                                        |                                                                                                    |                       |
| m m                                                                                                    |                                                                                                    |                                                              |                                                                                                    |                       |
| login:                                                                                                    |                                                                                                    |                                                              |                                                                                                    |                       |
| (dev/bbdl/SDG                                                                                                    | 0.115200.0 N 1                                                                                                    |                                                              |                                                                                                    |                       |
| /020/0300                                                                                                    | 0 115200-8-14-1                                                                                                    |                                                              |                                                                                                    |                       |
|                                                                                                    |                                                                                                    |                                                              | GTKTerm - /dev/ttyUSB0 115200-8-N-1                                                                                                    | 🛛                     |
| File Edit Log                                                                                                    | Configuration                                                                                                    | Control signals Vie                                          | w Help                                                                                                    |                       |
| -rwxr-xr-x                                                                                                    | 1 root                                                                                                    | root                                                         | 1344/ Aug 18 14:12 tail<br>14732 Aug 18 14:12 tar                                                                                                    |                       |
| -rwxr-xr-x                                                                                                    | 1 root                                                                                                    | root                                                         | 1101 Aug 18 14:12 tee                                                                                                    |                       |
| -rwxr-xr-x                                                                                                    | 1 root                                                                                                    | root                                                         | 2138 Aug 18 14:12 telinit                                                                                                    |                       |
| -rwxr-xr-x                                                                                                    | 1 root                                                                                                    | root                                                         | 11992 Aug 18 14:12 termcap<br>10817 Aug 18 14:12 tget                                                                                                    |                       |
| -rwxr-xr-x                                                                                                    | 1 root                                                                                                    | root                                                         | 6516 Aug 18 14:12 touch                                                                                                    |                       |
| -rwxr-xr-x                                                                                                    | 1 root                                                                                                    | root                                                         | 1674 Aug 18 14:12 tr                                                                                                    |                       |
| -rwxr-xr-x                                                                                                    | 1 root                                                                                                    | root                                                         | 294 Aug 18 14:12 true<br>8250 Aug 18 14:12 up                                                                                                    |                       |
| -rwxr-xr-x                                                                                                    | 1 root                                                                                                    | root                                                         | 12234 Aug 18 14:12 umount                                                                                                    |                       |
| -rwxr-xr-x                                                                                                    | 1 root                                                                                                    | root                                                         | 3507 Aug 18 14:12 uname                                                                                                    |                       |
| -rwxr-xr-x                                                                                                    | 1 root                                                                                                    | root                                                         | 9911 Aug 18 14:12 uniq<br>16342 Aug 18 14:12 untime                                                                                                    |                       |
|                                                                                                    | 1 root                                                                                                    |                                                              |                                                                                                    |                       |
| -rwxr-xr-x                                                                                                    | 1 root<br>1 root                                                                                                    | root                                                         | 14859 Aug 18 14:12 uud                                                                                                    |                       |
| -rwxr-xr-x<br>-rwxr-xr-x                                                                                                    | 1 root<br>1 root<br>1 root                                                                                           | root                                                         | 14859 Aug 18 14:12 uptime<br>14859 Aug 18 14:12 uud<br>8854 Aug 18 14:12 uue                                                                                                    |                       |
| -rwxr-xr-x<br>-rwxr-xr-x<br>-rwxr-xr-x                                                                                                    | 1 root<br>1 root<br>1 root<br>2 root<br>2 root                                                                       | root<br>root<br>root                                         | 14859 Aug 18 14:12 uptime<br>14859 Aug 18 14:12 uud<br>8854 Aug 18 14:12 uue<br>13833 Aug 18 14:12 vi<br>13833 Aug 18 14:12 vile                                                                                                    |                       |
| -rwxr-xr-x<br>-rwxr-xr-x<br>-rwxr-xr-x<br>-rwxr-xr-x<br>-rwxr-xr-x                                                                                                    | 1 root<br>1 root<br>1 root<br>2 root<br>2 root<br>1 root                                                             | root<br>root<br>root<br>root<br>root                         | 14859 Aug 18 14:12 uptime<br>14859 Aug 18 14:12 uud<br>8854 Aug 18 14:12 uue<br>13833 Aug 18 14:12 vi<br>13833 Aug 18 14:12 vile<br>8570 Aug 18 14:12 wc                                                                                                    |                       |
| -rwxr-xr-x<br>-rwxr-xr-x<br>-rwxr-xr-x<br>-rwxr-xr-x<br>-rwxr-xr-x<br>-rwxr-xr-x                                                                                                    | 1 root<br>1 root<br>2 root<br>2 root<br>1 root<br>1 root                                                             | root<br>root<br>root<br>root<br>root                         | 14859 Aug 18 14:12 uptime<br>14859 Aug 18 14:12 uud<br>8854 Aug 18 14:12 uue<br>13833 Aug 18 14:12 vi<br>13833 Aug 18 14:12 vile<br>8570 Aug 18 14:12 wc<br>5429 Aug 18 14:12 which                                                                                                    |                       |
| - TWXT-XI-X<br>- TWXT-XI-X<br>- TWXT-XI-X<br>- TWXT-XI-X<br>- TWXT-XI-X<br>- TWXT-XI-X<br>- TWXT-XI-X<br>- TWXT-XI-X                                                                                                    | 1 root<br>1 root<br>2 root<br>2 root<br>1 root<br>1 root<br>1 root                                                   | root<br>root<br>root<br>root<br>root<br>root                 | 14859 Aug 18 14:12 uptime<br>14859 Aug 18 14:12 uud<br>8854 Aug 18 14:12 uue<br>13833 Aug 18 14:12 vi<br>13833 Aug 18 14:12 vile<br>8570 Aug 18 14:12 wc<br>5429 Aug 18 14:12 who<br>2633 Aug 18 14:12 who                                                                                      |                       |
| - TWXT-XT-X<br>- TWXT-XT-X<br>- TWXT-XT-X<br>- TWXT-XT-X<br>- TWXT-XT-X<br>- TWXT-XT-X<br>- TWXT-XT-X<br>- TWXT-XT-X<br>- TWXT-XT-X                                                                                                    | 1 root<br>1 root<br>2 root<br>2 root<br>1 root<br>1 root<br>1 root<br>1 root<br>1 root<br>1 root                     | root<br>root<br>root<br>root<br>root<br>root<br>root         | 14859 Aug 18 14:12 uptime<br>14859 Aug 18 14:12 uud<br>8854 Aug 18 14:12 uue<br>13833 Aug 18 14:12 vi<br>13833 Aug 18 14:12 vile<br>8570 Aug 18 14:12 wc<br>5429 Aug 18 14:12 which<br>14100 Aug 18 14:12 who<br>2633 Aug 18 14:12 whoami<br>9365 Aug 18 14:12 write                            |                       |
| - TWXT-XT-X<br>- TWXT-XT-X<br>- TWXT-X<br>- TWXT-X<br>- TW   | 1 root<br>1 root<br>2 root<br>2 root<br>1 root<br>1 root<br>1 root<br>1 root<br>1 root                               | root<br>root<br>root<br>root<br>root<br>root<br>root<br>root | 14859 Aug 18 14:12 uptime<br>14859 Aug 18 14:12 uud<br>8854 Aug 18 14:12 uue<br>13833 Aug 18 14:12 vi<br>13833 Aug 18 14:12 vile<br>8570 Aug 18 14:12 wc<br>5429 Aug 18 14:12 which<br>14100 Aug 18 14:12 who<br>2633 Aug 18 14:12 whoami<br>9365 Aug 18 14:12 write<br>9607 Aug 18 14:12 xargs |                       |
| - TWXT-XT-X<br>- TWXT-XT-X<br>- TWXT-X<br>- TWXT-X<br>- T | 1 root<br>1 root<br>2 root<br>2 root<br>1 root<br>1 root<br>1 root<br>1 root<br>1 root<br>1 root                     | root<br>root<br>root<br>root<br>root<br>root<br>root<br>root | 14859 Aug 18 14:12 uptime<br>14859 Aug 18 14:12 uud<br>8854 Aug 18 14:12 uue<br>13833 Aug 18 14:12 vi<br>13833 Aug 18 14:12 vi<br>8570 Aug 18 14:12 wc<br>5429 Aug 18 14:12 which<br>14100 Aug 18 14:12 who<br>2633 Aug 18 14:12 write<br>9607 Aug 18 14:12 xargs<br>402 Aug 18 14:12 yes       |                       |
| -rwxr-xr-x<br>-rwxr-xr-x<br>-rwxr-xr-x<br>-rwxr-xr-x<br>-rwxr-xr-x<br>-rwxr-xr-x<br>-rwxr-xr-x<br>-rwxr-xr-x<br>-rwxr-xr-x<br>-rwxr-xr-x<br>-rwxr-xr-x<br>+ shutdown<br>Halted.                                                                                                    | 1 root<br>1 root<br>2 root<br>2 root<br>1 root<br>1 root<br>1 root<br>1 root<br>1 root<br>1 root                     | root<br>root<br>root<br>root<br>root<br>root<br>root<br>root | 14859 Aug 18 14:12 uptime<br>14859 Aug 18 14:12 uud<br>8854 Aug 18 14:12 uue<br>13833 Aug 18 14:12 vi<br>13833 Aug 18 14:12 vi<br>8570 Aug 18 14:12 wc<br>5429 Aug 18 14:12 which<br>14100 Aug 18 14:12 who<br>2633 Aug 18 14:12 write<br>9607 Aug 18 14:12 write<br>9607 Aug 18 14:12 yes      |                       |
| -rwxr-xr-x<br>-rwxr-xr-x<br>-rwxr-xr-x<br>-rwxr-xr-x<br>-rwxr-xr-x<br>-rwxr-xr-x<br>-rwxr-xr-x<br>-rwxr-xr-x<br>-rwxr-xr-x<br>-rwxr-xr-x<br>+ shutdown<br>Halted.                                                                                                    | 1 root<br>1 root<br>2 root<br>2 root<br>1 root<br>1 root<br>1 root<br>1 root<br>1 root<br>1 root                     | root<br>root<br>root<br>root<br>root<br>root<br>root<br>root | 14859 Aug 18 14:12 ud<br>14859 Aug 18 14:12 uud<br>8854 Aug 18 14:12 uue<br>13833 Aug 18 14:12 vi<br>13833 Aug 18 14:12 vile<br>8570 Aug 18 14:12 wc<br>5429 Aug 18 14:12 which<br>14100 Aug 18 14:12 who<br>2633 Aug 18 14:12 write<br>9607 Aug 18 14:12 xargs<br>402 Aug 18 14:12 yes         |                       |
| -rwxr-xr-x<br>-rwxr-xr-x<br>-rwxr-xr-x<br>-rwxr-xr-x<br>-rwxr-xr-x<br>-rwxr-xr-x<br>-rwxr-xr-x<br>-rwxr-xr-x<br>-rwxr-xr-x<br>+ shutdown<br>Halted.                                                                                                    | 1 root<br>1 root<br>2 root<br>2 root<br>1 root<br>1 root<br>1 root<br>1 root<br>1 root<br>1 root<br>1 root<br>1 root | root<br>root<br>root<br>root<br>root<br>root<br>root<br>root | 14859 Aug 18 14:12 uptime<br>14859 Aug 18 14:12 uud<br>8854 Aug 18 14:12 uue<br>13833 Aug 18 14:12 vi<br>13833 Aug 18 14:12 vile<br>8570 Aug 18 14:12 wc<br>5429 Aug 18 14:12 which<br>14100 Aug 18 14:12 who<br>2633 Aug 18 14:12 write<br>9607 Aug 18 14:12 write<br>9607 Aug 18 14:12 yes    | DTR RTS CTS CD DSR RI |

For more info the *Fuzix OS site* is *here*.

## HOW BUILD FUZIX OS FROM SCRATCH

Building Fuzix OS ( https://github.com/EtchedPixels/FUZIX ) for a Z80 CPU with banked RAM *requires* a special patched version of SDDC available from here: https://github.com/EtchedPixels/sdcc280.

This special SDDC version is source only, and it needs to be compiled.

These instructions have been written using an Ubuntu based Linux distro (Linux Mint 20.3). Aside from the package installation commands, the rest of the steps should work with many other Linux distributions as well.

#### STEP 1:

First, install the necessary packages, if they are not already there (they should...):

```
sudo apt-get install gcc
sudo apt-get install build-essential
sudo apt-get install automake gputils flex texinfo bison byacc
```

#### STEP 2:

Install the following package that is not usually present on a Ubuntu based distro:

```
sudo apt-get install libboost-all-dev
```

#### STEP 3:

Now get the special version of the SDCC compiler for Fuzix:

git clone https://github.com/EtchedPixels/sdcc280.git

and give the following commands to compile and install it:

```
cd sdcc280
cd sdcc
./configure
make
sudo make install
cd ../..
```

#### STEP 4:

#### Get Fuzix source code:

```
git clone https://github.com/EtchedPixels/FUZIX.git
cd FUZIX
```

#### STEP 5:

Modify the Makefile and change the line that says TARGET=..... to be TARGET=z80-mbc2 and compile it (it can take hours...):

sudo make

#### STEP 6:

Now create the fuzix.bin file and the virtual disk file (.DSK) with the command (from the same directory):

sudo make diskimage

All done! In the folder FUZIX/Images/z80-mbc2 you'll get:

#### fuzix.bin DS0N01.DSK

Rename DS0N01.DSK as DS5N01.DSK and copy both files into the SD of the Z80-MBC2 SBC.

NOTE: This guide was adapted from here: http://www.forofpga.es/viewtopic.php?t=422

# **\* \* USING THE SDCC CROSS COMPILER**

#### \* \*

Using the SDCC (Small Device C Compiler) cross-compiler it is possible setup a toolchain to program the Z80-MBC2 with the C language, doing all the development on a PC and uploading the code with the serial port and then executing it on the target Z80-MBC2 with *iLoad*.

SDCC can be found here: https://sdcc.sourceforge.net/.

After installing it, SDCC needs to be in some way instructed about how to deal with the specific HW of the Z80-MBC2.

For this reason in the SD image, inside the \SDCC folder, there are two support files: S190818-R011023\_crt0.s and S290923\_Z80-MBC2.c.

All the steps needed to configure the toolchain are explained below (**we will assume a Windows operating system here**, but the steps are similar for Linux):

#### STEP 1:

Copy the two support files **S190818-R011023\_crt0.s** and **S290923\_Z80-MBC2.c** from the SD image (**\SDCC** folder) to your *working directory* (it is the folder where your C source files are stored) and compile the first file with the command (from your working directory):

sdasz80 -plosgff -o S190818-R011023\_crt0.s

It will be created the S190818-R011023\_crt0.rel file.

#### STEP 2:

Now it's time to compile the second support file (**S290923\_Z80-MBC2.c**). Here things are a little more complex because this file can be compiled in two different ways which differ depending on whether *interrupts are enabled or not*.

The need to have interrupts enabled or not depends on whether your user program uses them or not.

To enable the interrupts support compile with the command (from your working directory):

sdcc -c -mz80 -DZ80MBC2IRQ S290923\_Z80-MBC2.c

Instead to disable the interrupts support compile with (from your working directory):

```
sdcc -c -mz80 S290923_Z80-MBC2.c
```

It will be created the S290923\_Z80-MBC2.rel file.

#### STEP 3:

*iLoad* uses the first address as starting address for the execution, so the executable file (Intel-Hex formatted) must be in ascending address order. This is not guaranteed by SDCC, so you need to use the *srec\_cat* utility to order the file. You can download this utility from here: *https://srecord.sourceforge.net*/ and then you have to copy the *srec\_cat.exe* file into your working directory.

#### All done!

To compile your source file the command is (from your working directory):

```
sdcc -mz80 --no-std-crt0 S190818-R011023_crt0.rel <your_source.c> S290923_Z80-
MBC2.rel -o out.hex
```

It will be created the *out.hex* file (Intel-hex formatted executable file).

Now to order the file give the command (from your working directory):

srec\_cat -disable-sequence-warnings out.hex -Intel -o load.hex -Intel

This will create the ordered file ready to be loaded with iLoad: load.hex.

Now you can upload and execute *load.hex* using the iLoad boot mode of the Z80-MBC2.

## SDCC: SETTING UP AN AUTOMATED TOOLCHAIN (WINDOWS)

To create an automated toolchain you need another "ingredient", a terminal emulator supporting scripts. Here we will use *Tera Term*. You can download Tera Term from here: *https://ttssh2.osdn.jp/index.html.en*.

After installing Tera Term, from the SD image inside the **\SDCC** folder, copy into the working directory the following batch files: **SDC.BAT** and **L.BAT**.

Before using the *L.BAT* batch file you have to adapt two parameters according with the configuration of your PC.

Go at line 18 and verify the path where Tera Term (ttermpro.exe) is installed, and at line 19 the number of the COM port used to connect the Z80-MBC2 to your PC.

You need also to copy the Tera Term script *LoadZ80.ttl* from the */SDCC* folder (inside the SD image) to the directory where Tera Term (ttermpro.exe) is installed, and adapt the parameter at line 15 with the complete path of your working directory in your system.

Now to compile *your\_source.c* file give the command (from your working directory):

SDC your\_source.c

and to upload and execute it on the Z80-MBC2 (from your working directory):

L

Remember to close the Tera Term window before executing the L.BAT command again.

# SDCC: SETTING UP AN AUTOMATED TOOLCHAIN (LINUX)

On Linux the procedure from STEP 1 to STEP 3 is nearly the same. It is possible to install easily the **srec\_cat** utility.

About the terminal emulator, on Linux you can use *minicom*.

The needed script file must be created. So create a text file named *minicom.mac* with the following text:

```
#
# Minicom script for the automated SDCC toolchain for the Z80-MBC2
#
sleep 3
! ascii-xfr -s -n -l 100 load.hex
sleep 1
```

The command to upload the executable *load.hex* file (Intel-Hex formatted) into the target Z80-MBC2 and execute it using *minicom* is:

minicom -w -S minicom.mac -D /dev/ttyUSB0

where /*dev/ttyUSB0* must be adapted to the port you are using to connect the Z80-MBC2 on your system.

Remember to close *minicom* before the next upload with the *Alt-A* key followed by X.

## **SDCC: USING AUTOBOOT**

If you want make your custom .hex executable "permanent", you can use the *Autoboot* mode of the Z80-MBC2.

First you need another utility, *hex2bin.exe*, in your working directory. You can find hex2bin *here*.

Then with the command:

hex2bin -p 00 out.hex

your *out.hex* executable file (Intel-Hex formatted) will be converted in a flat binary file *out.bin*.

At this point rename *out.bin* as *autoboot.bin* and copy it into the root of the SD used by the Z80-MBC2.

Now selecting the *Autoboot* mode from the Z80-MBC2 boot menu will automatically run it when you turn on the board (or after a reset).

## **SDCC: EXAMPLES**

In the SD image (\**SDDC**\examples folder) there are a few sources examples to test the toolchain.

Remember that you need to re-compile the **S290923\_Z80-MBC2.c** file as explained in the STEP 2 every time you switch from a program requiring interrupts enabled to another one wanting them disabled and vice versa.

I suggest to take a look at the content of the *Blink\_MBC2.c* and *Blink\_MBC2\_IRQ.c* examples, and at the source of both the support files (*S190818-R011023\_crt0.s* and *S290923\_Z80-MBC2.c*) to understand how they works.

Dealing with the *IOS Opcodes* requires that you read the various comments on the IOS source file (.ino) explaining how they works.

Using IOS Opcodes when interrupts are enabled requires that you treat them as an atomic operation, disabling interrupts before the Opcode call and re-enabling them immediately afterwards (see the content of the previous source files as an example).

# \* \* OVERCLOCKING THE Z80-MBC2 \* \*

Since the **Mighty Core** gives the chance to choice a 20MHz bootloader, I've decided to try to "overclock" the Atmega32A using a 20MHz quartz:

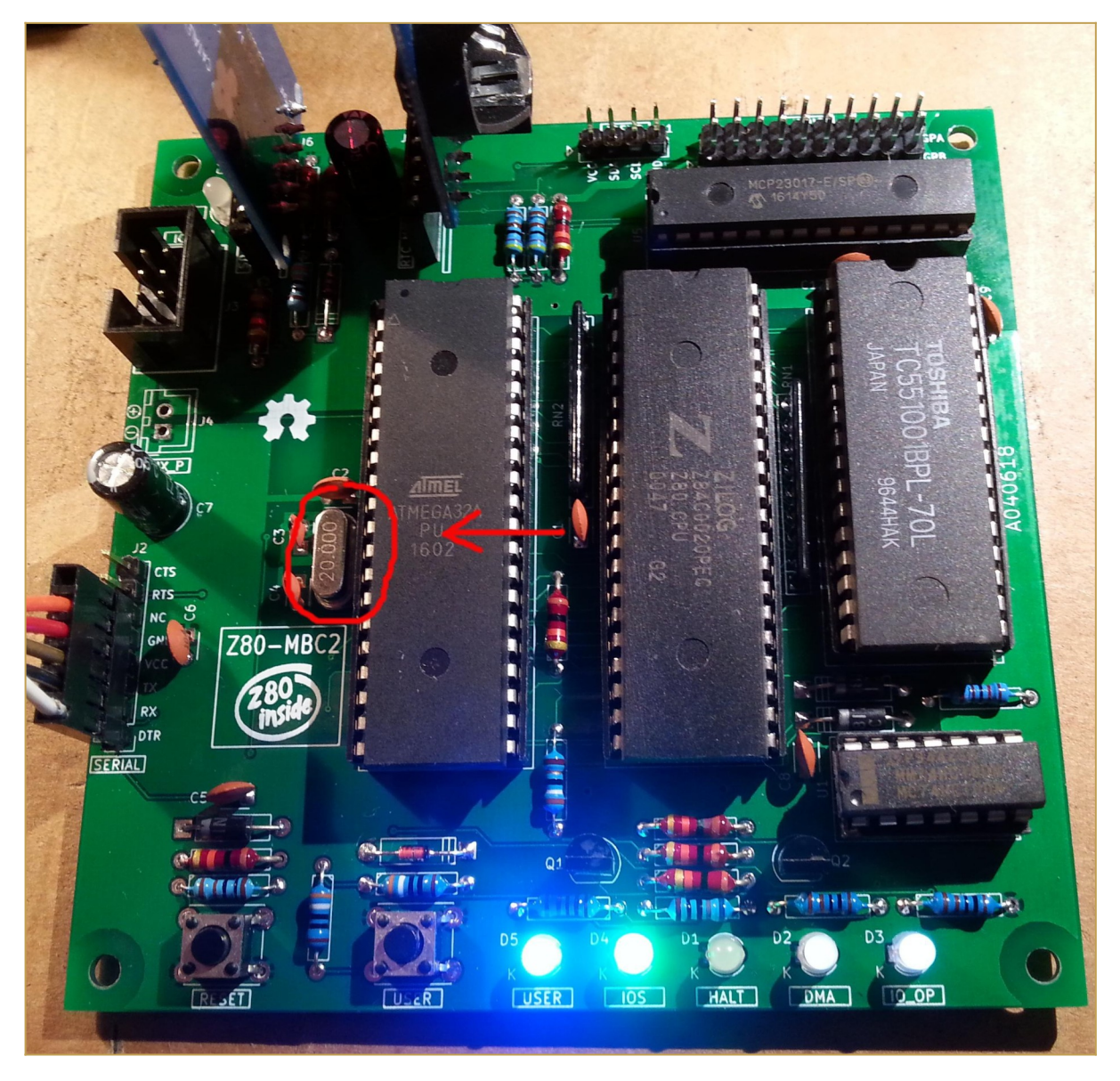

You don't need others HW changes, just use a 20MHz quartz instead of a 16MHz one. The Z80 clock speed will be at 10MHz.

You have to select the "20MHz external" option in the "Toos" menu of Arduino IDE before flashing the 20MHz bootloader:

#### ools Help

Auto Format

Archive Sketch

Fix Encoding & Reload

Serial Monitor

Serial Plotter

WiFi101 Firmware Updater

Board: "ATmega32" Pinout: "Standard" Clock: "20 MHz external" Compiler LTO: "Disabled (default)" BOD: "2.7v" Port Get Board Info

Programmer: "USBasp" Burn Bootloader

Ctrl+T

Ctrl+Shift+M

Ctrl+Shift+L

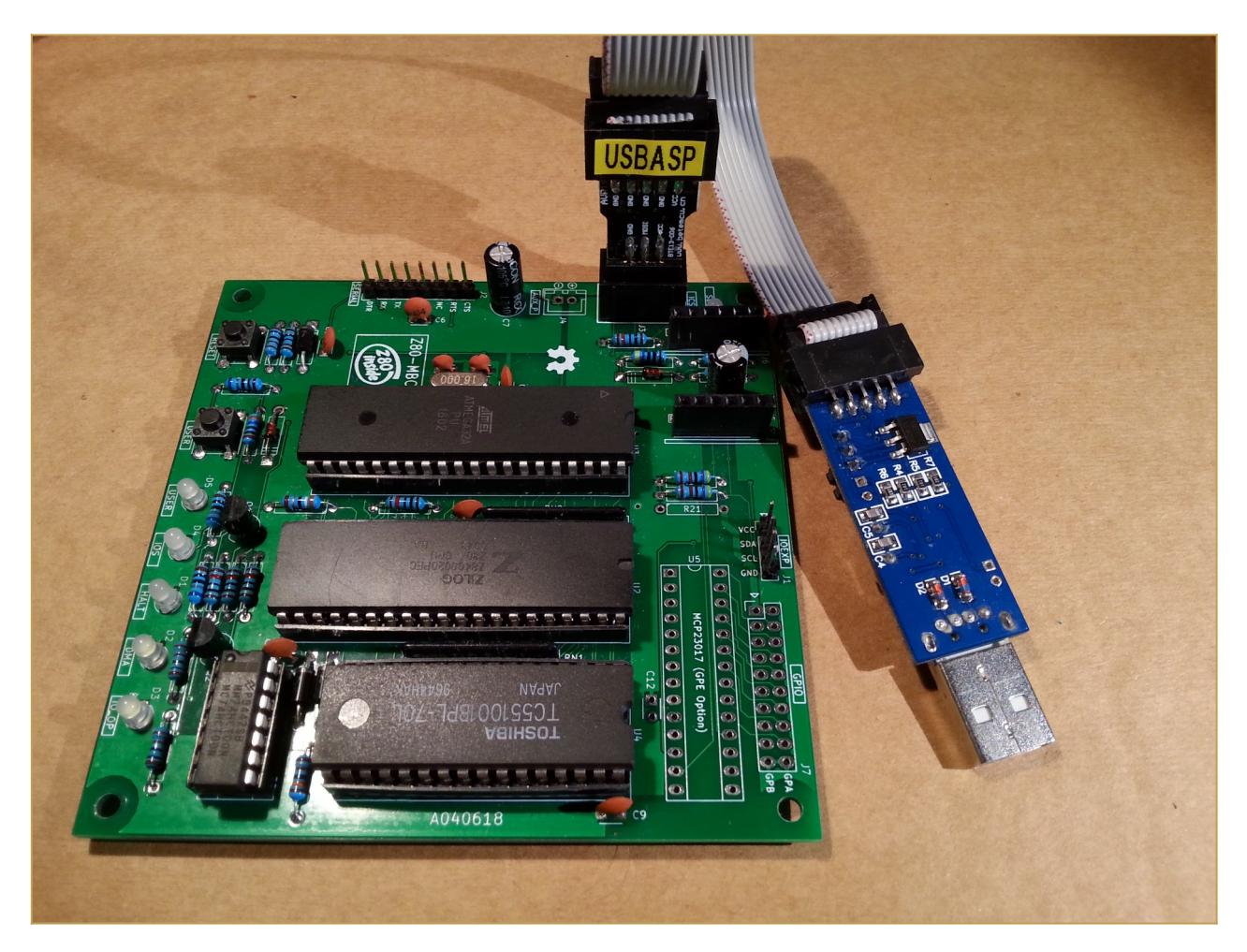

Of course you need to load the sketch again (using the "20MHz external" option). IOS will display the new clock speed:

```
GTKTerm - /dev/ttyUSB0 115200-8-N-1
                                                                                         _ _ 🛛
File Edit Log Configuration Control signals View Help
Z80-MBC2 - A040618
IOS - I/O Subsystem - S220718-R290823
IOS: Found extended serial Rx buffer
IOS: Z80 clock set at 10MHz
IOS: Found GPE Option
IOS: CP/M Autoexec is OFF
IOS: Current Disk Set 0 (CP/M 2.2)
IOS: Loading boot program (CPM22.BIN)... Done
IOS: Z80 is running from now
Z80-MBC2 CP/M 2.2 BIOS - S030818-R120923
CP/M 2.2 Copyright 1979 (c) by Digital Research
A>d
ASCIART
         BAS
                4k : ASM
                                COM
                                       8k : AUTOEXEC SUB
                                                             4k : AUTOEXEC TXT
                                                                                    4k
CATCHUM
         COM
               32k : CATCHUM
                                DAT
                                       4k : CATCONF
                                                     COM
                                                            24k : D
                                                                             COM
                                                                                    4k
                                                             8k : GENHEX
          COM
                8k
                    : DUMP
                                COM
                                       4k : ED
                                                      COM
                                                                             COM
                                                                                    4k
DDT
GORILLA
               32k : GPELED
                                BAS
                                       4k
                                          : GPIO
                                                      BAS
                                                                : HELLO
                                                                             ASM
                                                                                    4k
         COM
                                                             4k
HELLO
                4k
                    : LADCONF
                                      24k
                                            LADDER
                                                      COM
                                                                  LADDER
                                                                             DAT
                                                                                    4k
          COM
                                COM
                                                            40k
                                                                   MBASIC85
LOAD
          COM
                4k
                      MAC
                                COM
                                      16k
                                            MBASIC
                                                      COM
                                                            24k
                                                                             COM
                                                                                   24k
PEG
          COM
                8k
                      PIP
                                COM
                                       8k
                                            RTC
                                                      BAS
                                                             4k
                                                                   SHOWWARM BAS
                                                                                    4k
          BAS
                 4k
                      STARTREK
                                BAS
                                                       COM
                                                             8k
                                                                                    4k
SPP
                                      24k
                                            STAT
                                                                   SUBMIT
                                                                             COM
TREKINST BAS
                   : USERLED
                                BAS
                                                                   XMODEM
                8k
                                      4k
                                            XMODEM
                                                      CFG
                                                             8k
                                                                             COM
                                                                                    8k
                                            ZDENST16 COM
                4k : ZDE16
                                COM
                                     20k
KSUB
         COM
                                                            12k
A: Total of 420k in 39 files with 7740k space remaining.
 >
 /dev/ttyUSB0 115200-8-N-1
                                                                             DTR RTS CTS CD DSR RI
```

Remember that using a 20MHz quartz you are **out of the Atmega32a specifications** (the Atmega32a is rated at 16MHz max.), so you are in a "grey area" where things "may works"...

# \* \* USING AN

# ATMEGA1284/ATMEGA1284P \* \*

Starting with IOS IOS S220718-R290823 it is possible to use an *Atmega1284/Atmega1284P* as MCU. This will let more space for any customization.

Of course you have to re-compile the IOS source selecting the right MCU.

Remember to apply the changes described in the paragraph "*HOW ENABLE THE EXTENDED RX BUFFER FOR XMODEM (CP/M)*" searching for the Atmega1284 section:

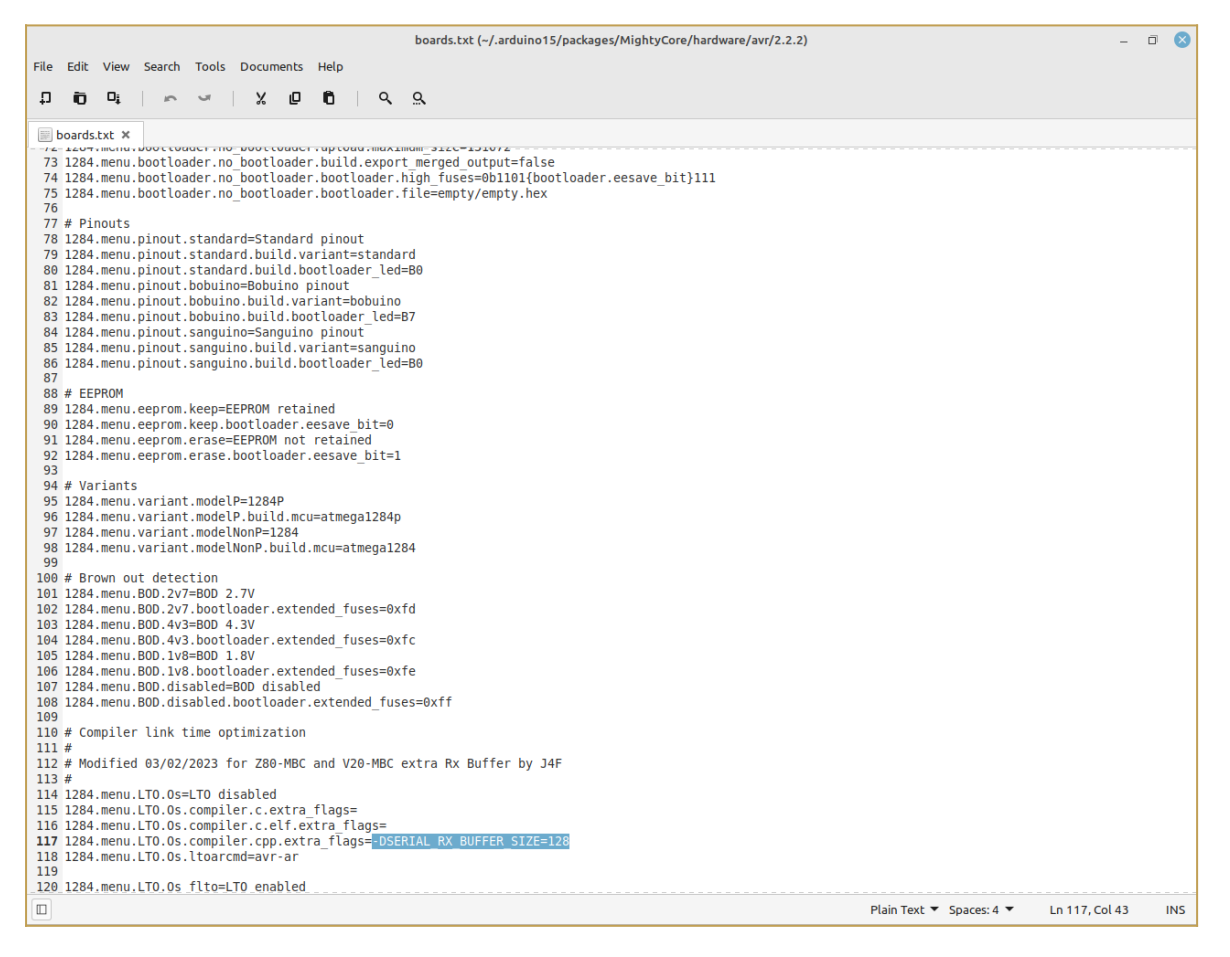

# \* \* PROJECT STATUS \* \*

Currently both IOS-LITE and IOS are available. The first is a simplified version that doesn't support the SD, the second is a full featured version that requires the SD module (e. g. to run CP/M).

The current revision of IOS allows you to run CP/M 2.2, CP/M 3.0, QP/M 2.71, UCSD Pascal, Collapse OS and Fuzix OS (and the stand-alone versions of Basic and Forth, the same supported by IOS-LITE) with 16 virtual disks (8Mbytes each) for each OS.

Support files for the **SDCC cross-compiler** have been added inside the SD image (/SDCC folder), including interrupt handling.

The add-on board **uTerm** has been released.

The add-on board **uCom** has been released.

The **SPP Adapter board** (parallel printer standard interface) is supported under CP/M 2.2 and CP/M 3 (banked).

Not suited for aerospace applications! ●

# \* \* HOW TO GET A PCB \* \*

Because some people asked about this, I've prepared an "easy" link to get a small lot (5 pcs minimum) of PCB. The link is **this one**.

# \* \* HOW TO GET A KIT OR AN

# **ASSEMBLED UNIT \* \***

If you are looking for a kit with all the needed parts or an assembled unit ready to use now there is a professional seller that can sell both and ship worldwide.

The link to the seller is **this one**.

# \* \* Z80-MBC2 USER GROUP \* \*

An "User Group" was created on Facebook: *https://www.facebook.com/groups/Z80MBC2*.

# **\* \* LICENSING AND CREDITS \* \***

All the project files (SW & HW) are licensed under GPL v3.

If you use this material in any way a reference to the author (me 
) will be appreciated.

CP/M seems to be Open Source now (see here).

PetitFS was developed by ChaN.

Basic stand-alone interpreter was an adaptation from *Grant Searle* work.

Forth stand-alone interpreter was originally ported to the **Z80-MBC** by **Bill Westfield**.

UCSD Pascal was ported by *Michel Bernard*.

Collapse OS was designed and ported by Virgil Dupras.

Fuzix OS was designed and ported by *Alan Cox* (*www.fuzix.org*).

# \* \* NOTES ON THIS MANUAL \* \*

This manual has been extracted from the *Z80-MBC2 project page on Hackaday.io*, so it should be considered as a "frozen image".

The table of contents has hyperlinks so it's possible to jump easily to the desired chapter/paragraph, and all the original hyperlinks have been maintained inside the text.

All the images are hyperlinked to the original one on the web pages.

Of course to check latest changes it is always better to take a look on the real site.